# JVC

مانیتور همراه با گیرنده DVD دستور العمل ها

JVCKENWOOD Corporation

(DVD 3 - ناحیه کد منطقه ای Region 3 که Region 3 (DVD 4 - ناحیه کد منطقه ای (DVD 4 - ناحیه کد منطقه ای 4 (DVD 4 - ناحیه کد منطقه ای 4 (DVD 4 - ناحیه کد منطقه ای 2 (DVD 4 - ناحیه کد منطقه ای 2 (DVD 4 - ناحیه کد 2 (DVD 4 - ناحیه کد 2 (DVD 4 - ناحیه 2 (DVD 4 - ناحیه 2 (DVD 4 - ناحی 2 (DVD 4 - i )))))

این دفترچه راهنما برای توصیف مدلهای فوقالذکر استفاده شده است. موجود بودن آن مدل و ویژگیهای آن (عملکردها) ممکن است بسته به کشور و ناحیه فروش متفاوت باشد.

فارسى

## اطلاعيه مهم

برای اطمینان از استفاده مناسب، لطفاً این دفترچه راهنما را قبل از استفاده از این محصول مطالعه کنید. مطالعه و رعایت موارد "اخطار" و "احتیاط" مندرج در این دفترچه راهنما از اهمیت خاصی بر خوردار است. لطفاً دفترچه راهنما را محلی امن و قابل دسترسی قرار دهید تا در آینده، در مواقع لزوم بتوانید به آن رجوع کنید.

### \Lambda اخطارها

برای جلوگیری از تصادف و خرابی • دستگاه و کابل را در محلی نصب نکنید که: – مانع حرکت فرمان و یا دنده شود. – مانع عملکرد وسایل ایمنی مانند بالشتک ایمنی هوا گردد. • سطح ولوم را بیش از حد افزایش ندهید چون این کار رانندگی را بخاطر مسدود کردن اصوات خارجی خطرناک می کند و همچنین ممکن است باعث از دست دادن شنوایی گردد.

- در حین رانندگی از دستگاه استفاده نکنید. اگر می خواهید در حین رانندگی از دستگاه استفاده نمایید، حتماً مراقب دور و بر خود باشید.
  - قبل از انجام هر تنظیم پیچیده ای اتومبیل را متوقف نمایید.
    - راننده نباید در زمان رانندگی به مونیتور نگاه کند.

### \Lambda احتياط

برای مراقبت از دستگاه

 اگر خودرو را بمدت طولانی در هوای گرم یا سرد پارك كرده اید، قبل از روشن كردن دستگاه تا عادی شدن دمای داخل خودرو صبر كنید.
 برای مراقبت از مانیتور

برای مراسب از ماییور • نمایشگری که در این دستگاه بکار رفته از وضوح بالایی برخوردار است ولی ممکن است نقطه های غیر موثری هم داشته باشد. این امر غیر قابل اجتناب است و نقص به حساب نمی آید.

دقت کنید مانیتور در معرض نور مستقیم خورشید قرار نگیرد.

 با استفاده از خودکار یا وسیله مشابه که دارای نوک تیز است با پانل لمسی کار نکنید.

کلیدهای روی پانل لمسی را مستقیماً با انگشت خود فشار دهید (اگر

ا بخاطر دستکش بدست دارید، آن را در آورید).

- است وقتی هوا خیلی سردیا خیلی گرم است...
- تغییرات شیمیایی در داخل دستگاه رخ می دهد که باعث بد کار کردن دستگاه می شود.
- ممکن است تصاویر وضوح ظاهر نشوند یا به آرامی حرکت کنند. تصاویر را نباید با صدا همگام کرد، در غیر این صورت، کیفیت تصویر در این محیط ها کاهش می یابد.
  - در تنظیمات صدا
  - دستگاه های دیجیتالی در مقایسه با منابع دیگر پارازیت بسیار کمتری تولید می کنند. ولوم را قبل از پخش این منابع دیجیتالی کم کنید تا از صدمه رسیدن به بلندگوها بخاطر افزایش ناگهانی سطح خروجی جلوگیری بعمل آورید.

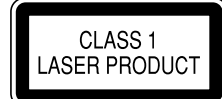

### علامت گذاری محصولاتی که از لیزر استفاده می کنند

این برچسب روی شاسی/ روکش چسبانده شده است و بیانگر این است که این وسیله از پرتوهای لیزر کلاس 1 استفاده می کند. به این معنی است که دستگاه از پرتوهای لیزر که در کلاس ضعیف تری قرار دارند استفاده می کند. هیچ گونه خطر تشعشع در خارج از دستگاه وجود ندارد.

| <br> |
|------|
|      |
|      |
|      |
|      |
|      |
|      |
|      |
|      |
|      |
|      |
|      |
|      |
|      |
|      |
| <br> |
|      |
|      |
| <br> |
|      |
|      |
|      |
|      |
|      |
|      |
| <br> |
|      |
|      |
|      |
| <br> |
|      |
|      |
|      |
|      |
|      |
|      |
| <br> |
|      |
|      |
|      |
| <br> |
|      |
|      |
| <br> |
|      |
|      |
|      |
|      |
|      |
|      |
| <br> |
|      |
|      |
|      |
|      |
|      |

درباره این دفتر چه راهنما

صفحه ها و پانل های این دفترچه راهنما، نمونه هایی هستند که برای توضيح بهتر عمليات استفاده شده اند. به همين دليل ممكن است با صفحه ها و یانل های واقعی متفاوت باشند.

هدف اصلى تصاوير KW-V250BT توضيح است.

کد منطقه یک مدل خاص تنها در صورتی ذکر خواهد شد که آن ویژگی با همان نام مدل و تنها در یکی از مناطق پشتیبانی شود.

این دفترچه راهنما عمدتا روش استفاده از دکمه های روی پانل مانیتور و کلیدهای روی پانل لمسی را توضیح می دهد. برای انجام عمليات با استفاده از كنترل كننده از راه دور، به صفحه 36 مراجعه.

< > صفحات/ منوها/ عمليات/ تنظيمات متغيري كه روى پانل لمسى نمايش داده مي شوند را نشان مي دهد.

[] کلیدهای روی پانل لمسی را نشان می دهد.

زبان علامت: علائم انگلیسی برای شرح دادن مورد استفاده قرار گرفته اند. می توانید زبان علائم را از منوی <Settings> انتخاب كنيد. (صفحه 27)

| لب | مطا | ست | فهر |
|----|-----|----|-----|
|    |     |    |     |

| نام اجزا و عمليات 3                   |
|---------------------------------------|
| عمليات يايه                           |
| چگونه دستگاه خود را دوباره ميزان كيند |
| روشن كردن دستگاه                      |
| خاموش کردن دستگاه                     |
| خاموش كردن منبع AV                    |
| خاموش كردن صفّحه و نور دكمهها         |
| تنظيم ميزان صدا                       |
| شروع کار 4                            |
| تنظيمات اوليه                         |
| تنظيمات ساعت5                         |
| صفحات و عمليات مختلف 5                |
| صفحه خانه                             |
| صفحه كنترل منبع                       |
| صفحه فهرست/تنظيمات                    |
| دیسک8                                 |
| ويدئو                                 |
| 12USB                                 |
| 13 Android                            |
| 14iPhone/iPod                         |
| تيونر                                 |
| 18 Spotify                            |
| ساد وسایا خارجہ                       |
| 20AV-IN                               |
| دوريين ديد عقب                        |
| استفاده از واحد پيمايش خارجي21        |
|                                       |

| 21       | Bluetooth®                       |
|----------|----------------------------------|
| 21       | اطلاعات                          |
| 21       | آمادەسازى                        |
| 21       | اتصال                            |
| 23       | تلفن همراه دارای Bluetooth       |
| 25       | يخش كننده صوتى Bluetooth         |
| 26       | Bluetooth تنظيمات                |
| 27       | تنظهات                           |
| 27       |                                  |
| 30       | تنظیمات نمایشگ<br>تنظیمات نمایشگ |
| 32       |                                  |
| 33       | یہ وروں کی<br>تنظیمات سیستہ      |
| 36       | تنظیمات کلیدھا                   |
| 36       | د ستگاه کنته ای از براه دو .     |
| 37       | ر میلادی<br>آماده سازی           |
| 37       | ىرى<br>عمليات بايە               |
| 38       | حستجو یک مورد به صورت مستقیم     |
| 38       | د نامه JVC Remote                |
| 28       |                                  |
| 38       | تصب و الصال<br>قال: نه           |
| 20<br>40 | قبل از تصبب                      |
| 40       | مصلح دنباج اوخارج                |
| 41       | وحصل طرقان اجواء محارجتي         |
| 47       | ، <u>معلمی می</u> ندی            |
| 42       | مراجع                            |
| 42       | نكهدارى                          |
| 42       | اطلاعات بيشتر                    |
| 45       | عیب یابی                         |
| 48       | مشخصات                           |
| 50       | علائم تجاري و مجوزها             |

نام اجزا و عمليات

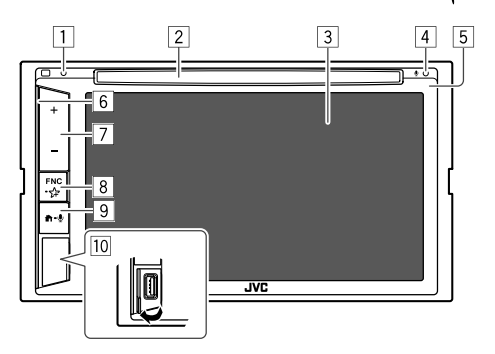

- 9 دكمه 💁 市
- 🏚 (فشار دهید): دستگاه را روشن می کند.
- ۰ 🏦 (فشار دهید): صفحه خانه را نمایش میدهد در حالی که
  - دستگاه روشن است. • لکے(نگه دارید): شماره گیری صوتی را فعال می کند.
  - ن کو (محاد دارید). شماره میری صوفی را فعان می دند. [10] ایانه ورودی USB
    - \* فقط بر ای KW-V250BT منطقه 3.

عمليات يايه

### چگونه دستگاه خود را دوباره میزان کیند

اگر عملکرد دستگاه با مشکل مواجه شد، دکمه شروع مجدد (reset) را فشار دهید.

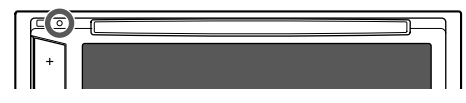

### روشن کردن دستگاه

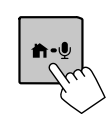

خاموش کردن دستگاه

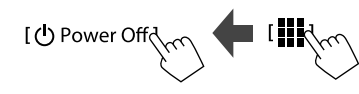

خاموش کردن منبع AV

مفحه انتخاب منبع/ گزینه ها را نمایش دهید. در صفحه خانه، دکمه های زیر را لمس کنید:

[ ] [ ]

- دكمه راه اندازى مجدد
- 2 شيار قراردهي ديسك
- 3 صفحه (پانل لمسی)
  - 4 میکروفن داخلی\*
- همچنین می توانید یک میکروفن خارجی را به دستگاه وصل کنید
   (صفحه 40). برای اطلاع از جزئیات، با فروشگاهی که این دستگاه
   را از آن خریدید تماس بگیرید.
  - به بخش <MIC SETUP> در صفحه 26 نیز مراجعه نمایید.
    - 5 پانل مونيتور
    - 6 نوار نورپردازی میزان روشنایی نور بر اساس شدت موسیقی تغییر میکند. (صفحه 31)
      - 7 دكمه حجم -/+
      - ا دکمه **FNC ۲**۲
  - FNC (فشار دهید، یکبار چشمک میزند): منوی میانبر را به مورت بالاپر باز میکند. (صفحه 7)
- ۲ (نگه دارید، دوبار چشمک میزند): تنظیمات دلخواه را وارد میکند. حالت پیش فرض: صفحه <Sound Effect> را نمایش میدهد. (صفحه 28)

### عمليات پايه

2 منبع AV را خاموش کنید. در صفحه انتخاب منبع/گزینهها، دکمههای زیر را لمس کنید: AV OFF]

### خاموش کردن صفحه و نور دکمهها

1 منوی میانبر بالاپر را نمایش دهید. FNC

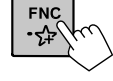

2 در منوی میانبر بالاپر، دکمه های زیر را لمس کنید: (نگه دارید) (نگه دارید)

### برای روشن کردن صفحه و نور دکمهها:

دكمه **FNC** را از روى پانل مانيتور فشار دهيد يا صفحه را لمس كنيد.

### تنظيم ميزان صدا

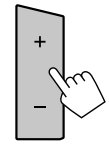

میتوانید میزان صدا را با فشار دادن + افزایش دهید و با فشار دادن – کم کنید (از 00 تا 35). • با نگه داشتن +، حجم صدا را به طور پیوسته تا میزان 15 افزایش می دهد.

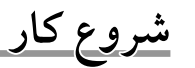

### تنظيمات اوليه

هنگامی که دستگاه را برای بار اول روشن می کنید یا دستگاه را بازنشانی می کنید، صفحه <**cinitial Settings** ظاهر می شود.

### تنظيمات اوليه را انجام دهيد.

| ٥ | Initial Settings |         |      |          |
|---|------------------|---------|------|----------|
|   | Demonstration    | ON      | OFF  |          |
|   | Language         | English |      |          |
|   | Rear Camera      | Enter   |      | NOV -    |
|   | User Customize   | Er      | iter |          |
|   | Viewing Angle    | Enter   |      |          |
|   | <u> </u>         |         |      | <u></u>  |
|   |                  |         |      | Finisi   |
|   |                  |         |      | <u> </u> |

پس از تکمیل شدن، صفحه خانه ظاهر میشود.

#### <Demonstration>

• ON (وضعیت اولیه): نمایش صفحه را فعال میکند.
 • OFF: نمایش صفحه را غیر فعال میکند.

### <Language>

زبان متن که برای اطلاعات روی صفحه استفاده می شود را انتخاب کنید. /Deutsch /Français /Español /وضعیت اولیه)/ Português /Ελληνικά /Nederlands /Italiano /Pyccκий /Magyar /Polski /Čeština /Türkçe /繁體中文/简体中文/กาษาไทย لاحديم. قارح Ol/Bahasa Indonesia /Bahasa Malaysia – برای نمایشگرهای خارجی، فقط زبانهای انگلیسی/ اسپانیایی/ فرانسوی/ آلمانی/ ایتالیایی/ هلندی/ روسی/ پرتقالی قابل انتخاب

- هستند. اگر زبان دیگری انتخاب شده باشد، زبان متن برای نمایشگرهای خارجی روی انگلیسی قرار خواهد گرفت.
- Local GUI Language (زبان انتخاب شده در بالا) (وضعیت اولیه)/ English: زبان مورد نظر برای نمایش کلیدهای عملیاتی و آیتمهای منو را انتخاب میکند.

#### <**Rear Camera>** (صفحه 32)

تنظیمات را انجام دهید تا تصویر دوربین عقب متصل شده نمایش داده شود.

#### <User Customize> (صفحه 30)

طرح نمایش را تغییر می دهد.

#### <Viewing Angle> (صفحه 32) زاویه دید را نسبت به پانل مانیتور انتخاب کنید تا مشاهده تصویر بر روی صفحه آسانتر گردد.

• Under 0° (وضعیت اولیه)/°5/°10/°20 (وضعیت اولیه)

#### تنظيمات ساعت

**1** صفحه خانه را باز کنید.

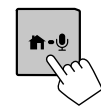

2 صفحه <Clock> را نمایش می دهد. در صفحه خانه، دکمههای زیر را لمس کنید:

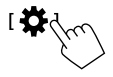

- سیس در صفحه <**Settings>** گزینه های زیر را لمس کنید. [Enter] : <Clock> ← [System]
- · همچنين مي توانيد با لمس قسمت ساعت در صفحه خانه، صفحه <Clock> را باز کنید.

**3** ساعت را تنظیم کنید.

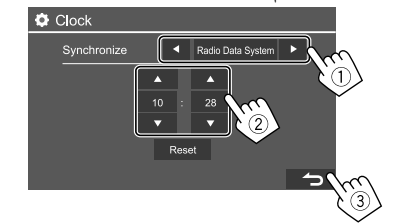

#### <Synchronize>

- Radio Data System (وضعیت اولیه): ساعت را با سیستم
  - داده راديو FM همگام مي کند.
- · Off: ساعت را به صورت دستی تنظیم می کند. برای تنظیم ساعت و سپس دقيقه، [▼]/ [▲] را لمس كنيد.
  - با لمس كردن [Reset]، دقيقه روى "00" تنظيم مي شود.

صفحات وعمليات مختلف

شما می توانید صفحات دیگر را هر زمان که بخواهید برای نمایش اطلاعات، تغییر منبع صوتی تصویری، تغییر تنظیمات و غیرہ، نمایش یا تغبير دهيد.

### صفحه خانه

 مى توانيد صفحه خانه را به دلخواه خو د تنظيم كنيد. (صفحه 32) 

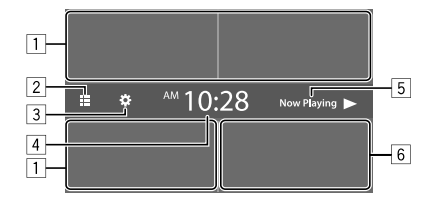

بالمس كليدهاي عملياتي، عمليات زير انجام مي شود:

- منبع پخش را تغییر میدهد یا انتخاب میکند.
- 2 تمامی منابع پخش و گزینه های آن را نمایش می دهد.
  - 3 صفحه <Settings> را نمایش می دهد. 4) صفحه <**Clock>** را نمایش می دهد.
  - 5 صفحه کنترل منبع پخش جاری را نمایش میدهد.
    - 6 صفحه كنترل تلفن را نمايش مي دهد.

### ای تمامی منابع پخش و گزینههای موجود 2 را لمس کنید تا صفحه انتخاب منبع/ گزینهها باز شود.

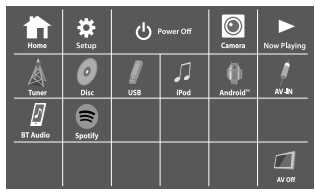

نمونه صفحه انتخاب منبع/ گزینه ها در مدل KW-V250BT منطقه 3

با لمس کلیدهای عملیاتی، عملیات زیر انجام میشود:

| [Tuner]    | به پخش راديو تغيير وضعيت مي دهد.                                            |
|------------|-----------------------------------------------------------------------------|
| [Disc]     | یک دیسک را پخش می کند.                                                      |
| [USB]      | فایلهای موجود در دستگاه USB را پخش می<br>کند.                               |
| [iPod]     | iPhone /iPod را پخش می کند.                                                 |
| [Android™] | دستگاه Android را پخش میکند.                                                |
| [AV-IN]    | به یک دستگاه خارجی که به ترمینال ورودی<br>AV-IN و صل شده است، تغییر مییابد. |
| [BT Audio] | یک پخش کننده صوتی Bluetooth را پخش<br>می کند.                               |
| [Spotify]  | به برنامه Spotify میرود.                                                    |
| *[NAV]     | صفحه ناوبری را نمایش می دهد.                                                |
| [AV Off]   | منبع AV را خاموش میکند.                                                     |

| [Home]                     | صفحه خانه را نمایش می دهد.                          |
|----------------------------|-----------------------------------------------------|
| [Setup]                    | صفحه <settings> را نمایش می دهد.</settings>         |
| [() Power Off]             | دستگاه را خاموش مي کند.                             |
| [Camera]                   | به تصویر دوربینی که به فیش دوربین عقب               |
|                            | وصل شده است تغيير مي كند.                           |
| [Now Playing]              | صفحه منبعي که در حال پخش بوده است را                |
|                            | نمایش میدهد.                                        |
| * فقط برای KW-V250BT       | ا منطقه 3/ KW-V250BTM منطقه 2:                      |
| تنها زماني قابل انتخاب     | ب است که <input/> در صفحه <navigation></navigation> |
| روى [RGB] تنظيم شده        | ه باشد (صفحه 33).                                   |
|                            |                                                     |
| برای بازگشت به صفحه -      | خانه                                                |
| <b>[HOME]</b> را در صفحه ا | انتخاب منبع/ ڭزينەھا لمس كنيد.                      |
|                            |                                                     |
| صفحه كنترل منبع            |                                                     |
| مې تو انېد عمليات مړيو ط   | ا به بخش دا چیز بخش دد صفحه کنترل منبع              |
| ی ری یہ ربر<br>نجام دھید.  |                                                     |
| · کلیدہای عملیاتی و اط     | طلاعات نمایشدادهشده بستگی به منبع انتخابی/          |
| نوع دیسک/ نوع فایل د       | در حال پخش دارد.                                    |
| · اگر کلیدهای عملیاتی ب    | بر روی صفحه نشان داده نمی شوند، برای نمایش          |
| دادن آنها صفحه را لمس      | س کنید.                                             |
|                            |                                                     |
|                            |                                                     |
|                            |                                                     |
|                            |                                                     |
|                            |                                                     |
|                            |                                                     |

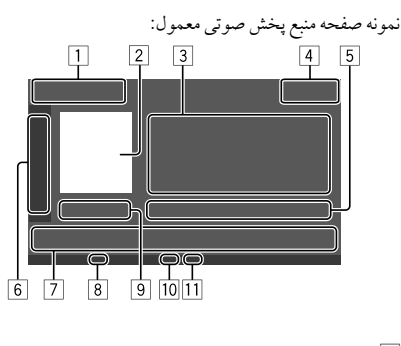

 منبع پخش یا نوع رسانه 2 تصوير/ اثر هنري (در صورتي كه فايل حاوى اطلاعات باشد نمايش داده می شو د) 3 اطلاعات تراک/ فایل/ آهنگ/ ویدئو اگر کل متن نمایش داده نشده باشد، با لمس [] متن حرکت مي کند. 4 نمایش ساعت 5 اطلاعات آیتم در حال یخش (شماره پوشه/ شماره فایل/ شماره تراک/ کل تعداد تراکها/ نوع فايل پخش) 6 سایر کلیدهای عملیاتی موجود را نمایش میدهد/ محو میکند\* 7 كلىدھاي عملياتي\* 8 نشانگر IN (هنگامی که دیسک درون دستگاه قرار گرفته است، روشن مي شود) 9 زمان يخش/ وضعيت يخش 10 نشانگر حالت پخش (تکرار/ پخش تصادفی) 11 نشانگر نوع فايل

\* به بخش "کلیدهای عملیاتی متداول در صفحه کنترل منبع" در صفحه 7 مراجعه نمایید.

### صفحات و عمليات مختلف

| ليدهاي عملياتي متداول در صفحه كنترل منبع                         |
|------------------------------------------------------------------|
| ظاهر کلیدهای عملیاتی ممکن است متفاوت باشد، اما کلیدهای           |
| عملیاتی مشابه دارای عملکرد مشابه هستند.                          |
| کلیدهای عملیاتی موجود بستگی به منبع انتخابی یا دستگاه متصل دارد. |
|                                                                  |
| لمس کلیدهای عملیاتی، عملیات زیر انجام میشود:                     |
|                                                                  |

| سایر کلیدهای عملیاتی موجود را علاوه بر آنهایی که در | [▶ |
|-----------------------------------------------------|----|
| 7 نشان داده شده است نمایش میدهد.                    |    |
| • براي مخفي كردن پنجره، [٢] را لمس كنيد.            |    |
|                                                     |    |

|        | پوشه اي را انتخاب مي کند.                   |
|--------|---------------------------------------------|
| [0]    | حالت تکرار پخش را انتخاب می کند.*           |
| [■]    | پخش را متوقف مي كند.                        |
| [MODE] | صفحه تنظیمات منبع پخش جاری را نمایش می دهد. |

### 7

| [ <b>      </b> ] | صفحه <equalizer> را نمایش می دهد.<br/>(صفحه 27)</equalizer>                                                                                                    |
|-------------------|----------------------------------------------------------------------------------------------------|
| [ <b>Q</b> ]      | لیست پوشهها/ لیست تراکها/ منوی صدا/ منوی<br>ویدئو را نمایش میدهد.                                                                                                    |
| [ ◀◀]/[▶▶ ]       | <ul> <li>(لمس كردن) آیتمی را انتخاب میكند (فصل/<br/>پوشه/ تراک/ فایل صوتی/ فایل ویدئویی).</li> <li>(نگه داشتن) جستجوی معکوس/ رو به جلو.</li> <li>(نگه داشتن) پخش ویدئو را در حین توقف موقت به صورت صحنه آهسته پخش میكند.</li> </ul> |
| [ <b>▶</b> 11]    | پخش را شروع مي کند/ مکث مي دهد.                                                                                                    |
| [次]               | حالت پخش تصادفی را انتخاب می کند.*                                                                                                    |

- \* درباره حالت پخش:
- حالت پخش موجود بستگی به منبع، نوع دیسک، دستگاه متصل و غیره دارد.
- نمی توانید حالت تکرار پخش و حالت پخش تصادفی را همزمان فعال کنید.
- برای لغو حالت پخش، چندبار لمس کنید تا اینکه نشانگر محو شود.

### 🔳 استفاده از قابلیت کنترل با حرکات دست

با حرکت دادن انگشت خود به صورت زیر بر روی پانل لمسی نیز می توانید پخش را کنترل کنید (کنترل حرکت در برخی از منابع وجود ندارد).

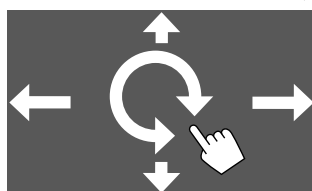

- لغزاندن انگشت به سمت بالا/ پايين: پوشه اي را انتخاب مي کند.
- لغزاندن انگشت به سمت چپ/ راست: اَيتمی را انتخاب می کند (فصل/ تراک/ فايل صوتی/ فايل ويدئويی).
  - حرکت دادن انگشت به صورت ساعتگرد یا پادساعتگرد: افزایش/کاهش میزان صدا.

ای استفاده از منوی میانبر بالاپر (پاپ آپ) حین نمایش صفحه کنترل منبع میتوانید با لمس کلیدهای عملیاتی در منوی میانبر بالاپر، به صفحه دیگری بپرید.

**1** منوى ميانبر بالاپر را نمايش دهيد.

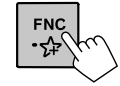

2 با لمس دكمه هاى زير، موردى را براى پرش به آن انتخاب كنيد.

| دیسک را از محل خود خارج میکند.                           |
|----------------------------------------------------------|
| <ul> <li>(با لمس) صفحه نمایش را تغییر می دهد.</li> </ul> |
| <ul> <li>(نگه دارید) صفحه را خاموش می کند.</li> </ul>    |
| صفحه <settings> را نمایش می دهد.</settings>              |
| (صفحه 27)                                                |
| صفحه <user customize=""> را نمایش</user>                 |
| میدهد و میتوانید طرح پسزمینه را عوض                      |
| کنید. (صفحه 30)                                          |
| صفحه <screen adjustment=""> را</screen>                  |
| نمایش می دهد. (صفحه 32)                                  |
| تصوير دوربين ديد عقب نصب شده را نمايش                    |
| مىدھد.                                                   |
|                                                          |

\* می توانید منوی میانبر بالاپر را به دلخواه تنظیم کنید. برای اطلاع از جزئیات، به <key (ustomize> در صفحه 36 رجوع کنید.

> برای بستن منوی بالاپر FNC را از روی پانل مونیتور فشار دهید.

🔳 استفاده از عملیات صفحه لمسی در حین پخش

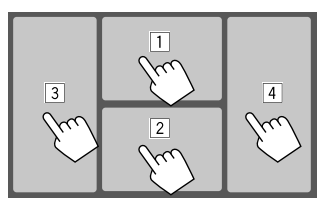

با لمس این قسمتها، عملیات زیر انجام می شود:

- منوى كنترل ويديو را در حين پخش يك ويديو نمايش مى دهد.
- 2 حین پخش ویدئو: صفحه کنترل منبع را نمایش می دهد. حین پخش فایل های صوتی: کلیدهای عملیاتی مربوط به پخش را نمایش می دهد.
  - 3 به فصل/ تراک قبل می رود.\*
  - 4 به فصل/ تراک بعد می رود.\*
  - \* برای ویدئوی دستگاه خارجی موجود نیست (AV-IN).

### صفحه فهرست/ تنظيمات

کلیدهای عملیاتی زیر کلیدهای متداولی هستند که در صفحه فهرست/ تنظیمات ظاهر می شوند.

- ظاهر کلیدهای عملیاتی ممکن است متفاوت باشد، اما کلیدهای عملیاتی مشابه دارای عملکرد مشابه هستند.
- · کلیدهای عملیاتی موجود بستگی به صفحات تنظیمات دارد. همه این کلیدهای عملیاتی در هر صفحهای نمایش داده نمی شود.

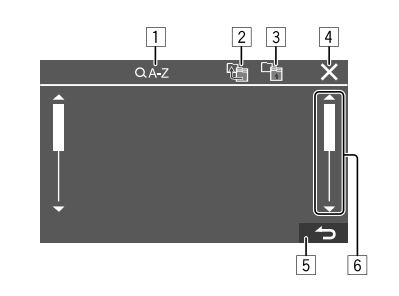

بالمس كليدهاي عملياتي، عمليات زير انجام مي شود:

- وارد جستجوى الفبايي\* مىشود تا ايتمها را به ترتيب حروف الفبا مرتب كند. وقتى صفحه كليدى ظاهر شد، اولين حرفى كه مىخواهيد جستجو نماييد را لمس كنيد.
- برای منبع "USB"، میتوانید با لمس []] یا [] بین لیست پوشهها و لیست فایل ها تغییر وضعیت دهید. سپس، [OK] را لمس کنید تا جستجو آغاز شود.
  - 2 به پوشه ريشه باز مي گردد.
  - 3 به لايه بالايي باز مي گردد.
  - 4 صفحه کنونی را میبندد.
  - از صفحه کنونی خارج می شود یا به صفحه قبل باز می گردد.
     صفحه را تغییر می دهد تا آیتمهای بیشتری نشان داده شود.
    - \* جستجو بر اساس الفبا امکانپذیر نیست:
       برای منبع Android
       وقتی لیست یخش انتخاب شده باشد

دىسك

- اگر دیسک کنونی دارای منوی دیسک نمی باشد (هنگام متوقف بودن پخش)، تمامی تراک ها بطور مکرر پخش خواهند شد تا زمانیکه شما منبع ورودی را تغییر داده یا دیسک را خارج نمایید.
  - برای انواع دیسک های قابل پخش، فایل های قابل پخش و سایر اطلاعات، به صفحات 42 و 43 رجوع کنید.
- اگر "الاس" روی صفحه ظاهر شد، یعنی دستگاه نمی تواند عملیاتی که قصد انجام آن را دارید بپذیرد.
- در برخیٰ از موارد، بدون نمایش داده شدن "۞" نیز ممکن است عملکرد انجام نشود.
- در زمان پخش یک دیسک چند کاناله کدگذاری شده، سیگنال های چند
   کاناله ترکیب می شوند.

### وارد كردن يك ديسك

طرف ليبل دار به سمت بالا

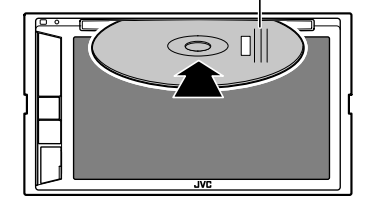

منیع به "DISC" تغییر می کند و پخش شروع می شود. • هنگامی که دیسک درون دستگاه قرار گرفته است، نشانگر IN روشن می شود.

### خارج كردن يك ديسك

منوى ميانبر بالاپر را باز كنيد، سپس ديسك را خارج نماييد.

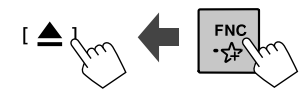

- هنگام خارج کردن دیسک آن را افقی بیرون بکشید.
- می توانید دیسکی را در حین پخش منبع AV دیگر وارد کنید.
- اگر دیسک خارج شده را به مدت 15 ثانیه برندارید، دیسک مجددا بطور خودکار به محل خود باز می گردد تا در برابر گرد و خاک محافظت شود.

### عملیاتھای پخش

### 📕 اطلاعات پخش فایل صوتی و کلیدهای عملیاتی

- برای اطلاعات پخش، به قسمت "صفحه کنترل منبع" در صفحه 6 رجوع کنید.
- برای اطلاع از کلیدهای عملیاتی در پنل لمسی، به قسمت "کلیدهای عملیاتی متداول در صفحه کنترل منبع " در صفحه 7 مراجعه نمایید.

ا انتخاب کردن یک پوشه/ تراک در لیست 1 فهرست پوشهها/ تراکها را باز کنید. در صفحه کنترل منبع، دکمههای زیر را لمس کنید: 1 0 ]

| Ø DISC        |                |
|---------------|----------------|
| Folder Name 1 | ♪ File Name 1  |
| Folder Name 2 | ♪ File Name 2  |
| Folder Name 3 | ♪ File Name 3  |
| Folder Name 4 | ♪ File Name 4  |
| Folder 1 5    | ♪ File Name TC |
|               |                |

در هریک از لایه ها آیتمی را انتخاب کنید تا به فایل مورد نظر رسیده و آن را برگزینید.

### تنظیمات برای پخش دیسک

- آیتم های موجود در صفحه <DISC Mode> بسته به نوع دیسک یا فایل در حال پخش می تواند متفاوت باشد.
  - **1** صفحه <DISC Mode> را نمایش می دهد. در صفحه کنترل منبع، دکمههای زیر را لمس کنید:

[MODE from the [ ) from

### 2 تنظيمات را انجام دهيد.

| lenu Language    |       | English    | SET    |
|------------------|-------|------------|--------|
| ubtitle Language |       | English    | SET    |
| Nudio Language   | guage |            | SET    |
| ynamic Range Con | trol  | 🖣 Di       | alog 🕨 |
| own Mix          | Dolb  | y Surround | Stered |
| creen Ratio      | •     | 16:9       | •      |

### 1\*<Menu Language>

منوی زبان اصلی دیسک را انتخاب نمایید. (وضعیت اولیه: English)

### 1\*<Subtitle Language>

زبان زیر نویس اولیه را انتخاب یا زیر نویس را پاک کنید (Off). (وضعیت اولیه: English)

#### 1\*<Audio Language>

زبان دوبله شده اصلى را انتخاب نماييد. (وضعيت اوليه: English)

#### <Dynamic Range Control>

- می توانید محدوده دینامیک را در حین پخش دیسکهای دارای کدگذاری Dolby Audio تغییر دهید.
- Wide: صدایی قوی با سطح ولوم پایین و دامنه دینامیک کامل ایجاد میکند.
  - Normal: محدوده دینامیک را کمی کاهش میدهد.
- Dialog (وضعیت اولیه): دیالوگ فیلمها را با وضوح بیشتر پخش میکند.

### دیسک

## ويدئو

#### <Down Mix>

هنگام پخش یک دیسک چندکاناله، این تنظیم بر سیگنال هایی که از بلندگوهای جلو و/ یا عقب بازتولید شده اند اثر می گذارد.

- Dolby Surround : صدای سراند چند کاناله ای را توسط اتصال یک تقویت کننده سازگار با Dolby Surround ایجاد می کند.
- . • Stereo (وضعیت اولیه): صدای پخش استریو را ایجاد میکند.

### <Screen Ratio>

برای تماشای تصویر پهن بر روی مونیتور خارجی، نوع مونیتور را انتخاب کنید.

### 16:9

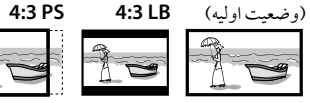

### 2\*<File Type>

هنگامی که دیسک حاوی انواع مختلف فایل است، نوع فایلی که باید پخش شود را انتخاب کنید.

- Audio : فایل های صوتی را پخش می کند.
- Still image: فایل های عکسی ثابت را باز می کند.
  - Video : فایل های ویدئویی را پخش می کند.
- Audio&Video (وضعیت اولیه): فایل های صوتی و ویدئویی را پخش مي کند.
- \*1 برای مشاهده فهرستی از کدهای زبانی، به صفحه 43 مراجعه نمایید.
- \*2 برای انواع فایل های قابل پخش به صفحه 42 مراجعه. اگر دیسک حاوی فایلی از نوع انتخاب شده نباشد، فایل های موجود با اولویت زیر پخش می شوند: صوتی، ویدئویی و سپس تصاویر ثابت. فقط زمانی که عملیات پخش متوقف شده باشد می توانید این تنظیمات را تغییر دهید.

### عملیاتهای پخش

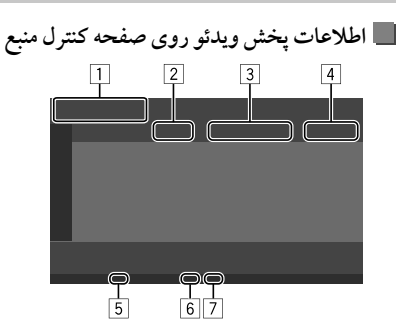

نمونه صفحه كنترل منبع پخش ويدئو

نوع رسانه
 مدهای پخش
 اطلاعات گزینه پخش جاری
 اطلاعات گزینه پخش جاری
 (شماره عنوان/ شماره فصل/ شماره پوشه/ شماره فایل/ شماره تراك)
 زمان پخش
 زمان پخش
 زمان پخش
 می شود)
 نمانگر حالت پخش (تکرار/ پخش تصادفی)
 نمانگر نوع فایل

### 📕 عملكردهاي كنترل منوي ويدئو

کنترل منوی ویدئو را در حین پخش فیلم می توانید نمایش دهید. • کلیدهای عملیاتی موجود بستگی نوع دیسک انتخابی و نوع فایل دارد.

### پخش ویدئویی بجز VCD

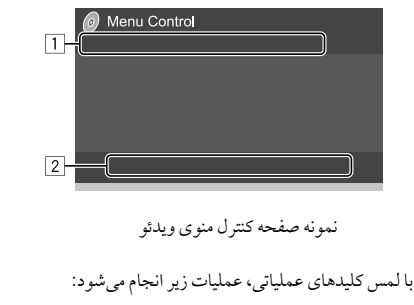

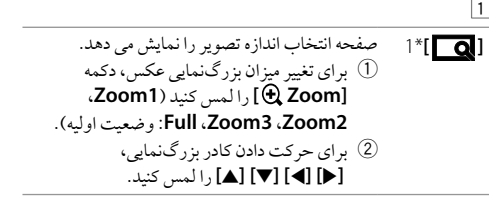

| صفحه تنظیم تصویر را نمایش می دهد.                                   | [           | صفحه انتخاب نسبت تصوير را باز كنيد.                                                                                  | [ ←→ |
|---------------------------------------------------------------------|-------------|----------------------------------------------------------------------------------------------------|------|
| () برای روشن یا خاموش کردن دیمر، [DIM ON]                           |             | برای انتخاب نسبت ابعاد تصویر، <b>[Aspect [_]</b> را                                                                  |      |
| يا [DIM OFF] را لمس كنيد.                                           |             | لمس کنید.                                                                                                    |      |
| ② براى تنظيم كردن ساير آيتمها [-]/ [+] را لمس                       |             | < <b>Full&gt;</b> * (Full جاي تصاوير اصلى 16:9                                                                       |      |
| کنید.                                                               |             | سيگنال 4:3 سيگنال 16:9                                                                                               |      |
| • <bright>: روشنایی را تنظیم می کند</bright>                        |             | $\circ \circ \circ$                                                                                                  |      |
| .(+15 J)                                                            |             | $\circ \circ \circ \circ \circ \circ \circ \circ \circ \circ \circ \circ \circ \circ \circ \circ \circ \circ \circ $ |      |
| • <contrast>: کنتراست را تنظیم می کند</contrast>                    |             | co. 4.3 vol az coleo inter col co colesto                                                                            |      |
| (10– تا 10+).                                                       |             | متعقلاته برای مسامعته خاری طبقاویر ۲۰۰۶ روی                                                                          |      |
| <ul> <li>Black&gt;: میزان تاریکی (سیاهی) را تنظیم می کند</li> </ul> |             | پرده پهن<br>گېند د م                                                                                                 |      |
| (+10 تا 10– تا 10)                                                  |             | سيكنال 4:3 سيكنال 10:9                                                                                               |      |
| • <color>: رنگ را تنظیم می کند (10- تا 10+).</color>                |             | $\circ \circ \circ \circ \circ \circ \circ \circ \circ \circ \circ \circ \circ \circ \circ \circ \circ \circ \circ $ |      |
| • <tint>: تەرنگ را تنظيم مى كند (10- تا 10+).</tint>                |             | $\circ \circ \circ$                                                                                                  |      |
| <ul> <li>Sharpness&gt;: میزان شفافیت را تنظیم می کند</li> </ul>     |             | <normal>*2: براي تصاوير اصلى 4:3</normal>                                                                            |      |
| (2– تا 2+).                                                         |             | سيگنال 4:3 سيگنال 16:9                                                                                               |      |
| نوع صدا را انتخاب مي كند.                                           | [00]        | °⊖°                                                                                                    |      |
| نوع زیر نویس را انتخاب می کند.                                      | []          | $_{0}\bigcirc_{0}$                                                                                                   |      |
|                                                                     | r 00 .1     | <auto>: فقط بر اي منبع "DISC" و "USB": نسبت</auto>                                                                   |      |
| راویه دید را انتحاب می دند.                                         |             | ظاهري به طور خودکار به صورتي که با سيگنال                                                                            |      |
| » [ +→ ] روی <just> یا <auto> تنظیم شدہ باشد،</auto></just>         | *1 ھنگامی ک | ورودی سازگار باشد انتخاب می شود.                                                                                     |      |

گير د.

\*2 وقتى كه يخش DivX با تنظيم <Screen Ratio> روى [16:9] (بر اي دیسکها: صفحه 10/ برای USB: صفحه 13) در حال انجام است،

نسبت تصوير ممكن است به درستي تنظيم نشود.

- 2 [MENU] منوى ديسك را نمايش مى دهد (DVD). منوي ديسک را نمايش مي دهد (DVD). [T MENU] به حالت منوى ديسك مستقيم جابجا مي شود. آيتم [] مورد نظر را برای انتخاب فشار دهید. صفحه انتخاب منو / تصوير را نمايش مي دهد. [①] • [◄] [◄] [▼] [▲]: آيتمي را انتخاب نماييد. • [Enter]: انتخاب را تاييد مي كند.
  - [Return]: به صفحه قبل باز می گردد.
    - بخش ويدئويي براي VCD

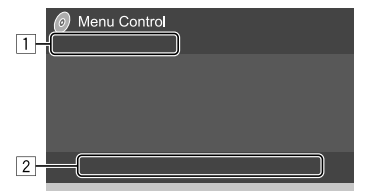

نمونه صفحه كنترل منوى ويدئو

تصویر با درجه بزرگنمایی در حالت <Full> زوم می شود. این ویژگی برای برخی منابع ویدئویی نمی تواند مورد استفاده قرار

### ويدئو

با لمس کلیدهای عملیاتی، عملیات زیر انجام میشود:

1

- []] [++]] به قسمت "پخش ویدئویی بجز VCD" در صفحه 10 [++]] مراجعه نمایید.
  - 2
- MENU] منوی دیسک را نمایش می دهد. کانال صوتی را انتخاب می کند (TS: استریو، L: چپ، R: راست). (TS: استریو، L: چپ، R: راست). (TS: استریو، CS) (مایش می دهد/ مخفی می کند. (T) برای انتخاب تراک از روی VCD به صورت می کند. (S) برای انتخاب تراک مورد نظر، اعداد ([0]، [1] تا (S) برای تأیید [Entra] را لمس کنید. (S) برای تأیید [Entra] را لمس کنید.
- برای حذف آخرین مدخل، [DIR/CLR] را لمس کنید. [Return] صفحه قبل یا منو را نمایش می دهد.
- \* برای غیرفعال کردن عملکرد PBC در هنگام پخش VCD، باید فرآیند پخش را متوقف کنید.

## USB

- می توانید یک دستگاه ذخیره اطلاعات USB مانند حافظه USB، پخش کننده صوتی دیجیتال و غیره را به دستگاه وصل کنید. • برای انواع فایل های قابل پخش و سایر اطلاعات، به صفحات 42 و 44
- . برای انواع قایل های قابل پنجس و سایر اصر کات، به صفحات ۲۲ و ۲۳ رجوع کنید.
- شما نمی توانید یک کامپیوتر یا دیسک سخت پرتابل را به پایانه ورودی USB متصل کنید.
  - شما نمی تو آنید دستگاههای USB را از طریق هاب USB وصل کنید.

### وصل کردن یک دستگاه USB

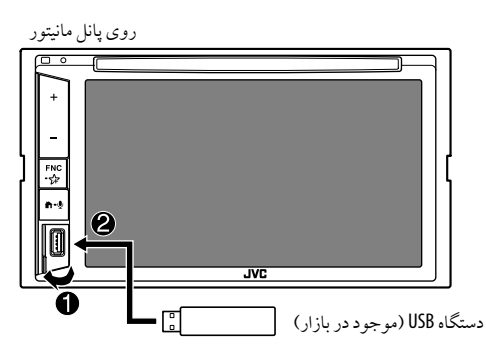

- منبع به "USB" تغییر می کند و پخش شروع می شود.
- همه تراک های داخل دستگاه USB به طَور پی در پی تا زمانی که منبع را عوض کنید یا اتصال دستگاه USB را قطع نمایید پخش خواهند شد.

### عملياتهاي يخش

- 📕 اطلاعات پخش و کلیدهای عملیاتی
- برای اطلاعات پخش، به قسمت "صفحه کنترل منبع" در صفحه 6 رجوع کنید.
- برای اطلاع از کلیدهای عملیاتی در پنل لمسی، به قسمت "کلیدهای عملیاتی متداول در صفحه کنترل منبع " در صفحه 7 مراجعه نمایید.

### 📕 انتخاب نوع فایل برای پخش

شما می توانید نوع فایل مورد نظر را برای پخش انتخاب کنید.

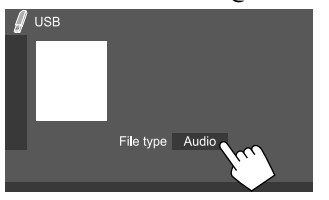

نمونه صفحه کنترل منبع USB

نوع فایل را به ترتیب زیر انتخاب نمایید:

| فايل هاي صوتي را پخش مي کند.      | [Audio |
|-----------------------------------|--------|
| فایل های ویدئویی را پخش می کند.   | [Video |
| فایل های عکسی ثابت را باز می کند. | [Photo |

اگر دستگاه USB دارای هیچ فایلی از نوع انتخابی نباشد، فایل های موجود با اولویت زیر نمایش داده می شوند: صوتی، ویدئویی و سپس تصاویر ثابت. فقط زمانی که عملیات پخش متوقف شده باشد می توانید این تنظیمات را تغییر دهید.

- انتخاب کردن یک پوشه/ تراک در لیست 1 فهرست پوشهها/ تراکها را باز کنید. در صفحه کنترل منبع، دکمههای زیر را لمس کنید: Q ]
- 2 پوشه (1) و سپس مورد (2) داخل پوشه انتخابی را انتخاب کنید.

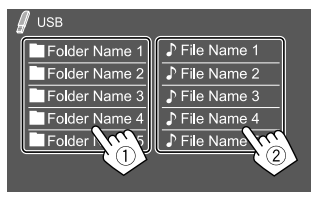

نمونه صفحه ليست USB

در هريک از لايه ها آيتمي را انتخاب کنيد تا به فايل مورد نظر رسيده و آن را برگزينيد.

التخاب کردن یک پوشه/ تراک با جستجو بر اساس الفبا (فقط مربوط به نوع فایل صوتی می شود) می توانید با وارد کردن حرف اول پوشه یا فایل صوتی مورد نظر، آن را جستجو کنید.

> لیست (پوشه یا تراک) را برای جستجو انتخاب کنید. در صفحه لیست USB، دکمههای زیر را لمس کنید:

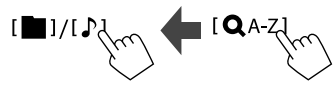

• [ 🚺 ]: ليست پوشەھا • [ ]: ليست تر اکھا

2 الفبای مورد نظر را برای جستجو وارد کنید. حرف اولی که میخواهید جستجو نمایید را لمس کنید، و سپس [OK] را لمس نمایید.

### تنظیمات برای پخش USB

**1** صفحه <USB Mode> را نمایش می دهد. در صفحه کنترل منبع، دکمههای زیر را لمس کنید: MODEA م ا

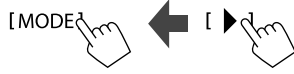

**2** تنظيمات را انجام دهيد.

| 🥖 USB Mode   |   |      |     |
|--------------|---|------|-----|
| Screen Ratio | • | 16:9 |     |
| Drive Select |   | Next | hul |
|              |   |      |     |
|              |   |      |     |
|              |   |      |     |
|              |   |      |     |

#### <Screen Ratio>

برای تماشای تصویر پهن بر روی مونیتور خارجی، نوع مونیتور را انتخاب کنید.

#### 16:9

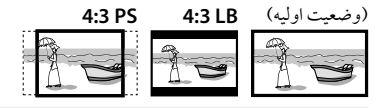

#### <Drive Select>

 Next : منبع را از حافظه داخلی به حافظه دستگاه متصل (مانند تلفن همراه) و بالعکس تغییر می دهد.

## Android

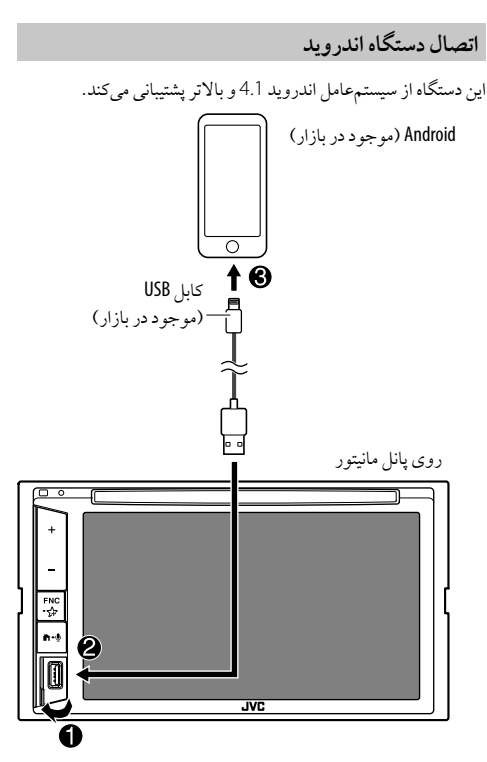

هنگام اتصال دستگاه Android، عبارت "AUDIO MODE" نمایش داده می شود. می توانید دستگاه Android را با استفاده از برنامه های پخش کننده رسانه که روی آن نصب شده است کنتر ل کنید.

### Android

### عملیاتهای پخش

### 📕 اطلاعات پخش و کلیدهای عملیاتی

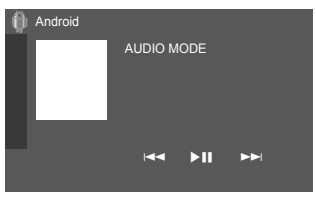

نمونه صفحه كنترل منبع Android

با لمس کلیدهای عملیاتی، عملیات زیر انجام میشود:

| یک فایل صوتی را انتخاب میکند.   | [ ◀◀]/[▶▶ ] |
|---------------------------------|-------------|
| پخش را شروع می کند/ مکث می دهد. | [▶Ⅱ]        |

## iPhone/iPod

### وصل کردن iPhone/iPod

 برای انواع iPhone/iPod های قابل پخش و سایر اطلاعات، به صفحه 44 رجوع کنید.
 نمی توانید ویدئو تماشا کنید.

اتصال سيمى

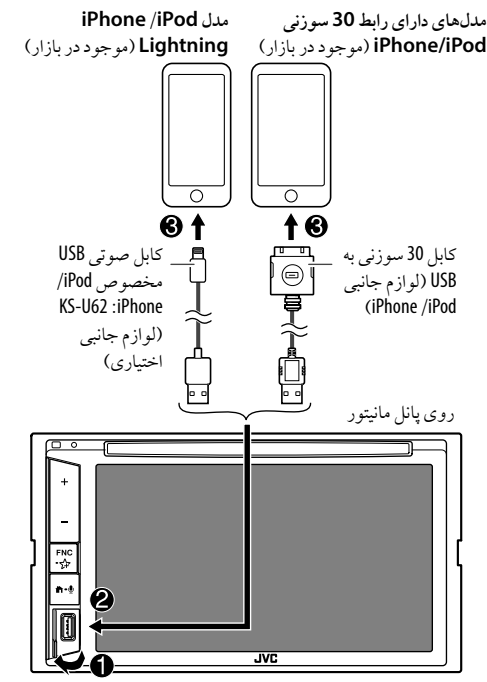

منبع به "iPod" تغییر می کند و پخش شروع می شود.

#### ا**تصال با بلوتوث** iPhone /iPod را از طریق Bluetooth با این دستگاه جفت کنید. (صفحه 21)

### انتخاب دستگاه پخش از طریق روش اتصال

برای اطلاعات بیشتر به قسمت <Smartphone Setup> در صفحه 33 مراجعه فرمایید.

### عملیاتہای پخش

## اطلاعات پخش و کلیدهای عملیاتی

- برای اطلاعات پخش، به قسمت "صفحه کنترل منبع" در صفحه 6 رجوع کنید.
- برای اطلاع از کلیدهای عملیاتی در پنل لمسی، به قسمت "کلیدهای عملیاتی متداول در صفحه کنترل منبع " در صفحه 7 مراجعه نمایید.

کلیدهای عملیاتی دیگر : با لمس کلیدهای عملیاتی، عملیات زیر انجام میشود.

[كړ/℃] دستگاه را به صفحه <Smartphone Setup> مىبرد. (صفحه 33)

### 

**2** ابتدا گروه (①) و سپس مورد دلخواه (②) را انتخاب کنید.

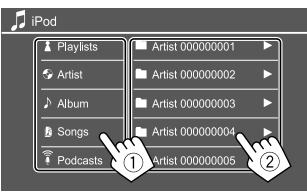

در هریک از لایه ها آیتمی را انتخاب کنید تا به فایل مورد نظر رسیده و آن را برگزینید. • گروههای موجود، بستگی به نوع iPhone /iPod شما دارند.

### تنظيمات مربوط به پخش iPhone/iPod

- - 2 تنظيمات را انجام دهيد.

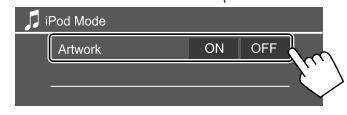

#### <Artwork>

- ON (وضعیت اولیه): آثار هنری فایل های پخش را نشان میدهد.
  - OFF: آثار هنری فایل های پخش را محو میکند.

### گوش دادن به راديو

تيو نر

هنگام دریافت سیگنال هشدار از پخش FM، دستگاه خود به خود وارد صفحه هشدار FM می شود.

### 📕 اطلاعات پخش روی صفحه کنترل منبع

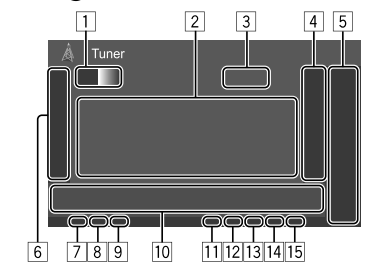

- باند را انتخاب میکند (FM3 /FM2 /FM1 /AM)
   اطلاعات متن
- اگر کل متن نمایش داده نشده باشد، با لمس [◄] متن حرکت میکند.
- با لمس **[Radio Text**]، نمایش اطلاعات از بین Radio Text، Radio Text Plus و کد PTY انتخاب می شود.
  - 3 فركانس ايستگاه فعلى
  - 4 پنجره ایستگاه از پیش تعیین شده را نمایش می دهد. (صفحه 17)
    - براي مخفى كردن پنجره، [◀] را لمس كنيد.
      - [P1] [P5] 5
    - (بالمس) یک ایستگاه از پیش تعیین شده را انتخاب کنید.
- (نگه دارید) ایستگاه فعلی را جزء ایستگاههای از پیش تنظیم شده قرار میدهد.

- اسایر کلیدهای عملیاتی موجود را نمایش میدهد/ محو میکند\*
   ۱۳۵ نشانگر NEWS
   ۱۳۵ نشانگر AF
   ۱۳۵ نشانگر TI
  - 10 کلیدهای عملیاتی\* ایکار میلادهان ۲
  - 11 نشانگر ST/MONO
- در زمان دریافت یك پخش استریوی FM با قدرت سیگنال كافی، نشانگر ST روشن می شود.
  - الشانگر ۲۰ روسن می . [12] نشانگر حالت جستجو
    - 13 نشانگر LO.S
      - 14 نشانگر RDS
    - 15 نشانگر EON
- هنگامی که ایستگاهی در سیستم داده های رادیویی در حال ارسال سیگنال های EON باشد، نشانگر EON روشن می شود.
- \* به "کلیدهای عملیاتی در صفحه کنترل منبع" در زیر مراجعه کنید.

### کلیدهای عملیاتی در صفحه کنترل منبع

- · ظاهر کلیدهای عملیاتی ممکن است متفاوت باشد، اما کلیدهای عملیاتی مشابه دارای عملکرد مشابه هستند.
- به بخش "کلیدهای عملیاتی متداول در صفحه کنترل منبع" در صفحه 7 نیز مراجعه نمایید.

| با لمس كليدهاي | ، عملیاتی، عملیات زیر انجام می شود:                                                                                                    | 10                                                                          |                                                                                                    |
|----------------|----------------------------------------------------------------------------------------------------|-----------------------------------------------------------------------------|----------------------------------------------------------------------------------------------------|
| 6              |                                                                                                    | 2*1* <b>[PTY]</b>                                                           | (برای ویژگیهای RDS (                                                                                         |
| 1*[SSM\$]      | (نگه دارید) ایستگاه ها را بصورت خودکار در لیست<br>"از پیش تنظیم شده ها" قرار می دهد.                                                                                                    |                                                                             | به حالت جستجوی PTY<br>() [PTY] را لمس کنید<br>() () () ()                                                    |
| 1*[MONO]       | حالت تک گوشی را برای بهبود دریافت FM فعال می<br>کند (در این حالت جلوه استریو از بین می رود).<br>• وقتی حالت مونو فعال شده باشد، نشانگر MONO<br>روشن خواهد شد.<br>• برای غیرفعال کردن، [MON0] را دوباره لمس                                                                                                    | [SEEK]                                                                      | (2) یکی از کدهای ۲۱۲<br>جستجوی آن بپردازی<br>اگر ایستگاه فرستنده برنام<br>باشد چنانچه آنرا انتخاب<br>می شود. |
| 1* <b>[TI]</b> | کنید.<br>(برای ویژگی های FM RDS)<br>حالت دریافت آماده باش T را فعال می کند.<br>• وقتی TI فعال شده باشد، دستگاه آماده رفتن به<br>اطلاعات ترافیکی موجود می شود. نشانگر TI به<br>• اگر نشانگر TI رنگ نارنجی را نشان می دهد، روی<br>ایستگاه دیگری که دارای سیگنال های "سیستم داده<br>های رادیویی" باشد تنظیم کنید.<br>• تنظیم میزان صدا برای اطلاعات ترافیکی به صورت<br>نوی حالت اطلاعات ترافیکی قرار بگیرد، میزان<br>صدا روی سطح ذخیره شده تنظیم می شود. | [ا◄◄]/[◄◄]<br>1 هنگامی که<br>هلندی/ پرز<br>مرا در <ge<br>انگلیسی تن</ge<br> | <ul> <li>میلی و این این این این این این این این این این</li></ul>                                            |
| 1*[MODE]       | تنظیمات مربوط به موج یابی انتخاب شده را روی<br>صفحه < <b>Tuner Mode&gt;</b> تغییر دهید. (صفحه 17)                                                                                                    |                                                                             |                                                                                                    |

| [               |                                                              |
|-----------------|--------------------------------------------------------------|
| 2*1* <b>[PT</b> | (برای ویژگیهای FM RDS)                                       |
|                 | به حالت جستجوی PTY وارد می شود.                              |
|                 | <ol> <li>[PTY] را لمس كنيد.</li> </ol>                       |
|                 | ② یکی از کدهای PTY را لمس کنید و نگه دارید تا به             |
|                 | جستجوي آن بپردازيد.                                          |
|                 | اگر ایستگاه فرستنده برنامه مشابهی با کد PTY داشته            |
|                 | باشد چنانچه آنرا انتخاب کنید، آن ایستگاه موج یابی            |
|                 | مى شود.                                                      |
| [SEE            | حالت جستجو را براي [ا◄◄]/[◄◄١] تغییر مي دهد.                 |
|                 | <ul> <li>AUTO1 (وضعیت اولیه): جستجوی خودکار</li> </ul>       |
|                 | <ul> <li>AUTO2: تنظیم روی ایستگاههای از پیش تنظیم</li> </ul> |
|                 | شده یکی پس از دیگری                                          |
|                 | • MANU: جستجوی دستی                                          |
| [ ◀◀]/[▶▶       | ايستگاه را جستجو مي کند.                                     |
|                 | <ul> <li>روش جستجو بسته به حالت جستجوى انتخابى</li> </ul>    |
|                 | متغير مي باشد (بالا را ببينيد).                              |
| ه کام که        | FN به دان دند انتخاب و شد در ظاه و گردد                      |

- سود، ظاهر مي گردد.
- یے / فرانسو ی/ آلمانی / اب هستند. اگر زبان دیگری ، کر دہ باشید، زبان متن روی

ذخیر ، کر دن ایستگاهها در حافظه در ایستگاههای از پیش تنظيم شده

مي توانيد در هر باند 5 ايستگاه را پيش تنظيم کنيد.

📕 پیش تنظیم خودکار ایستگاه—SSM (حافظه ترتیبی ایستگاههای قوی) (فقط برای FM) در صفحه کنترل منبع، دکمههای زیر را لمس کنید:

ایستگاه های با قوی ترین سیگنال به طور خودکار جستجو و ذخیره می شوند.

📕 پيش تنظيم بطور دستي **1** ایستگاهی که می خواهید پیش تنظیم شود را بگیرید. /m

2 یک شماره از پیش تنظیم شده را برای ذخیره سازی انتخاب کنید.

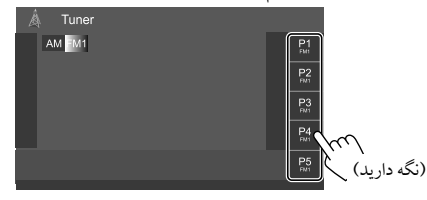

نمونه صفحه كنترل منبع تيونر

ایستگاهی که در مرحله 1 انتخاب شده است، در یکی از شمارههای از پیش تنظیم شده بین [P1] تا [P5] که انتخاب کرده باشید ذخیره مي شو د .

### انتخاب ايستگاه از قبل تنظيم شده

- 1 ابتدا باند را انتخاب کنید و سپس پنجره ایستگاه پیش تعیین شده را نمایش دهید. در صفحه کنترل منبع، دکمه های زیر را لمس کنید: [AM]]/[FM] ↓ ]
  - 2 یک ایستگاه از پیش تعیین شده را انتخاب کنید.

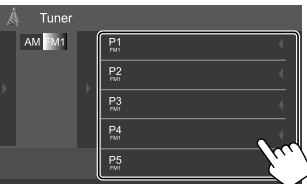

نمونه پنجره ایستگاه از پیش تنظیم شده

براي مخفى كردن پنجره: [ ] را لمس كنيد.

تنظیمات مربوط به سایر ویژگی های سیستم داده رادیو FM

عنحه <Tuner Mode> را نمایش می دهد.
 در صفحه کنترل منبع، دکمه های زیر را لمس کنید:
 MODE

**2** تنظيمات را انجام دهيد.

| Tun | er Mode      |    |      |    |     |      |           |
|-----|--------------|----|------|----|-----|------|-----------|
|     | AF Regional  | AF | AF R | eg | OFF |      |           |
|     | NEWS         | •  | OF   | F  | Þ   |      |           |
|     | Local        | 10 | 1    | C  | DFF | N.C. | Ι         |
|     | Auto TP Seek | 0  | 1    | C  | OFF |      | $\langle$ |
|     |              |    |      |    |     |      |           |
|     |              |    |      |    |     |      |           |

#### <AF Regional>

هنگامیکه در محلی رانندگی می کنید که دریافت امواج FM ضعیف است، این دستگاه بطور خودکار ایستگاه سیستم داده رادیو FM دیگری را از همان شبکه که احتمالا برنامه مشابهی را با سیگنالهای قویتر منتشر می نماید موجیابی می کند — دریافت-شبکه ردیابی.

- حالت دریافت ردیابی شبکه را انتخاب کنید.
- ۲۰ به ایستگاهی دیگر سویچ می کند. ممکن است برنامه با برنامه ای که در حال دریافت است متفاوت باشد. نشانگر AF روشن می شود.
- می سود. • AF Reg: به ایستگاه دیگر که همان بر نامه را پخش می کند، تغییر
  - وضعیت می دهد. نشانگر AF روشن می شود.
  - OFF (وضعيت اوليه): عملكرد را غير فعال ميكند.

وقتی "دریافت سیگنال با ردیابی شبکه" (Network-Tracking Reception) فعال شده باشد و ایستگاهی در سیستم داده های رادیویی FM یافت شود، نشانگر RDS روشن خواهد شد.

#### \*<NEWS>

- 90min 00min با انتخاب مدت مورد نظر برای جلوگیری از ایجاد اختلال، دریافت آماده بکار اخبار را فعال میکند. نشانگر NEWS روشن می شود.
  - OFF (وضعیت اولیه): عملکرد را غیر فعال میکند.

#### <Local>

- ON: فقط روی ایستگاههایی از موج FM تنظیم می شود که سیگنالشان قدرت کافی دارد. نشانگر LO.S روشن می شود.
  - OFF (وضعيت اوليه): عملكرد را غير فعال ميكند.

#### <Auto TP Seek>

- ON (وضعیت اولیه): اگر قدرت دریافت ایستگاه کنونی ضعیف باشد، به صورت خودکار به جستجوی ایستگاهی از اطلاعات ترافیکی با قدرت دریافت بهتر میپردازد.
   • OFF: عملکر درا غیر فعال میکند.
- \* تنظیم میزان صدا برای اطلاعات ترافیکی به صورت خودکار در حافظه ثبت می شود. دفعه بعد که دستگاه روی حالت اطلاعات ترافیکی قرار بگیرد، میزان صدا روی سطح قبلی تنظیم می شود.

## Spotify

با Spotify، همهجا موسیقی تان را همراه داشته باشید. فرقی نمی کند در حال کار، مهمانی یا استراحت باشید؛ موسیقی مناسب را همواره با نوک انگشتانتان می توانید انتخاب کنید. میلیونها آهنگ در Spotify وجود دارد—از آهنگهای معروف قدیمی گرفته تا جدیدترینها. کافی است یا خودتان موسیقی مورد علاقهتان را نتخاب کنید، یا بگذارید Spotify شما را سورپرایز کند.

می توانید Spotify را از روی iPod touch/iPhone یا دستگاههای Android به صورت جریانی پخش کنید.

- از آنجایی که Spotify یک سرویس شخص ثالث است، مشخصات آن بدون اطلاع قبلی قابل تغییر خواهد بود. بر همین اساس، سازگاری آن ممکن است ایراد پیدا کند یا بعضی از خدمات آن یا همه آنها ممکن است از دسترس خارج شود.
- بعضی از عملکردهای Spotify از روی این دستگاه قابل اجرا نیست.
  - برای رفع مشکلات مربوط به استفاده از برنامه، با مراجعه به </www.spotify.com> با Spotify ارتباط برقرار نمایید.

### آمادەسازى

### 📕 نصب برنامه

تلفن هوشمند شما باید مجهز به بلوتوث داخلی بوده و نمایههای زیر نیز تحت پشتیبانی باشد:

- SPP (سريال نمايه پورت)
- A2DP (پروفایل توزیع صدای پیشرفته)

با استفاده از EDGE ،3G ،LTE یا WiFi به اینترنت متصل شوید. مطمئن شوید که وارد برنامه گوشی هوشمندتان شدهاید. اگر حساب عند محک

Spotify ندارید، میتوانید از روی گوشی هوشمندتان یا در سایت <www.spotify.com> یک حساب رایگان ایجاد کنید.

- آخرین نسخه برنامه Spotify را روی تلفن هو شمندتان نصب کنید.
- برای دستگاههای Android: در Google Play واژه "Spotify" را جستجو کنید تا آخرین نسخه آن را بیابید و نصب کنید.
- برای Pod touch/iPhone: در Apple iTunes App Store واژه "Spotify" را جستجو کنید تا آخرین نسخه آن را بیابید و نصب کنید.

### 📕 وصل کردن دستگاه

### براي دستگاههای Android

دستگاه اندروید را از طریق بلوتوث با این دستگاه جفت کنید (صفحه 21).

### برای iPod touch/iPhone

- از طریق پایانه ورودی iPod touch/iPhone :USB را با کابل متصل کنید. (صفحه 14)
- برای مدلهای Lightning: از KS-U62 (لوازم جانبی اختیاری) استفاده نمایید.
- برای مدل های دارای رابط 30 سوزنی: از کابل 30 سوزنی به USB استفاده کنید (لوازم جانبی iPhone/iPod).
- از طریق iPod touch/iPhone :Bluetooth را با این دستگاه جفت کنید. (صفحه 21)

### 📕 انتخاب دستگاه

برای انتخاب دستگاه پخش از طریق روش اتصال، به بخش <Smartphone Setup> در صفحه 33 رجوع نمایید.

### عملياتهاي پخش

📕 اطلاعات پخش و کلیدهای عملیاتی

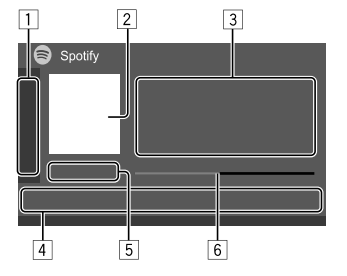

همچنین می توانید با دستگاه کنترل از راه دور اختیاری RM-RK258 نیز با Spotify کار کنید.

فقط عملیات کنترل پخش، توقف موقت و پرش را می توانید با کنترل انجام دهید.

- سایر کلیدهای عملیاتی موجود را نمایش می دهد/ محو می کند\*2
   داده های تصویری
   اطلاعات تراک
   اگر کل متن نمایش داده نشده باشد، با لمس [] متن حرکت می کند.
   با لمس [**\***]/ (**۞**]، اطلاعات تحت نمایش بین هنرمند (**\***) و آلوم (**۞**) تغییر می کند.
   کلیدهای عملیاتی\*2
   زمان بخش/ وضعیت پخش
   نوار پیشرفت
- \*1 برای KW-V250BT منطقه 4: دستگاه کنترل از راه دور RM-RK258 را در صورت تمایل خریداری کنید.
  - \*2 به بخش "کلیدهای عملیاتی در صفحه کنترل منبع" در صفحه 19 مراجعه نمایید.

### Spotify

کلیدهای عملیاتی در صفحه کنترل منبع

- ظاهر کلیدهای عملیاتی ممکن است متفاوت باشد، اما کلیدهای عملیاتی مشابه دارای عملکرد مشابه هستند.
- به بخش "کلیدهای عملیاتی متداول در صفحه کنترل منبع" در صفحه 7 نیز مراجعه نمایید.

با لمس كليدهاي عملياتي، عمليات زير انجام مي شود:

| _ | _ |
|---|---|

| 1*[ <b>!\]</b>    | به تراک فعلی نظر منفی میدهد و به تراک بعدی میپرد.           |
|-------------------|-------------------------------------------------------------|
| 1*[               | تراک فعلی را به عنوان علاقهمندی ثبت میکند.                  |
| 3*2*[🏹]           | -<br>حالت پخش تصادفی را فعال/ غیرفعال میکند.                |
| 2*[2]             | همه تراکها را تکرار میکند/ عمل تکرار را لغو میکند.          |
| 3*2*[ <b>\$</b> ] | تراک فعلی را تکرار میکند/ عمل تکرار را لغو میکند.           |
| [((+))]           | ایستگاه جدیدی ایجاد میکند.                                  |
| [ ] / ]           | دستگاه را به صفحه <smartphone setup<="" td=""></smartphone> |
|                   | مىبرد. (صفحه 33)                                            |
|                   |                                                             |

- 4
- [**]** صفحه منوی Spotify را نمایش میدهد.
  - [][]]\*3 تراکی را انتخاب می کند.
- [[1]][(●]] پخش را شروع می کند (♦)/ مکث می دهد (]].
- تراک/ هنرمند فعلی را روی <Your Library> ذخیره میکند.

- \*1 برای تراکهای داخل فهرست پخش امکانپذیر نیست.
  \*2 برای تراکهای داخل رادیو امکانپذیر نیست.
- \*3 فقط براي كاربران داراي حساب ويژه قابل دسترسي است.

**ایجاد ایستگاه خود (اجرای رادیو)** Start Radio (اجرای رادیو) برای شروع یک کانال رادیویی بر اساس تراکی است که در حال پخش می،باشد.

> ا**یستگاه جدیدی ایجاد کنید.** در صفحه کنترل منبع، دکمههای زیر را لمس کنید:

[(+)) from (+) from

ایستگاه ایجاد می شود و عملیات پخش به صورت خودکار آغاز می گردد. • می توانید با استفاده از رأی مثبت (() یا رأی منفی (("))، ایستگاه

- خود را شخصیسازی کنید.
- حین پخش تراک ها در یک فهرست پخش، نمی توانید برای آن تراک رأی مثبت یا منفی بدهید.
- شخصی سازی ایستگاه ها ممکن است بسته به تراک امکان پذیر نباشد.

### 📕 انتخاب تراک

- 1 صفحه منوی Spotify را باز کنید. در صفحه کنترل منبع، دکمههای زیر را لمس کنید: سبر = ]
- 2 نوع لیست را انتخاب نمایید و سپس آیتم مورد نظر را برگزینید.

بسته به اطلاعاتی که از طرف Spotify ارسال می شود، نوع فهرست تحت نمایش می تواند متفاوت باشد.

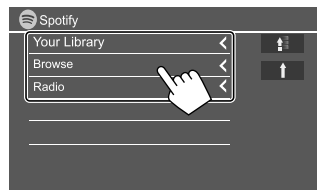

برای بازگشت به بالاترین لایه، []] را لمس کنید.
 برای بازگشت به لایه بالایی، [] را لمس کنید.

## ساير وسايل خارجي

### AV-IN

**ی وصل کردن اجزاء خارجی** برای اطلاعات بیشتر به صفحه 40 مراجعه نمایید.

### 📕 آغاز پخش

AV-IN" 1 " را به عنوان منبع انتخاب کنید. 2 وسیله وصل شده را روشن کنید و پخش منبع را آغاز نمایید.

### AV-IN تغییر نام 🔳

- می توانید نام AV-IN که در صفحه کنترل منبع نمایش داده می شود را تغییر دهید.
- این تنظیمات تأتیری روی نام منبع که در صفحه خانه نمایش داده می شود نمی گذارد.
  - 1 صفحه <VIDEO Mode> را نمایش می دهد. در صفحه کنترل منبع، دکمههای زیر را لمس کنید: [MODE]
    - 2 نام AV-IN را انتخاب کنید.

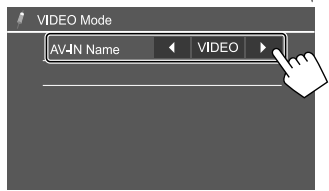

### دوربين ديد عقب

دوربین دید عقب (که باید به طور جداگانه خریداری شود) را مطابق با دستورالعملهایی که همراه دوربین ارائه شده است در جای مناسب نصب کنید.

### 🔳 وصل كردن دوربين ديد عقب

برای اطلاعات بیشتر به صفحه 40 مراجعه نمایید. • برای استفاده از دوربین دید عقب، به سیم اتصال معکوس (REVERSE) نیاز دارید. (صفحه 41)

### 📕 استفاده از دوربین دید پشت

 برای اطلاع از تنظیمات دوربین عقب، به قسمت <Rear Camera> در صفحه 32 رجوع کنید.

### برای نمایش صفحه دوربین دید عقب

وقتی <Rear Camera Interruption> روی [OB] تنظیم شده باشد، هنگامی که دنده را در وضعیت عقب (R) قرار می دهید صفحه دید عقب نمایش داده خواهد شد. (صفحه 32)

 یک پیام احتیاطی روی صفحه نمایش داده می شود. برای پاک کردن پیام احتیاط، صفحه نمایش را لمس کنید.

همچنین می توانید بدون اینکه دنده را در وضعیت عقب (R) قرار دهید، تصویر دوربین دید عقب را مشاهده کنید.

در منوى ميانبر بالاپر، دكمههاي زير را لمس كنيد:

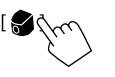

### عملیات مخصوص زمانی که صفحه دوربین در حال نمایش است برای تنظیم تصویر

قسمتی که در زیر نشان داده شده را لمس کنید.

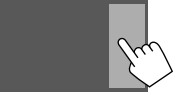

صفحه کنترل منوی ویدئو باز میشود. برای اطلاع از جزئیات، به بخش "عملکردهای کنترل منوی ویدئو" در صفحه 10 رجوع نمایید. • برای خروج از صفحه کنترل منوی ویدئو، همان قسمت را دوباره لمس کنید.

برای نمایش خط راهنمای پارک <Parking Guidelines> را روی [ON] تنظیم کنید (صفحه 32) یا قسمتی که در زیر نشان داده شده را لمس کنید.

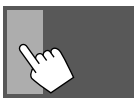

برای مخفی کردن خطوط راهنمای پارک، همان قسمت را دوباره لمس
 کنید.

### برای خروج از صفحه دوربین

دکمه 🕇 را از روی پانل مانیتور فشار دهید یا قسمت نشانداده در زیر را لمس کنید.

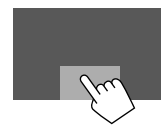

### ساير وسايل خارجي

### استفاده از واحد پيمايش خارجي

(فقط براي KW-V250BTM منطقه 3/ KW-V250BT منطقه 2)

می توانید یک دستگاه ناوبری خارجی (موجو د در بازار) را به تر مینال ورودي NAV وصل كنيد تا بتوانيد صفحه ناوبري را مشاهده كنيد. (صفحه 40)

· راهنمای ناوبری از بلندگوهای جلو پخش می شود، حتی اگر در حال گوش دادن به یک منبع صوتی باشید.

### ا مشاهده صفحه پیمایش

· برای اطلاع از تنظیمات، به قسمت <Navigation> در صفحه 33 رجوع كنيد.

## **"NAV" را به عنوان منبع انتخاب کنید.** در صفحه خانه، دکمههای زیر را لمس کنید:

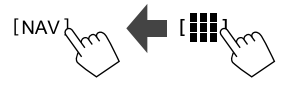

- · هنگامی که صفحه پیمایش نمایش داده می شود، عملیات های پانل لمسى فقط براي پيمايش در دسترس خواهند بود.
- درجه بزرگنمایی صفحه پیمایش بدون در نظر گرفتن حالت [ روى حالت <FULL> تنظيم شده است. (صفحه 12).

هنگام دریافت تماس در حین راهنمای ناوبری تصویر به طور خودکار عوض میشود. برای بازگشت به صفحه ناوبری، 

برای خروج از صفحه پیمایش در منوی میانبر بالاپر، [2]-1] را لمس کنید.

## **Bluetooth**<sup>®</sup>

### اطلاعات

Bluetooth یک فن آوری ارتباط رادیویی بیسیم بر د کو تاه است که بر ای دستگاههای موبایل مانند تلفن همراه، کامپیوترهای شخصی قابل حمل و سایر دستگاهها استفاده می شود.

دستگاههای Bluetooth را می توان بدون کابل به یکدیگر وصل شوند و با یکدیگر ارتباط بر قرار نمایند.

- · هنگام رانندگی، از انجام عملیات پیچیده مانند شماره گیری، استفاده از دفترچه تلفن و غیره خودداری کنید. هنگامی که این قبیل علمیات را اجرا مي کنيد، خو دروي خو د را در محلي امن متو قف نماييد.
  - با توجه به نسخه Bluetooth دستگاه، بر خی از دستگاههای Bluetooth را نمى تواند از طريق اين دستگاه بكار انداخت.
  - این دستگاه با برخی از دستگاههای Bluetooth کار نمی کند.
- شرايط وصل كردن ممكن است بر اساس شرايط محيط شما متفاوت ىاشد.
- · برای برخی از دستگاه های Bluetooth، هنگامی که دستگاه را خاموش می کنید، این دستگاه نیز جدا می شود.
- اگر تلفن همراه شما از PBAP (نمایه دسترسی به دفترچه تلفن) پشتیبانی کند، می توانید در صورتی که تلفن همراه متصل شده باشد، موارد زیر را در پانل لمسی نشان دهید.
  - دفتر چه تلفن
- تماسهای گرفتهشده، تماسهای دریافتی و تماسهای بیپاسخ (در کل تا 10 مورد)

### آمادەسازى

برای KW-V250BT منطقه 3: ميكروفن (داخلي يا خارجي) را براي استفاده انتخاب كنيد. به بخش <MIC SETUP> در صفحه 26 مراجعه نماييد. برای KW-V250BTM منطقه 4/ KW-V250BTM منطقه 2: میکروفن را از قبل وصل و نصب کنید. برای اطلاع از جزئیات، به صفحه 41 مراجعه نماييد.

### اتصال

هنگامی که یک دستگاه Bluetooth را برای اولین بار به دستگاه وصل می کنید: أ. با جفت كردن اين دستگاه با دستگاه بلوتوث، آن را ثبت كنيد.
 (2) دستگاه بلوتوث را به اين دستگاه وصل كنيد. (صفحه 22)

### 🔳 ثبت کردن یک دستگاه Bluetooth جدید

جفت کر دن به دستگاههای Bluetooth اجازه می دهد تا با یکدیگر ارتباط بر قرار نمایند.

- · روش جفت سازی، بسته به نسخه Bluetooth دستگاه متفاوت است. - در دستگاههای دارای Bluetooth 2.1:
  - با استفاده از SSP (جفتسازي آسان و ايمن) كه فقط به تأييد نياز
    - دارد، می توانید دستگاه و سیستم را با یکدیگر جفت کنید.
      - در دستگاههای دارای Bluetooth 2.0:
  - برای جفت کر دن بابد یک بین کد در هر دو دستگاه وار د کنید.
- بمحض برقرار شدن ارتباط، حتى اگر دستگاه را ريست نماييد، دستگاه ثبت خواهد شد. مي توان حداكثر 5 دستگاه را ثبت كرد.
- · دو دستگاه بر ای تلفن Bluetooth و یک دستگاه بر ای Bluetooth صوتي را مي توان در هر بار وصل نمود.
- با اين حال، وقتي "BT Audio" به عنوان منبع انتخاب شده باشد،
- مي توانيد حداكثر به پنج دستگاه صوتي بلو توث وصل شويد و بين اين دستگاهها تغيير حالت دهيد.
  - · برای استفاده از عملکرد Bluetooth، لازم است تا عملکرد Bluetooth دستگاه خو د را روشن کنید.

#### جفت سازي خودكار

وقتى قابليت <Auto Pairing> روى حالت [ON] تنظيم شده باشد (صفحه 26)، دستگاه هاى داراى سيستم عامل iOS (مانند iPhone)، هنگام اتصال از طريق كابل USB، به طور خودكار جفت سازى مى شوند.

### جفت کردن یک دستگاه Bluetooth با استفاده از SSP (در مورد Bluetooth 2.1)

اگر دستگاه Bluetooth یا Bluetooth 2.1 سازگار است، یک درخواست جفت سازی از طرف دستگاه موجود ارسال می شود.

- روی دستگاه Bluetooth خود دستگاه ("JVC KW-V") را جستجو کنید.
  - 2 درخواست را در دستگاه و سیستم تأیید کنید. بر روی دستگاه بلوتوث:

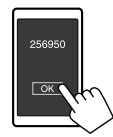

بر روی این دستگاه:

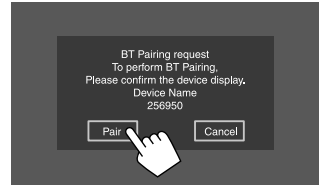

براي رد كردن درخواست: [Cancel] را لمس كنيد.

جفت کردن یک دستگاه Bluetooth با استفاده از پین کد (در مورد Bluetooth 2.0)

**1** صفحه <PIN Code Set> را نمایش می دهد. در صفحه خانه، دکمههای زیر را لمس کنید:

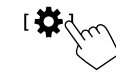

سپس در صفحه <Settings> گزینههای زیر را لمس کنید. [System] → Sluetooth Setup> (System]:

در صفحه <Bluetooth Setup>، دکمههای زیر را لمس کنید: <PIN Code> : [0000]

2 پین کد را تغییر دهید. اگر میخواهید تغییر پین کد را انجام ندهید، به مرحله 3 بروید.

| <b>Ø</b> P | IN Cod | le Set |             |             |
|------------|--------|--------|-------------|-------------|
|            | 0000   |        |             |             |
|            | 1      | 2      | 3           |             |
|            | 4      | 5      | 6           |             |
|            | 7      | 8      | 9           |             |
|            | $\neg$ |        | <u>)</u> (1 | Enter Clear |
|            |        |        |             | 2           |

- برای حذف آخرین مدخل، [Clear] را لمس کنید.
   برای پاک کردن پین کد، [Clear] را لمس کنید و نگه دارید.
- 3 روی دستگاه Bluetooth خود دستگاه ("JVC KW-V") را جستجو کنید.

4 از روی دستگاه Bluetooth خود، سیستم
 ۱ از روی دستگاه ۲۰۱۲ خواب نمایید.
 ۱ گر به پین کد نیاز است، "0000" (اولیه) یا پین کد جدیدی که در مرحله 2 وارد کردهاید را وارد کنید.
 پس از تکمیل فرآیند جفت سازی، دستگاه در صفحه
 حام Device List
 وارد کارده کرده کرد.

### نكات

پین کد به صورت پیش فرض روی "0000" تنظیم شده است.
 حداکثر تعداد ارقام پین کد 15 رقم است.

### وصل کردن/ جدا کردن یک دستگاه ثبت شده Bluetooth

**1** صفحه <Paired Device List> را نمایش می دهد. در صفحه خانه، دکمه های زیر را لمس کنید:

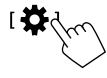

سپس در صفحه <Settings> گزینه های زیر را لمس کنید. [Enter] → <Bluetooth Setup> (System]

در صفحه <Bluetooth Setup>، دکمههای زیر را لمس کنید: <Enter] : <Paired Device List]

2 دستگاهی را که می خواهید متصل کنید انتخاب نمایید (①)، و سپس [Connection] را انتخاب کنید (②).

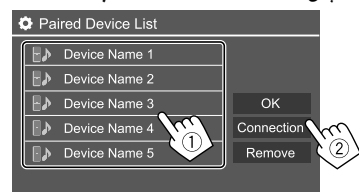

3 دستگاهی که می خواهید متصل کنید را انتخاب نمایید (①) و سپس به <Paired Device List> بازگردید (②).

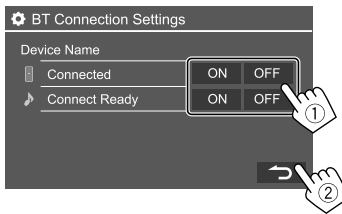

- [ON] (برای وصل کردن) یا [OFF] (برای قطع کردن) را انتخاب کنید. ■ : تلفن همراه ♦ : دستگاه صوتی
  - **4** دستگاه انتخاب شده را متصل کنید.

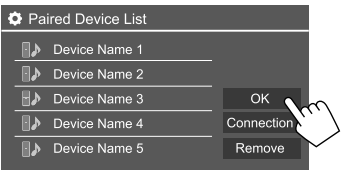

وضعیتی که نمایش داده می شود به قرار زیر است:
 <a href="Connecting"></a>
 <a href="Connecte"></a>
 <a href="Connecte"></a>
 <a href="Connecte"></a>
 <a href="Connecte"></a>
 <a href="Connected"></a>
 <a href="Connected"></a>
 <a href="Connected"></a>
 <a href="Connected"></a>
 <a href="Connected"></a>
 <a href="Connected"></a>
 <a href="Connected"></a>
 <a href="Connected"></a>
 <a href="Connected"></a>
 <a href="Connected"></a>
 <a href="Connected"></a>
 <a href="Connected"></a>
 <a href="Connected"></a>
 <a href="Connected"></a>
 <a href="Connected"></a>
 <a href="Connected"></a>
 <a href="Connected"></a>
 <a href="Connected"></a>
 <a href="Connected"></a>
 <a href="Connected"></a>
 <a href="Connected"></a>
 <a href="Connected"></a>
 <a href="Connected"></a>
 <a href="Connected"></a>
 <a href="Connected"></a>
 <a href="Connected"></a>
 <a href="Connected"></a>
 <a href="Connected"></a>
 <a href="Connected"></a>
 <a href="Connected"></a>
 <a href="Connected"></a>
 <a href="Connected"></a>
 <a href="Connected"></a>
 <a href="Connected"></a>
 <a href="Connected"></a>
 <a href="Connected"></a>
 <a href="Connected"></a>
 <a href="Connected"></a>
 <a href="Connected"></a>
 <a href="Connected"></a>
 <a href="Connected"></a>
 <a href="Connected"></a>
 <a href="Connected"></a>
 <a href="Connected"></a>
 <a href="Connected"></a>
 <a href="Connected"></a>
 <a href="Connected"</a>
 <a

برای حذف یک دستگاه ثبت شده: مرحله 1 را انجام دهید، دستگاه مورد نظر را برای حذف کردن در مرحله 2 انتخاب کنید، و سپس [Remove] را لمس کنید. • یک پیام تأیید ظاهر می شود. گزینه [Yes] را لمس کنید.

### تلفن همراه دارای Bluetooth

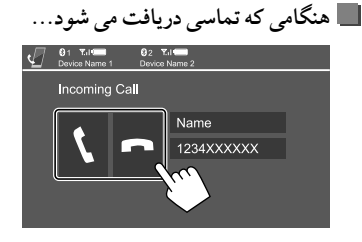

با لمس کلیدهای عملیاتی، عملیات زیر انجام می شود:

[]] به تماس پاسخ مىدهد.

🗖] تماس را رد می کند.

- اطلاعات تماس در صورت دریافت، نمایش داده می شود.
- هنگامی که تصویر از طریق دوربین پشت نمایش داده می شود، نمی توانید با تلفن کار کنید.

 برای KW-V250BTM منطقه 3/ KW-V250BTM منطقه 2: هنگام
 دریافت تماس در حین راهنمای ناوبری، تصویر به طور خودکار عوض می شود.
 برای بازگشت به صفحه ناوبری، [۸] را لمس کنید.

🔳 حين تماس...

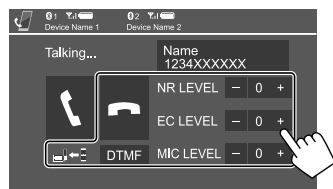

با لمس کلیدهای عملیاتی، عملیات زیر انجام میشود:

|                            | تماس را قطع می کند.                            |
|----------------------------|------------------------------------------------|
| [ <u></u> _]←[]]<br>[_]→[] | بین حالت هندزفری و تلفن تغییر وضعیت میدهد.     |
| [DTMF                      | DTMF (تن دوگانه چند فرکانسی) را وارد میکند و   |
|                            | سپس با استفاده از صفحه کلید، متن میفرستد.      |
| NR LEVEI                   | میزان کاهش صدای اضافی (نویز) را تنظیم میکند.   |
| [–] / [+                   | (5– تا 5)                                      |
| EC LEVE                    | میزان صدای اکو را تنظیم میکند.                 |
| [–] / [+                   | (5– تا 5)                                      |
| MIC LEVE                   | میزان صدای میکروفن را تنظیم میکند. (10- تا 10) |
| [–] / [+                   | · · · · · · · · · · · · · · · · · · ·          |
|                            |                                                |

 برای تنظیم میزان صدای تماس یا گوشی، دکمههای صدا – / + را از روی پانل مانیتور فشار دهید.

### 📕 برقرار كردن تماس

1 صفحه کنترل تلفن را نمایش دهید. در صفحه خانه، دکمههای زیر را لمس کنید: Phone [ [

### 2 روشی که می خواهید با آن تماس بگیرید را انتخاب کنید.

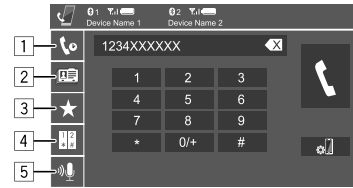

از پیشینه تماسها\* (تماسهای بی پاسخ/ دریافتی/ گرفته شده)

- 2 از دفترچه تلفن\*
- 3 از لیست پیش تنظیم (صفحه 25)
  - 4 استفاده از ورود مستقیم شماره
  - 5 استفاده از شماره گیری صوتی
- \* فقط برای تلفن های همراه سازگار با PBAP (نمایه دسترسی به دفترچه تلفن) کاربرد دارد.
- 3 مخاطب مورد نظر را انتخاب کنید (①)، سپس تماس بگیرید (②).

وقتى آيتم 10، 2 يا 3 در مرحله 2 انتخاب شده باشد:

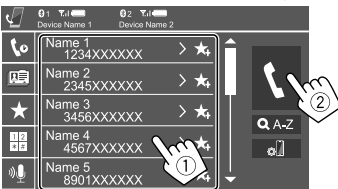

- برای استفاده از جستجوی الفبایی در دفترچه تلفن
  - 1 [Q A-Z] (المس كنيد.
- ② حرف اولى كه مىخواهيد جستجو نماييد را در صفحه كليد لمس كنيد.
  - براي جستجوي اعداد، [...1,2,3] را لمس كنيد.

③ مخاطب مورد نظر را برای برقراری تماس انتخاب کنید.

#### نتايج جستجو در دفترچه تلفن:

تنظیماتی همچون "مرتبسازی"، "ترتیب نمایش " یا سایر تنظیمات مشابه در تلفن ممکن است تأثیر گذار واقع شود و نتایج جستجو در دفترچه تلفن (نحوه نمایش صفحه) را روی دستگاه اصلی متفاوت نمایش دهد.

#### برای نمایش سایر شماره تلفن ها در همان مخاطب می توانید تا 10 شماره را در هر مخاطب ذخیره کنید.

می توانید تا ۱۷ سماره را در هر محاطب دخیره دیر ① [**ا**] را لمس کنید.

2 مخاطب مورد نظر را برای برقراری تماس انتخاب کنید.

### وقتى آيتم 4 در مرحله 2 انتخاب شده باشد:

### شماره تلفن را وارد کنید (①)، سپس تماس بگیرید (②).

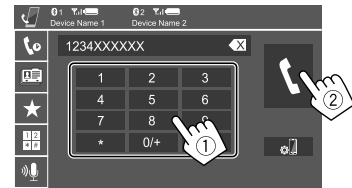

برای وارد کردن "+"، [+/0] را لمس کنید و نگه دارید.
 برای حذف آخرین مدخل، [\*] را لمس کنید.

### وقتي آيتم 5 در مرحله 2 انتخاب شده باشد:

- نام شخصی که می خواهید با او تماس بگیرید را بگویید.
- فقط هنگامی که تلفن همراه دارای سیستم تشخیص صدا باشد، موجود خواهد بود.
- اگر دستگاه نتواند هدف را پیدا کند، عبارت
   "Please speak into the microphone" ظاهر می شود.
   [Start] را لمس کنید و سپس دوباره نام را بگویید.
   برای لغو شماره گیری صوتی، [Cancel] را لمس کنید.

## ار فتن از یک دستگاه متصل به دستگاه متصل دیگر 🔳

وقتی 2 دستگاه متصل شده باشد، می توانید دستگاه مورد استفاده را تغییر دهید.

#### در صفحه کنترل تلفن:

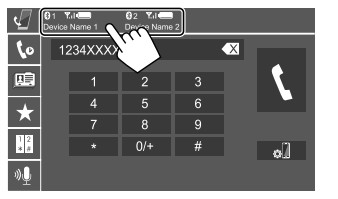

دستگاه فعال پر رنگ می شو د.

از پیش تنظیم کردن شماره های تلفن می تواند می توانید تا 5 شماره را از پیش تنظیم کنید.

1 صفحه کنترل تلفن را نمایش دهید. در صفحه خانه، دکمههای زیر را لمس کنید: Phone [ Phone]

کیشینه تماس یا روش تماس دفتر چه تلفن (1) را انتخاب کنید و سپس مخاطبی را برای قرار دادن در فهرست مخاطبان از پیش تنظیم شده انتخاب نمایید (2).

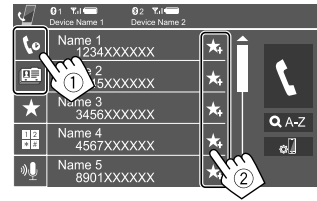

3 یک شماره از پیش تنظیم شده را برای ذخیره سازی انتخاب کنید.

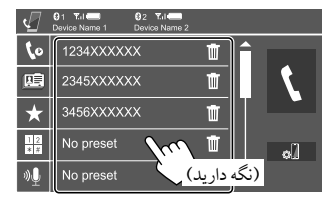

برای حذف مخاطب در شماره از پیش تنظیم شده: گزینه [ أ] را در کنار مخاطب در فهرست از پیش تنظیم شدهها لمس کنید.

### پخش کننده صوتی Bluetooth

### JVC Streaming DJ

با این حال، وقتی "BT Audio" به عنوان منبع انتخاب شده باشد، می توانید همزمان به پنج دستگاه صوتی بلوتوث وصل شوید. با پخش موسیقی از روی دستگاه می توانید به آسانی بین این پنج دستگاه تغییر حالت دهید.

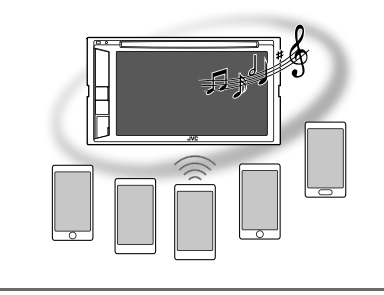

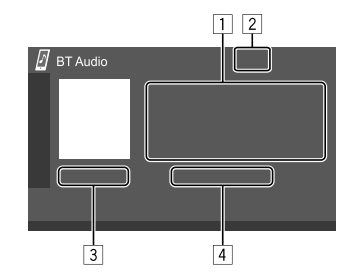

 داده های برچسب\* (عنوان تراک فعلی/ نام هنر مند/ عنوان آلبوم)
 اگر کل متن نمایش داده نشده باشد، با فشر دن [] متن حرکت می کند.
 قدرت سیگنال و میزان باتری
 قدر صورت دریافت این اطلاعات از دستگاه نمایش داده میشود.)
 زمان بخش\*/ وضعیت پخش\*
 نام دستگاه متصل
 با لمس کردن نام دستگاه، منبع به دستگاه صوتی بلوتوث دیگری که متصل شده باشد تغییر می باید.

\* فقط برای دستگاههای ساز گار با AVRCP 1.3 موجود می باشد.

اطلاعات پخش و کلیدهای عملیاتی • برای اطلاعات پخش، به قسمت "صفحه کنترل منبع" در صفحه 6 رجوع کنید.

· برای اطلاع از کلیدهای عملیاتی در پنل لمسی، به قسمت "کلیدهای عملیاتی متداول در صفحه کنترل منبع " در صفحه 7 مراجعه نمایید.

کلیدهای عملیاتی دیگر : با لمس کلیدهای عملیاتی، عملیات زیر انجام میشود.

[ 🔊 ] 🛛 صفحه <Bluetooth Setup> را نمایش میدهد.

(25)

### ا انتخاب یک فایل صوتی از منو 1 منوی صدا را باز کنید. در صفحه کنترل منبع، دکمههای زیر را لمس کنید: ۲۰۰۰ ع ۲۰۰۰ می ا

**2** ابتدا گروه (1) و سپس مورد دلخواه (2) را انتخاب کنید.

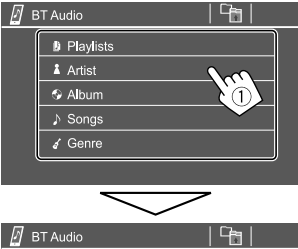

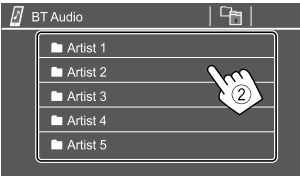

در هریک از لایه ها آیتمی را انتخاب کنید تا به فایل مورد نظر رسیده و آن را برگزینید.

### تنظيمات Bluetooth

می توانید در صفحه <Bluetooth Setup>، تنظیمات مختلفی را برای دستگاه های بلوتوث تعیین کنید.

> **1** صفحه <Bluetooth Setup> را نمایش دهید. در صفحه خانه، دکمههای زیر را لمس کنید:

## [ the fund

سپس در صفحه <Settings> گزینه های زیر را لمس کنید. [Enter] - <Bluetooth Setup> ← [System]

2 تنظيمات را انجام دهيد.

| Bluetooth Setup    |            |            |    |
|--------------------|------------|------------|----|
| Paired Device List | En         | ter        |    |
| PIN Code           | 00         | 00         |    |
| Device Name        | JVC        | KW-V       |    |
| Device Address     | 01:20:03:4 | 0:05:60:07 |    |
| Auto Connect       | ON         | OFF        | V. |
| Bluetooth HF/Audio | Front Only | All        |    |

#### <Paired Device List>

فهرست دستگاههای ثبتشده را باز کنید. می توانید دستگاهی را متصل کنید یا دستگاه های ثبت شده را حذف نمایید.

#### <PIN Code>

پین کد دستگاه را تغییر میدهد.

#### <Device Name>

نامی که از این دستگاه روی دستگاه بلوتوث نمایش داده می شود را نشان می دهد — JVC KW-V.

#### <Device Address>

آدرس دستگاه (device) متعلق به این دستگاه را نشان می دهد.

### <Auto Connect>

 ON (وضعیت اولیه): هنگامی که دستگاه روشن می شود، خود به خود اتصالی با آخرین دستگاه بلوتوث وصل شده برقرار می گردد.
 • OFF: لغر می شود.

### <Bluetooth HF/Audio>

بلندگوهای مورد استفاده برای تلفنهای همراه بلوتوث و پخش کننده صوتی بلوتوث را انتخاب کنید.

- Front Only : فقط بلندگوهای جلو.
- All (وضعيت اوليه): كليه بلندگوها.

### <Auto Response>

- ON: دستگاه تماس های دریافتی را بطور خودکار پس از 5 ثانیه پاسخ می دهد.
- OFF (وضعیت اولیه): دستگاه تماسهای را بطور خودکار پاسخ نمی دهد. به تماسها بطور دستی پاسخ می دهد.

### <Auto Pairing>

- OQ (وضعیت اولیه): جفتسازی را به صورت خودکار با دستگاه iOS متصل (مثل iPhone) از طریق USB انجام میدهد. (جفت سازی خودکار بسته به نسخه iOS ممکن است در برخی از دستگاه ها عمل نکند.)
  - OFF: لغو مي شود.

### <**MIC SETUP**> (فقط برای KW-V250BT منطقه 3)

میکروفن مورد استفاده برای تلفن همراه Bluetooth را انتخاب کنید.

- Built-in Mic (وضعیت اولیه): هنگام استفاده از میکروفن داخلی این گزینه را انتخاب کنید.
- Ext. Mic . هنگام استفاده از میکروفن خارجی که به پایانه ورودی میکروفن (MIC) در پانل پشت وصل کرده اید، این گزینه را انتخاب کنید.

### <Initialize>

برای بازنشانی کلیه تنظیماتی که برای استفاده از تلفن های همراه بلوتوث و پخش کننده صوتی بلوتوث انجام داده اید، [Enter] را لمس کنید و نگه دارید.

#### تنظيمات صوتي

صفحه <Audio> را نمایش می دهد. در صفحه خانه، دکمههای زیر را لمس کنید:

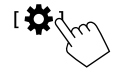

سپس در صفحه <Settings> گزینه [Audio] را لمس کنید.

| Settings |                  |       |  |
|----------|------------------|-------|--|
| Audio C  | Equalizer        | Enter |  |
| Display  | d Effect         | Enter |  |
| Input    | Fader / Balance  | Enter |  |
| System   | Speaker / X'over | Enter |  |
| Key      | Time Alignment   | Enter |  |
|          | 1                |       |  |

نمونه صفحه تنظيمات صدا

- در شرایط زیر نمی توانید تغییری در صفحه <Audio> ایجاد کنید: • وقتی منبع AV خامو ش باشد.
- وقتی تلفن بلوتوث در حال استفاده باشد (در حین برقراری یا دریافت تماس، حین تماس یا در خلال شماره گیری صوتی).
  - حین راهنمای ناوبری

### <Equalizer>

تا زمانی که صدا را مجدداً تنظیم کنید، تنظیمات زیر برای هر منبع ذخیره میشود. اگر منبع یک دیسک باشد، تنظیمات برای هر کدام از دستههای زیر ذخیره میشود. • VCD/DVD

(D.

FLAC/AAC/WAV/WMA/MP3/MPEG2/MPEG1/DivX
 هنگامی که دستگاه روی حالت آماده بکار است، نمی توانید صدا را تنظیم
 کنید.

### 📕 انتخاب مد های صدای از پیش تنظیم شده

یکی از مدهای از پیش تنظیم شده برای صدا را در صفحه <Equalizer> انتخاب کنید.

/R&B/Hip Hop/Pop/Hard Rock/(وضعیت اولیه) Flat • User/drvn 1/drvn 2/drvn 3/Classical/Jazz

| Equalizer SRC Name     |                   |                                         |
|------------------------|-------------------|-----------------------------------------|
| Preset                 | I ■ Flat          | ▶ Q factor ◄ 1.5 ►                      |
| (dB)<br>+9<br>+7<br>+5 |                   | ×                                       |
| +3<br>0<br>-3          |                   |                                         |
| -7<br>-9<br>-9         | 160 260 400 620 - | 10 1 01 7 00 x0 0 00 100 100 0001       |
| 64.0 100               |                   | the four allow we would four four proof |
| Bass                   | EXT ON OF         | F EQ INIT                               |
| SW LE                  | VEL               | ALL SRC                                 |

برای اعمال اکولایزر تنظیمشده روی تمامی منبعهای پخش،
 [ALL SRC] را و سپس برای تأیید [OK] را لمس کنید.

🔳 تنظيمات صدا را به دلخواه خودتان ذخيره كنيد

 یکی از مدهای از پیش تنظیم شده برای صدا را انتخاب کنید.
 باندی را انتخاب (①) و میزان آن باند را تنظیم کنید (②)؛ سپس صدا را تنظیم کنید (③).

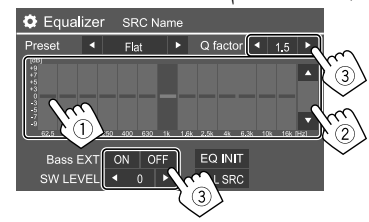

صدا را به صورت زیر تنظیم کنید:

### <Q factor>

پهنای فرکانس را تنظیم می کند. • 1.35/ 1.5 (وضعیت اولیه)/ 2.0

#### <Bass EXT>

باس را فعال مي كند/ غير فعال مي كند. • OFF /ON (وضعيت اوليه)

#### <SW LEVEL>

سطح ساب ووفر را تنظیم می کند.\* • 50- تا 10+ (وضعیت اولیه: 0)

برای پاک کردن تنظیمات، [EQ INIT] را لمس کنید.

### **3** برای تنظیم میزان باندهای دیگر هم گام **2** را تکرار کنید.

\* وقتی <None> در صفحه <Speaker Select> برای سابووفر انتخاب شده باشد، قابل تنظیم نیست. (صفحه 29)

### <Sound Effect>

جلوه صوتي را تنظيم ميكند.

### <Loudness>

میزان بلندی صدا را تنظیم می کند. • OFF (وضعیت اولیه)/ High /Low

### <Bass Boost>

میزان ارتقای صدای بم را انتخاب میکند.

• OFF (وضعیت اولیه)/ Level 3 /Level 2 /Level 1 / وضعیت اولیه) Level 5 /Level 4

### <Volume Link EQ>

با افزایش پهنای باند، از میزان نویز رانندگی میکاهد. • OFF (وضعیت اولیه)/ ON

### 1\*<Space Enhancement>

با استفاده از سیستم "پردازنده سیگنال دیجیتال" (DSP)، فضای صدا را به صورت مجازی ارتقا می دهد. میزان ارتقا را انتخاب کنید. • OFF (وضعیت اولیه)/ Large /Medium /Small

#### 2\*<K2>

صدایی که به دلیل فشردهسازی صوتی از دست رفته است را به یک صدای واقعی برمی گرداند. • ON /OFF (وضعیت اولیه)

• ON/OFF (وضعيت أوليه)

### <Sound Response>

با استفاده از سیستم "پردازنده سیگنال دیجیتال" (DSP)، صدا را به صورت مجازی واقعی تر می کند. میزان صدا را انتخاب کنید. • OFF (وضعیت اولیه)/ Level 2 /Level 2

### <Sound Lift>

مرکز صدا را به نقطه بالا یا پایین جابجا میکند. ارتفاع را انتخاب کنید. • OFF (وضعیت اولیه)/ Middle /Low

\*1 وقتی "Tuner" به عنوان منبع انتخاب شده باشده نمی توانید تنظیمات را تغییر دهید. \*2 این عملکرد تنها زمانی عمل میکند که "DISC" / "USB"/ "iPod"/ Modroid" به عنوان منبع انتخاب شده باشد.

### <Fader/Balance>

[▲]/ [◄]/ [◄]/ [▲] را لمس كنيد يا علامت ( را براي تنظيم بكشيد.

### <Fader>

تعادل خروجی بلندگوی جلو و عقب را تنظیم میکند. هنگام استفاده از سیستم دو بلندگویی، فیدر را در حالت مرکز (0) تنظیم کنید. • F13 تا R15 (وضعیت اولیه: 0)

### <Balance>

تعادل خروجی بلندگوی چپ و راست را تنظیم میکند. • L15 تا R15 (وضعیت اولیه: O)

برای پاک کردن تنظیمات: [Center] را لمس کنید.

### <Speaker/X′over>

### آمادە سازى:

قبل از انجام تنظیمات برای <**Speaker/X'over**>، حالت شبکه متقاطع مناسب را مطابق با سیستم بلندگوها (سیستم بلندگوی دوسویه یا سهسویه) انتخاب کنید.

### 1 منبع AV را خاموش کنید.

در صفحه خانه، دكمههاي زير را لمس كنيد:

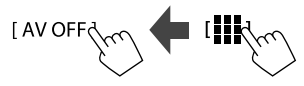

- - **3** حالت شبکه متقاطع را انتخاب کنید.

| هنگام استفاده از سیستم بلندگوی دوسویه (جلو/    | [2way] |
|------------------------------------------------|--------|
| عقب) این گزینه را انتخاب کنید.                 |        |
| هنگام استفاده از سیستم بلندگوی سهسویه (توییتر/ | [3way] |
| ميدرنج/ سابووفر) اين گزينه را انتخاب کنيد.     |        |

یک پیام تأیید ظاهر می شود. گزینه **[Yes]** را لمس کنید.

### 🔳 تنظيم بلندگوها و فركانس تقاطع

أنوع خودرو را انتخاب نماييد (①)، جاى بلندگوها را انتخاب نماييد (②)\*، و سپس صفحه <Speaker Select> را باز كنيد (③).

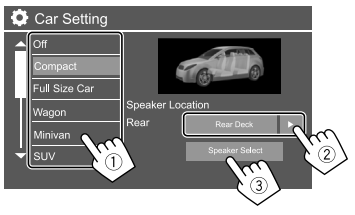

\* انتخاب جای بلندگو تنها زمانی امکانپذیر است که <X'over Network> روی [2way] تنظیم شده باشد.

2 نوع بلندگو را انتخاب کنید (①)، اندازه بلندگوی انتخاب شده را انتخاب نمایید (②)، سپس صفحه <X'over> را باز کنید (③).

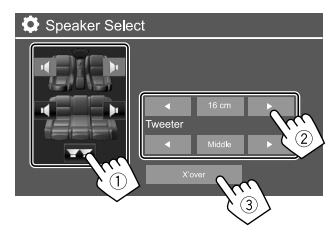

- اگر بلندگو متصل نشده است، <None> را انتخاب کنید.
- هنگام تنظیم بلندگوی جلو، اندازه بلندگوی <Tweeter> را نیز انتخاب کنید.
  - **3** فركانس متقاطع بلندگوي انتخاب شده را تنظيم كنيد.
  - آیتم های قابل تنظیم بستگی به نوع بلندگوی انتخابی/ اندازه بلندگو/ تنظیمات تقاطع صدا دارد.

<TW Gain (R)>/<TW Gain (L)>

میزان صدای خروجی توییتر (چپ/ راست) را تنظیم میکند.

#### <TW FREQ>

فركانس متقاطع را براي توييتر تنظيم ميكند.

#### <Gain>

میزان صدای خروجی بلندگوی انتخابشده را تنظیم میکند.

#### <HPF FREQ>

فرکانس متقاطع بلندگوهای جلو یا عقب را تنظیم میکند (فیلتر بالاگذر).

### <Time Alignment>

تنظیمات دقیقی را روی زمان تأخیر خروجی بلندگو اعمال کنید تا محیطی مناسبتر برای خودروی شما ایجاد شود. محل گوش دادن (①)، [Distance] یا [Gain] (②) را انتخاب کنید تا تنظیماتی انجام دهید؛ سپس هریک از بلندگوها را تنظیم کنید (③).

| 🔅 Time Alignment   | Distance  | Gain        |
|--------------------|-----------|-------------|
| Listening Position | Front All |             |
| Front L            |           | Front       |
| 4 0 cm ▶           |           | 0 cm 🕨      |
| Rear L             |           | Rear R      |
| ◀ 26 cm ►          |           | l d 26 cm ► |
| Subwoofer          |           |             |
| ◀ 0 cm ▶           |           | Initialize  |

- ① یکی از گزینههای <Front R>، <Front L>، <All> یا <Front All>\*.
  - ② موردى را براى تنظيم انتخاب كنيد.

| [Distance] | میزان همترازی دیجیتالی زمان را تنظیم میکند. |
|------------|---------------------------------------------|
| [Gain]     | میزان صدای خروجی بلندگوی انتخابشده را       |
|            | تنظیم میکند.                                |

③ برای تعیین مقدار تنظیم، به بخش "تعیین میزان تنظیم <Position DTA> در صفحه 30 مراجعه کنید.

برای شروع تنظیم میزان: [Initialize] را لمس کنید.

\* انتخاب <Front All> تنها زمانی امکانپذیر است که <X'over Network> روی [2way] تنظیم شده باشد.

### <Volume Offset>

تنظیم خودکار سطح ولوم برای هر منبع را تنظیم و ذخیره کنید. اگر منبع یک دیسک باشد، تنظیمات برای هر کدام از دسته های زیر ذخیره می شود: • VCD/DVD • CD

- ۰ ل) ۲۰ FLAC/AAC/WAV/WMA/MP3/MPEG2/MPEG1/DivX هنگامیکه منبع را تغییر می دهید میزان صدا بطور خودکار افزایش یا کاهش خواهد بافت.
  - · 15- تا 6+ (وضعيت اوليه: 00)

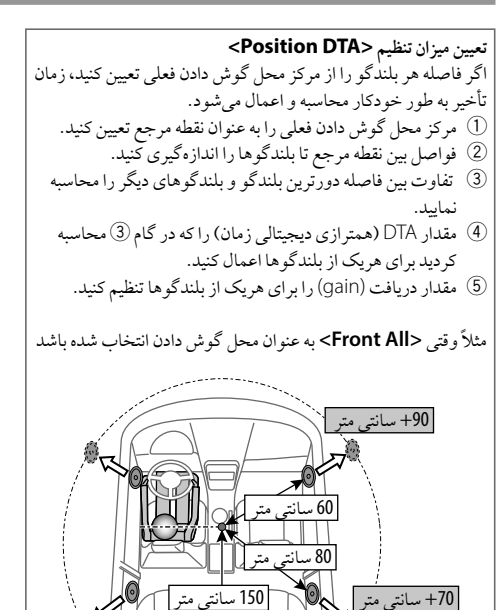

### تنظىمات نماىشگر

صفحه <Display> را باز کنید. در صفحه خانه، دکمه های زیر را لمس کنید:

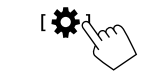

سيس در صفحه <Settings> گزينه [Display] را لمس كنيد.

| Settings |                |      |         |  |
|----------|----------------|------|---------|--|
| Audio    | Dimmer         | ▲ A  | uto 🕨   |  |
| Display  | Usor Customize | Er   | nter    |  |
| Input    | Clock          | ON   | OFF     |  |
| System   | Demonstration  | ON   | OFF     |  |
| Key      | Scroll         | ON O | nce OFF |  |
|          |                |      |         |  |

نمونه صفحه تنظيمات نمايشگر

### <Dimmer>

- Auto (وضعیت اولیه): وقتی چراغ های جلو را روشن می کنید، نور صفحه و روشنایی دکمه را کم می کند. - نياز به اتصال سوييچ كنترل چراغهاي خودرو مي باشد. (صفحه 41) • ON: دايمر را فعال مي كند.
  - OFF: ديمر راغير فعال مي كند.

### <User Customize>

- می توانید طرح نمایشگر را تغییر دهید. حین پخش ویدئو یا عکس، می توانيد عكسي را بگيريد و از آن به عنوان پس زمينه استفاده كنيد.
- امکان ضبط محتوا و تصاویر دارای حق نسخه بر داری وجو د ندارد.
- · هنگام استفاده از JPEG بعنوان پس زمینه، بررسی کنید که وضوح آن 800 × 480 يېكسل باشد.
- · رنگ تصویر ضبط شده ممکن است با صحنه اصلی آن متفاوت باشد.

### طرح پس زمينه را عوض كنيد

صفحه انتخاب طراح پس زمینه را باز کنید (1)، تنظیمات دیمر را انتخاب نماييد (2) ([): ديمر روشن يا [): ديمر خاموش)، و در نهايت طرح پسزمینه را انتخاب کنید (③).

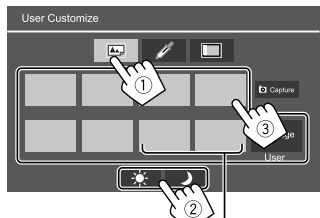

وقتى يكي از اينها انتخاب شده باشد، می توانید رنگ پس زمینه را تغییر دهید.

#### I تغییر رنگ نور طرح پس زمینه صفحه انتخاب رنگ پس زمینه را باز کنید (①)، و سپس رنگ پس زمینه را انتخاب نمایید (②).

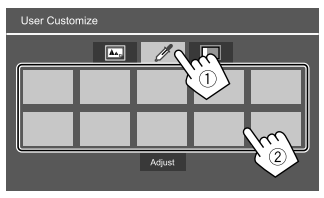

همچنین می توانید رنگ را خودتان تنظیم کنید. [Adjust] را لمس کنید
 تا صفحه تنظیم رنگ نمایش داده شود، سپس رنگ را تنظیم کنید. حاصل
 این تنظیم در [User] ذخیره می شود.

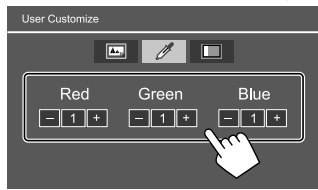

ا فعال کردن جلوه همگامسازی با موسیقی با فعال کردن جلوه همگامسازی با موسیقی، روشنایی نورپردازی روی پانل مانیتو ر مطابق با میز ان صدای موسیقی تغییر می کند.

صفحه تنظیمات همگام سازی با موسیقی را باز کنید (①)، سپس [ON] را انتخاب نمایید (②).

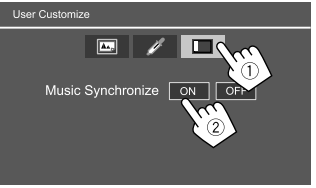

برای غیرفعال کردن، [OFF] را لمس کنید.

📕 ذخيره كردن صحنه ويژه خودتان براي تصوير پسزمينه

1 حین پخش فیلم یا عکس، صفحه <User Customize </p>

در صفحه <Display>، دکمههای زیر را لمس کنید: <User Customize>: [Enter]

- 2 صفحه انتخاب طرح پس زمينه را باز كنيد و سپس [Capture] را لمس كنيد.
- ابتدا تصویر را تنظیم کنید (1) و سپس تصویر را ثبت کنید
   (2).

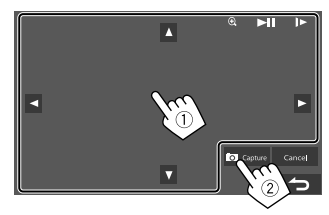

نمونه صفحه تنظيمات تصوير

| $[\blacktriangle][\blacktriangledown][\triangleleft][\blacktriangleright]$ | فريم زوم كردن را جابجا مي كند.                  |
|----------------------------------------------------------------------------|-------------------------------------------------|
| [€]]                                                                       | صحنه را بزرگ نمایی می کند.                      |
|                                                                            | / <zoom2>/<zoom1>/<off> •</off></zoom1></zoom2> |
|                                                                            | <zoom3></zoom3>                                 |
| *[▶Ⅱ]                                                                      | پخش را شروع مي کند/ مکث مي دهد.                 |
| *[]►]                                                                      | صحنه ها را فريم به فريم جلو مي برد.             |

یک پیام تأیید ظاهر می شود. **[Yes]** را برای ذخیره تصویر جدید گرفته شده فشار دهید. (تصویر جدید با تصویر موجود تعویض می شود.)

- · برای باز گشت به صفحه قبل، [N0] را لمس کنید.
- برای لغو عکس گرفتن، [Cancel] را لمس کنید.

\* هنگام پخش یک دستگاه خارجی که به ترمینال ورودی AV-IN وصل شده است، نمایش داده نمی شود.

### <OSD Clock>

• ON: در حین پخش منبع ویدیو، ساعت را نمایش می دهد.
 • OFF (وضعیت اولیه): لغو می شود.

### <Demonstration>

ON (وضعیت اولیه): نمایش صفحه را فعال میکند.
 نمایش صفحه را غیرفعال میکند.

### <Scroll>

• ON: اطلاعات نمایش داده شده را مکر راً حرکت می دهد.
 • Once (وضعیت اولیه): اطلاعات نمایش داده شده را بصورت نواری

نمایش می دهد. • OFF: لغو می شود.

صرفنظر از اینکه تنظیمات چگونه تعریف شده باشد، لمس کردن [♥] متن را حرکت میدهد.

### <Home Customize>

منبع پخش را انتخاب میکند تا در صفحه خانه نمایش داده شود.

ابتدا آیکونی را برای جایگزین سازی انتخاب نموده (①)، و سپس آیتمی(②) که می خواهید در جای منتخب نمایش داده شود را انتخاب کنید. برای سفارشی سازی صفحه خانه، این روند را تکرار کنید.

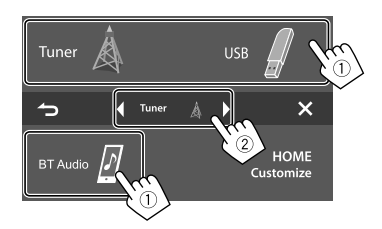

- فقط منبع های قابل انتخاب نمایش داده می شوند.
- · نمی توانید [Camera] را در صفحه خانه قرار دهید.
- با لمس و نگه داشتن آیکون منبع پخش روی صفحه خانه، صفحه انتخاب آیتم نیز نمایش داده می شود.

### <Screen Adjustment>

روشنایی و میزان سیاهی صفحه را تغییر می دهد. [DIM ON] (فعالسازی کاهش نور) یا [DIM OFF] (غیرفعالسازی کاهش نور) را انتخاب کنید، و سپس تنظیمات زیر را تغییر دهید:

### <Bright>

روشنایی را تنظیم می کند. • 15- تا 15+ (وضعیت اولیه: 0 برای دیمر روشن، 15+ برای دیمر خاموش)

#### <Black>

میزان تاریکی (سیاهی) را تنظیم می کند. • 10- تا 10+ (وضعیت اولیه: 0)

### <Video Output>

سیستم رنگ را برای مانیتور جانبی انتخاب نمایید. • PAL/NTSC (وضعیت اولیه)

با تغییرتنظیمات، پیام "Please Power Off" نمایش داده می شود. دستگاه را خاموش کرده و سپس روشن کنید تا تغییرات اعمال شوند.

### <Viewing Angle>

زاویه دید را نسبت به پانل مانیتور انتخاب کنید تا مشاهده صفحه بر روی پانل آسانتر گردد.

• Under 0° (وضعيت اوليه)/ 5/ 10° / 20° (وضعيت اوليه)

### تنظيمات ورودى

صفحه lnput> را نمایش می دهد. در صفحه خانه، دکمه های زیر را لمس کنید:

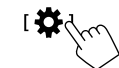

سپس در صفحه <Settings> گزینه [Input] را لمس کنید.

| Settings |             |       |
|----------|-------------|-------|
| Audio    | Rear Camera | Enter |
| Display  | Navigation  | Enter |
| Input C  |             |       |
| System   | 8           |       |
| Key      |             |       |
|          |             |       |

نمونه صفحه تنظيمات ورودي

### <Rear Camera>

تنظیمات دوربین دید عقب را پیکربندی کنید.

#### <Rear Camera Interruption>

 ON (وضعیت اولیه): هنگامی که دنده را در وضعیت عقب (R) قرار می دهید، تصویر را از دوربین دید عقب نمایش می دهد.
 یک پیام احتیاطی روی صفحه نمایش داده می شود. برای پاک کردن پیام احتیاط، صفحه نمایش را لمس کنید.
 eVIC : هنگامی که دوربین متصل نیست، این مورد را انتخاب کنید.

### <Parking Guidelines>

• ON (وضعیت اولیه): خطوط راهنمای پارک را نمایش میدهد.
 • OFF: خطوط راهنمای پارک را محو میکند.

### <Guidelines Setup>

خطوط راهنمای پارک را مطابق با اندازه خودرو، فضای پارک و غیره تنظیم کنید. هنگام تنظیم خطوط راهنمای پارک، حتماً از ترمز دستی استفاده کنید تا از حرکت خودرو جلوگیری شود.

علامت \$ را لمس کنید (1) و سپس جای علامت انتخاب شده \$ را تنظیم نمایید (2).

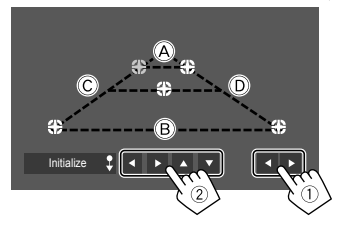

- اطمینان حاصل کنید که (A) و (B) از جهت افقی موازی بوده و همچنین طول (C) و (D) یکسان باشد.
- برای بازگرداندن همه علامتها به محل اولیه، [\$ Initialize] را دو ثانیه لمس کنید و نگه دارید.

### <Navigation>

(فقط برای KW-V250BTM منطقه 3/ KW-V250BTM منطقه 2)

تنظیمات مربوط به نمایش صفحه دستگاه ناوبری خارجی را تغییر دهید. • برای تغییر این تنظیمات، منبع AV را با لمس کردن [AV Off] در صفحه خانه، از قبل خاموش کنید.

#### <Input>

صفحه منبعی که را میخواهید در هنگام انجام عملیات زیر نمایش داده شود انتخاب کنید.

- RGB: به صفحه ناوبری مربوط به دستگاه ناوبری متصل شده میرود.
- OFF (وضعيت اوليه): عملكرد تعويض تصوير را غيرفعال مي كند.

#### <Output>

بلندگوهای جلو که برای راهنمایی پیمایش استفاده می شوند را انتخاب کنید.

- Lch : فقط خروجی از کانال چپ جلو.
- Rch : فقط خروجی از کانال راست جلو.
- L+Rch (وضعیت اولیه): خروجی هم از کانال چپ و هم راست جلو.

#### <Volume>

0 تا 35 (وضعيت اوليه: 21): ولوم راهنمايي پيمايش را تنظيم كنيد.

### تنظيمات سيستم

صفحه <**System> را نمایش می دهد.** در صفحه خانه، دکمههای زیر را لمس کنید:

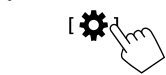

سپس در صفحه <Settings> گزینه [System] را لمس کنید.

| Settings |                  |     |       |
|----------|------------------|-----|-------|
| Audio    | Language         | Enç | glish |
| Display  | Clock            | Er  | nter  |
| Input    | Smartphone Setup | Er  | iter  |
| System   | Burstooth Setup  | Er  | iter  |
| Key      |                  | ON  | OFF   |
|          |                  |     |       |

نمونه صفحه تنظيمات سيستم

### <Language>

زبان متن که برای اطلاعات روی صفحه استفاده می شود را انتخاب کنید. برای اطلاع از جزئیات، به "تنظیمات اولیه" در صفحه 4 رجوع کنید.

با تغییرتنظیمات، پیام "Please Power Off" نمایش داده می شود. دستگاه را خاموش کرده و سپس روشن کنید تا تغییرات اعمال شوند.

### <Clock>

ساعت را تنظیم کنید. برای اطلاع از جزئیات، به "تنظیمات ساعت" در صفحه 5 رجوع کنید.

### <Smartphone Setup>

روش اتصال iPhone/iPod/Android را تعيين كنيد.

ل نوع دستگاه را انتخاب کنید (①)، و سپس دکمه [Change] را لمس کنید (②).

| Smartphone Setup                            |                |
|---------------------------------------------|----------------|
| Initial Information                         |                |
| Device Type                                 | iPod / iPhone  |
| Connection Type                             | Bluetooth      |
| Device Name                                 | Device Name    |
| Device Type Select<br>iPod / iPhone Android | / Other Change |

- 2 ابتدا روش اتصال را انتخاب کنید (1)، و سپس انتخابتان را تأیید نمایید ([OK] یا [Nex]) (2).
  - اگر [iPod/iPhone] در مرحله 1 انتخاب شده باشد:

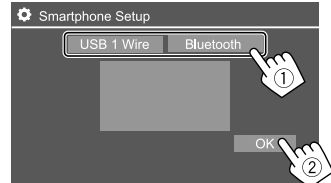

| [USB 1 Wire] | وقتي دستگاه از طريق پايانه ورودي USB واقع |
|--------------|-------------------------------------------|
|              | در پانل مانيتور وصل شده است، اين گزينه را |
|              | انتخاب كنيد.                              |
| [Bluetooth]  | وقتى دستگاه را از طريق بلوتوث متصل كرده   |
|              | ايد اين گزينه را انتخاب كنيد. (به مرحله 3 |
|              | برويد.)                                   |

اگر [Android/Other] در مرحله 1 انتخاب شده باشد:

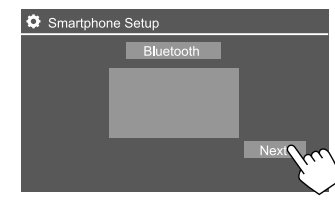

صفحه <Paired Device List> باز می شود. به مرحله 3 بروید.

- 3 وقتی [Bluetooth] را به عنوان نحوه اتصال انتخاب می کنید: دستگاه را انتخاب کنید (()) و سپس [OK] ((2) را فشار دهید تا متصل شود.
- اگر دستگاه از قبل متصل شده است، مرحله ① را نادیده بگیرید.

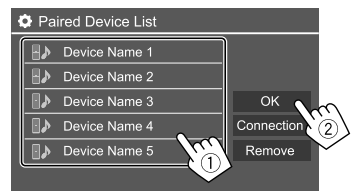

### <Bluetooth Setup>

تنظیمات مربوط به استفاده از دستگاه بلوتوث، مانند اتصال و سایر عملیات عمومی را پیکربندی کنید. برای اطلاع از جزئیات، به "تنظیمات Bluetooth" در صفحه 26 رجوع کنید.

#### <Beep>

```
این گزینه فقط وقتی سیستم بلندگوی دوسویه انتخاب شده باشد در
دسترس است. (صفحه 28)
```

- ON (وضعيت اوليه): صداي لمس كليد را فعال مي كند.
  - OFF: صدای لمس کلید را غیر فعال می کند.

### <SETUP Memory>

تنظیماتی که انجام دادهاید را ذخیره، بازیابی یا پاک کنید.

· حتی اگر دستگاه راه اندازی مجدد (ریست) شود، باز هم تنظیمات ذخیره شده حفظ خواهند شد.

[Yes] را لمس کنید تا صفحه تنظیمات نمایش داده شود؛ سپس عملیاتی را انتخاب کنید:

- Recall: تنظیمات ذخیره شده را باز گردانی می کند.
- Memory: تنظیمات فعلی را در حافظه ذخیره می کند.
- Clear: تنظیمات ذخیره شده فعلی را پاک میکند و به تنظیمات کارخانه (اولیه) باز میگردد.
  - Cancel: لغو مي شود.

یک پیام تأیید ظاهر می شود. گزینه **[Yes]** را لمس کنید.

### <DivX(R) VOD>

این دستگاه دارای کد ثبت شده مخصوص بخود می باشد. وقتی که فایلی با کد ثبت شده ای که با آن ضبط شده باشد را پخش می کنید، کد ثبت شده این دستگاه بخاطر حفظ کپی رایت رونویسی می شود. • [Enter] را بر ای نمایش اطلاعات لمس کنید.

برای بازگشت به صفحه قبل، [OK] را لمس کنید.

### <Initialize>

کلیه تنظیماتی که انجام داه اید را باز نشانی می کند. برای شروع تنظیمات [Enter] را فشار دهید و نگه دارید. • پس از شروع تنظیمات، تنظیمات روی صفحه <Initial Settings< را تنظیم کنید.

### <Serial Number>

(فقط برای KW-V250BTM منطقه 3/ KW-V250BTM منطقه 2)

شماره سریال را نمایش می دهد.

### <Touch Panel Adjust>

محل دکمههای روی صفحه را تنظیم کنید.

مرکز علامتهای قسمت چپ در بالا را (1))، قسمت مرکز در پایین (2)) و سپس قسمت راست در بالا (3)) را مطابق دستورالعمل لمس کنید.

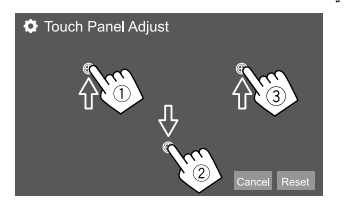

- برای بازنشانی محل لمس، [Reset] را لمس کنید.
- برای لغو عملکرد فعلی، [Cancel] را لمس کنید.

### <Steering Remote Control Setting>

عملکردها را برای کلیدهای روی غربیلک فرمان تعیین می کند.

- · این عملکرد تنها زمانی قابل استفاده است که خودروی شما مجهز به کلیدهای الکتریکی روی غربیلک فرمان باشد.
- فقط زمانی که پارک کرده اید می توانید عملکردها را ثبت کنید/ تغییر دهید.
- اگر سیستم کلیدهای روی غربیلک فرمان شما با دستگاه سازگار نباشد، عملیات تعیین عملکردها ممکن است انجام نگردد و خطایی ظاهر شود.
- [Set] را برای Steering Remote Control> <setting فشار دهید تا صفحه تنظیمات نمایش داده شود.
- 2 دکمه کنترل روی غربیلک فرمان را برای تعیین یا تغییر آن فشار دهید و نگه دارید.
- **3** عملکردی را برای اختصاص دادن به دکمه انتخابی بر گزینید.

| Steering Remote Control Setting                     |  |  |  |  |      |       |  |
|-----------------------------------------------------|--|--|--|--|------|-------|--|
| Please select the function to assign to the button. |  |  |  |  |      |       |  |
| VOL /                                               |  |  |  |  |      |       |  |
|                                                     |  |  |  |  |      | VOL V |  |
|                                                     |  |  |  |  |      | ATT   |  |
|                                                     |  |  |  |  | -    | SRC   |  |
|                                                     |  |  |  |  | Done |       |  |
|                                                     |  |  |  |  |      |       |  |
|                                                     |  |  |  |  |      |       |  |

4 مراحل 2 و 3 را برای تعیین سایر دکمه ها تکرار کنید. 5 برای اتمام فرآیند، [Done] را لمس کنید.

این دستگاه می تواند همه عملکردهای کلیدها را همز مان ثبت کند/ تغییر دهد. برای انجام این کار، همه دکمهها را فشار دهید و پس از فشار دادن همه آنها، [Done] را در صفحه او فشار دهید و پس از فشار دادن مهمه آنها، [Done] را در صفحه ای این عملیات عملکردهای حملیه می تعیین کرد.
 دین را نمی توان تعیین کرد.
 دینگام تغییر دادن عملکردهای که قبلاً تعیین شده است، عملکر دهای تخصیص یافتهای که می تعیین در حله 3 تغییر شده است، عملکرد می تعیین شده است، عملکردهای تخصیص یافتهای که می تعیین در مرحله 3 تغییر دهید را لمس کنید و سپس با لمس عملکرد جدید از لیست عملکردها، آن را انتخاب نمایید.
 محتوای عملکردهای قابل تعیین در لیست عملکردها را تأیید کنید. شما نمی توانید لیست عملکردها را تأیید کنید. شما نمی توانید لیست عملکردها را تأیید کنید. شما نمی توانید لیست عملکردها را تأیید کنید. شما نمی توانید لیست عملکردها را تویرایش کنید.

برای شروع تنظیمات: [Initialize] را برای <Steering Remote Control Setting کمس کنید. • یک پیام تأیید ظاهر می شود. گزینه [Yes] را لمس کنید. - برای لغو راه اندازی، [N0] را لمس کنید.

### <System Information>

با اتصال یک دستگاه USB حاوی فایل به روز رسانی، سیستم را به روز کنید.

برای دریافت فایل به روز رسانی، به
 http://www.jvc.net/cs/car/>

دستگاه USB حاوی فایل به روزرسانی را به دستگاه متصل کنید.

| System Information  | ı     |        | ×   |
|---------------------|-------|--------|-----|
| Application Version | 1.0.0 | Update |     |
| System Version      | 1.0.0 | Update |     |
| DVD Version         | 1.0.0 | Update |     |
|                     |       | -k     | ``\ |
|                     |       |        |     |
|                     |       |        |     |
|                     |       |        |     |

#### <Application Version>

برنامه سيستم را بهروزرساني مي كند.

### <System Version>

سیستم را بهروزرسانی می کند. • اگر سوییچ استارت را پس از انتخاب <Update> خاموش و روشن کنید. دستگاه بازنشانی (ریست) میشود.

### <DVD Version>

برنامه سیستم DVD را بهروزرسانی می کند.

فرآیند بروزرسانی سیستم آغاز خواهد شد. این کار ممکن است مدتی طول بکشد. اگر به روز رسانی با موفقیت کامل شود، پیام "Update Completed" ظاهر میگردد و سپس دستگاه بازنشانی (ریست) میشود. • اتصال دستگاه USB را حین عملیات بروز رسانی قطع نکنید.

 اگر به روز رسانی انجام نشد، سوییچ استارت را خاموش و روشن کرده و مجدداً به روز رسانی را انجام دهید.

### <Open Source Licenses>

مجوزهای منبع باز را نشان میدهد.

### تنظيمات كليدها

**صفحه <Key Customize> را نمایش می دهد.** در صفحه خانه، دکمههای زیر را لمس کنید:

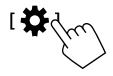

سپس در صفحه <Settings> گزینه [Key] را لمس کنید.

| Settir  | igs              |       |
|---------|------------------|-------|
| Audio   | Equalizer        | Enter |
| Display | Sound Effect     | Enter |
| Input   | Fader / Balance  | Enter |
| System  | Speaker / X'over | Enter |
| Key     | Time Alignment   | Enter |

نمونه صفحه تنظيم كليدها

### <Key Customize>

- مى توانيد منوى ميانبر بالاير را به دلخواه تنظيم كنيد (صفحه 7). • شما مى توانيد دكمه ۲۴ (موارد دلخواه) را سفارشى سازى كنيد.
- **1** منوى مورد نظر براى سفارشى سازى را انتخاب كنيد.

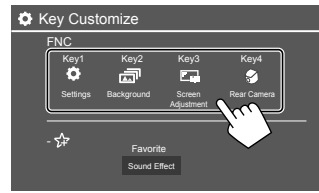

• برای سفارشی سازی دکمه 🗚 (موارد دلخواه)، آیکون زیر مورد دلخواه را لمس کنید.

2 آیتمی را که می خواهید در منوی انتخاب شده نمایش داده شود انتخاب کنید (①) و سپس [×] را لمس کنید تا اعمال شود (②).

| CKey Custo | ×               |
|------------|-----------------|
| FNC        | Key1 Customize  |
| ¢          | Settings        |
| Settings   | thi Equalizer   |
|            | J Sound Effect  |
| - 57       | Fader / Balance |
|            | Car Setting     |
|            |                 |

دستگاه ک<u>نتر ل از راه دور</u>

کنترل از راه دور با نام RM-RK258 برای مدل

KW-V250BT منطقه 3/ KW-V250BTM منطقه 2 عرضه شده است. • برای KW-V250BT منطقه 4: برای استفاده از کنترل از راه دور، کنترل از راه دور نوع RM-RK258 را به اختیار خود خویداری فرمایید.

به دفتر چه راهنمایی که همراه کنترل از راه دور عرضه شده است رجوع نمایید.

- این دستگاه به عملکرد کنترل از راه دور روی فرمان مجهز میباشد. (صفحه 35)
  - براي نحوه اتصال، به صفحه 40 رجوع كنيد.
- عملیات ممکن است بر اساس نوع کنترل از راه دور فرمان متفاوت باشد.

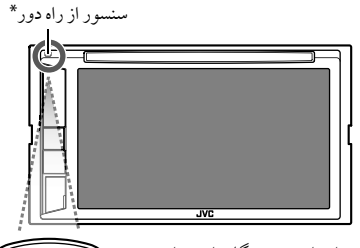

\* هرگز سنسور از راه دور دستگاه را در برابر نور (نور مستقیم چراغ یا خورشید) قرار ندهید.

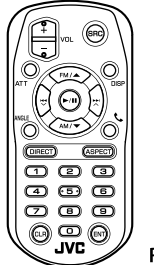

RM-RK258

### آمادەسازى

**ا برداشتن طلق باتری** برای فعال کردن باتری کنترل از راه دور، طلق باتری را از آن خارج کنید.

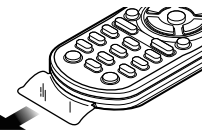

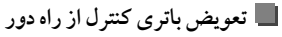

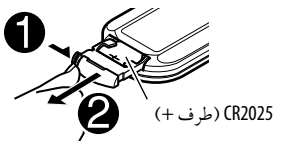

- از باتری های سکه ای موجود در بازار استفاده کنید (CR2025).
- باتری را وارد کنید، به طوری که قطب های + و به طور صحیح قرار گرفته باشند.
- اگر برد یا کارآیی کنترل از راه دور کاهش یافت، باتری ها را عوض کنید.

### 🛕 اخطارها

باتری را نبلعد زیرا خطر سوختگی شیمیایی ایجاد میکند
 کنترل از راه دور این محصول حاوی یک باتری سلولی سکهای/ دکمهای
 است.

اگر باتری سلولی سکهای/ دکمهای بلعیده شود، ممکن است باعث سوختگی داخلی طی 2 ساعت شده و منجر به مرگ شود. باتریهای نو و استفاده شده را دور از دسترس کودکان قرار دهید. در صورتی که جای باتری درست و ایمن بسته نمی شود، از استفاده از محصول خودداری کنید و آن را دور از دسترس کودکان قرار دهید. در صورتی که فکر میکنید باتریها بلعیده شدهاند و یا در جایی از بدن قرار گرفتهاند، سریعاً به پزشک مراجعه کنید.

### \Lambda احتياط

- باتری را نزدیک آتش یا زیر نور مستقیم آفتاب رها نکنید. ممکن است منجر به آتش سوزی، انفجار یا تولید گرمای بیش از حد شود.
- کنترل از راه دور را در محل های داغ، مانند روی داشبورد، قرار ندهید.
- در صورتی که باتری لیتیومی به طرز نادرستی تعویض شده باشد، خطر
  - انفجار وجود دارد. فقط با نوع مشابه یا معادل تعویض شود.

### عمليات پايه

| AT        | صدا را کاهش می دهد/ بازسازی می کند.                        |
|-----------|------------------------------------------------------------|
| DISI      | صفحه کنترل منبع جاری را نمایش می دهد.                      |
| FM/▲ /AM/ | <ul> <li>تیونر: باند را انتخاب می کند.</li> </ul>          |
|           | <ul> <li>یک عنوان/ آیتم/ پوشه را انتخاب می کند.</li> </ul> |
|           | • تيونر:<br>– ايستگاه ها را به صورت خو دکار پيدا مي کند.   |
|           | (فشار دهید)*                                               |
|           | – ایستگاه ها را به صورت دستی پیدا می کند.                  |
|           | (نگه دارید)*                                               |
|           | <ul> <li>تراکی را انتخاب می کند. (فشار دهید)</li> </ul>    |
| VOL+/VOL  | سطح صدا را تنظیم می نماید.                                 |
| SR        | منبع را انتخاب مي كند.                                     |
| ▶/।       | <ul> <li>پخش را شروع می کند/ مکث می دهد.</li> </ul>        |
|           | <ul> <li>تیونر: حالت جستجو را تغییر می دهد</li> </ul>      |
|           | (MANU ، AUTO2 ، AUTO1).                                    |
| ر         | تماسهای ورودی را پاسخ می دهد.                              |
| 0 - 9     | شماره ای را وارد می کند.                                   |
| 1 – 1     | شماره یک ایستگاه از پیشتنظیم شده را وارد                   |
|           | مىكند.                                                     |
|           |                                                            |

\* روش جستجو بسته به حالت جستجوى انتخابي متغير مي باشد.

دستگاه کنترل از راه دور

| ANGLE  | برای این دستگاه استفاده نمی شود.                            |
|--------|-------------------------------------------------------------|
| ASPECT | درجه بزرگ نمایی را تغییر می دهد.                            |
|        | <ul> <li>برای بررسی حالت بزرگنمایی فعلی، با پانل</li> </ul> |
|        | لمسى كار كنيد. (صفحه 11)                                    |
| ENT    | انتخاب را تاييد مي كند.                                     |
| DIRECT | به حالت جستجوی مستقیم وارد می شود.                          |
| CLR    | داده های نادرست ورودی را پاک می کند.                        |

### جستجو يک مورد به صورت مستقيم

هنگام گوش دادن به گیرنده (تیونر)، DAB یا حین پخش دیسک، می توانید با استفاده از دکمههای عددی مستقیماً به جستجوی فرکانس ایستگاه/ فصل/ عنوان/ پوشه/ فایل/ تراک بپردازید.

- برای جستجوی تراکی در منوی VCD، این عمل را حین فعال بودن PBC انجام دهید.
- ۹ برای وارد شدن به حالت جستجو، DIRECT را فشار دهید.
   ۹ بار که DIRECT را فشار دهید، آیتمی که باید جستجو شود تغییر می کند.
- 2 با فشار دادن یکی از دکمه های عددی، آیتم مورد نظر را انتخاب کنید (فرکانس ایستگاه/ فصل/ عنوان/ پوشه/ فایل/ تراک). • برای پاک کردن ورودی نادرست، CLR را فشار دهید.
  - **3** برای تأیید ENT را فشار دهید.

برای خروج از حالت جستجو: DIRECT را فشار دهید.

### برنامه JVC Remote

JVC Remote برنامهای است که گیرندههای JVC سازگار مخصوص خودرو را از طریق ®Bluetooth متصل و کنترل میکند، مانند یک کنترل از راه دور بی سیم.

> میتوانید از روی تلفن های هوشمند نیز با استفاده از برنامه JVC Remote با این دستگاه کار کنید.

این برنامه اطلاعات منبع مربوط به این دستگاه را در صفحه تلفن

هوشمند نمایش میدهد، و کاربر را قادر میسازد که با استفاده از رابط

کاربری گرافیکی این برنامه، تنظیمات صدا را انجام دهد.

همچنین وقتی تلفن هوشمندتان به این دستگاه وصل نباشد، این برنامه

در قابل یک پخشکننده مستقل و رایگان برای پخش آهنگها عمل

- مىكند.
- براى اطلاع از جزئيات، به

</www.jvc.net/car/app/jvc\_remote/> رجوع نماييد.

## نصب و اتصال

### 🛕 اخطارها

سیم اشتعال (قرمز) و سیم باتری (زرد) را به شاسی خودرو (زمین)
 وصل نکنید؛ ممکن است باعث یک اتصال کوتاه شوید، که به نوبه خود
 ممکن است منجر به آتش سوزی شود.

- فیوز را از سیم اشتعال (قرمز) و سیم باطری (زرد) جدا نکنید. منبع قدرت باید از طریق فیوز به این سیم ها وصل باشد.
- مدر به بین از طریق بیرو به این میم ، و عس به معنه • همیشه سیم اشتعال (قرمز) و سیم باتری (زرد) را به منبع برقی وصل کنید که از جعبه فیوز رد شده باشد.

### \Lambda احتياط

- این دستگاه را در کنسول وسیله خود نصب نمایید.
- · در حین استفاده یا اندکی بعد از استفاده از این دستگاه به قسمت های
- فلزی آن دست نزنید. قسمت های فلزی مانند حصار و سینک گرمایش گرم می شوند.
  - هنگام پارک کردن زیر سقف های کوتاه، دستگاه را خاموش کنید تا
     آن
- آنتن جمع شود. زمانی که دستگاه در خودرو همراه با عملکرد آنتن خودکار نصب شده باشد، با روشن کردن دستگاه، آنتن خود به خود باز میشود به شرطی که سیم کنترل آنتن (ANT. CONT) متصل شده باشد. (صفحه 41)

### قبل از نصب

### 📕 احتياط ها درباره نصب و اتصال

- راه اندازی و سیم کشی این محصول مستلزم مهارت و تجربه است. به منظور بهترین امنیت، راه اندازی و سیم کشی را به افراد مجرب واگذار کند.
  - . • دستگاه را نصب کنید به طوریکه زاویه نصب شده 30 درجه یا کمتر باشد.
  - مطمئن شوید که دستگاه را بر یک منبع قدرت 12 DC ولتی منفی بنا نهاده اید.

- دستگاه را در مکانی که در معرض نور مستقیم خورشید یا گرما و رطوبت بیش از حد قرار دارد نصب نکنید. همچنین از مکان هایی با گرد و غبار بیش از اندازه یا امکان پاشیدن آب اجتناب کنید.
- از پیچ هایی که برای خودتان است استفاده نکنید. فقط از پیچ های ارائه شده استفاده کنید. اگر از پیچ های اشتباه استفاده کنید، ممکن است به دستگاه آسیب بزنید.
- پس از اینکه دستگاه نصب شد، چک کنید که آیا چراغ های ترمز، چشمک زن ها، برف پاک کن ها، و غیره در اتومبیل به درستی کار می کنند.
- هنگام نصب دستگاه به خودرو روی سطح پانل محکم فشار ندهید.
   در غیر این صورت، ممکن است منجر به زخم، آسیب، یا خراب شدن شود.
- اگر قدرت روشن نیست ("Miswiring DC Offset Error"،
   "Warning DC Offset Error" نمایش داده می شود) ممکن است سیم بلندگو یک اتصال کو تاه داشته یا با شاسی خودرو تماس پیدا کرده و ممکن است عملکرد حفاظت فعال شده باشد. در این حالت، سیم بلندگو باید چک شود.
  - کلیه کابل ها را از قسمت های فلزی گرمازا دور نگه دارید.
- اگر اشتعال اتومبیل شما یک موقعیت ACC ندارد، سیم های اشتعال را به منبع قدرت که می تواند با کلید اشتعال خاموش و روشن شود وصل کنید. اگر شما سیم اشتعال را به یک منبع قدرت با منبع ولتاژ ثابت، از قبیل سیم های باطری، وصل کنید ممکن است باطری تخلیه شود.
- اگر فیوز پرید، ابتدا مطمئن شوید که سیم ها تماس ندارند تا باعث اتصال کوتاه شوند، سپس فیوز کهنه را با یک فیوز در رده بندی مشابه تعویض کنید.
- سیم های متصل نشده را با نوار وینیلی یا مواد مشابه دیگر روکش کنید.
   به منظور جلوگیری از اتصال کوتاه، از برداشتن سرپوش ها یا بیرون
   آوردن انتهای سیمهای نامتصل یا پایانه ها خودداری نمایید.

- سیمها را با بست مخصوص کابل محکم کنید و دور سیمهایی که با قسمتهای فلزی در تماس هستند چسب برق ببندید تا از سیمها محافظت شود و از ایجاد اتصال کوتاه جلوگیری به عمل آید.
- سیم های بلندگو را به ترمینال هایی که با آنها مطابقت دارند درست وصل کنید. اگر شما سیم های ⊖ را قیچی کنید یا آنها را بر هرگونه قسمت فلزی داخل اتومبیل بنا کنید ممکن است دستگاه آسیب ببیند با موفق نشود کار کند.
- هنگامی که فقط دو بلندگو به سیستم وصل شده اند، اتصال دهنده ها را یا به هر دو ترمینال های خروجی جلوبی یا به هر دو ترمینال های خروجی عقبی وصل کنید (عقب و جلو را ترکیب نکنید). به عنوان مثال، اگر شما اتصال کننده ⊕ بلندگوی چپ را به ترمینال خروجی جلو وصل می کنید، اتصال کننده ⊖ را به ترمینال خروخی عقب وصل نکنید.

### 📕 فهرست قطعات مورد نیاز برای نصب

نكات: این فهرست قطعات شامل كلیه محتویات كارتن نمی شود.

- 1 مهار سیمکشی (× 1)
- 2 سيم رابط، 2 متر (× 1)
- 3 پیچهای سر تخت، M5 × 8 میلی متر (×6)
- 4 پیچ های سر گرد، M5 × 8 میلی متر (× 6)
  - 5 صفحه تزئيني (×1)
  - 6 کابل مخصوص غربیلک فرمان (× 1)
- فقط براى KW-V250BTM منطقه 4/ KW-V250BT منطقه 2
  - 🚺 ميكروفن، 3 متر (× 1)

### 🗖 روش نصب

- **1** کلید را از اشتعال بردارید و اتصال باتری  $\ominus$  را قطع کنید.
- ۲ برای هر واحد دستگاه اتصالات سیم ورودی و خروجی مناسب درست کنید.
- **3** از میان مهار سیم کشی کابل های بلندگو را وصل کنید.
- 4 سیمهای دسته سیم را به ترتیب زیر متصل کنید: زمین (ارت)، باتری، استارت.
  - 5 دسته سيم را به دستگاه وصل كنيد.
- **6 دستگاه را در اتومبیل خود نصب کنید.** اطمینان حاصل کنید که دستگاه در جای خود محکم نصب شده باشد. اگر دستگاه ثابت نباشد، ممکن است در عملکرد آن مشکل ایجاد شود (مثلاً ممکن است صدا پرش پیدا کند).
  - 7 باطري 🖯 را مجددا وصل كنيد.
  - دکمه بازنشانی (ریست) را از روی پانل مانیتور فشار دهید. (صفحه 3)
    - **9** پیکر بندی <Initial Settings>. (صفحه 4)

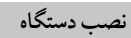

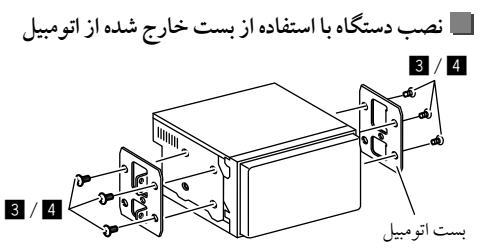

**نکات**: پیچهای مناسب (عرضه شده) را برای براکتهای نصب انتخاب کنید.

### 📕 نصب بر روی اتومبیل های تویوتا

دستگاه را با استفاده از پیچ های تهیه شده روی بست نصب کنید (4). از حفره های نصبی (۵) یا ۱) استفاده کنید که با بست اتومبیل سازگار باشد.

نمای جانبی

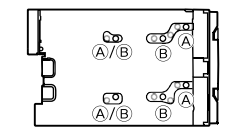

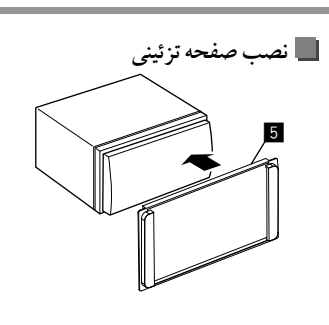

وصل كردن اجزاء خارجي

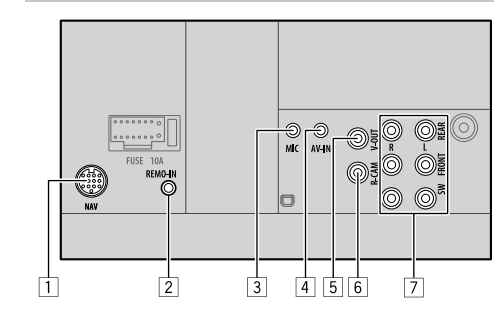

1 ورودي ناويري (NAV) 1\* 2 ورودی کنتر لاز راه دور غربیلک فرمان (REMO-IN) با استفاده از کابل مخصو ص غربیلک فرمان، به دسته سیم راه دور غربیلک خودرو متصل کنید (6). برای اطلاع از جزئیات، با فروشگاه JVC خو د تماس بگیرید. 3 ورودي ميكروفن (MIC) (صفحه 41) 4 ورودي ويديو صدا (AV-IN) انواع فیش مینی 4 قطبی زیر را متصل کنید: <u>(1) (1) صدای چب</u> است (است 2) صدای راست زمين <u>(</u>2 مين ④ ويدئو مركب 5 خروجي تصوير (V-OUT) 6 ورودی دوربین دید عقب (R-CAM) 7 يايانەھاي خروجي\*2 • خروجي سمت چپ (سفيد) • خروجي سمت راست (قرمز ) REAR: فیش های بلندگوی عقب FRONT: فيش هاي بلندگو ي جلو SW: فیش های ساب و و فر براى تقاطع 3 طرفه: REAR: فيش هاي توييتر FRONT: فیشهای بلندگوهای میدرنج SW: فیش های ساب و فر

\*1 فقط براى KW-V250BTM منطقه 3/ KW-V250BTM منطقه 2.

\*2 هنگام اتصال یک آمپلی فایر خارجی، سیم زمین (ارت) را به شاسی اتومبیل وصل کنید؛ در غیر این صورت، دستگاه ممکن است آسیب ببیند.

### اتصال سيمى

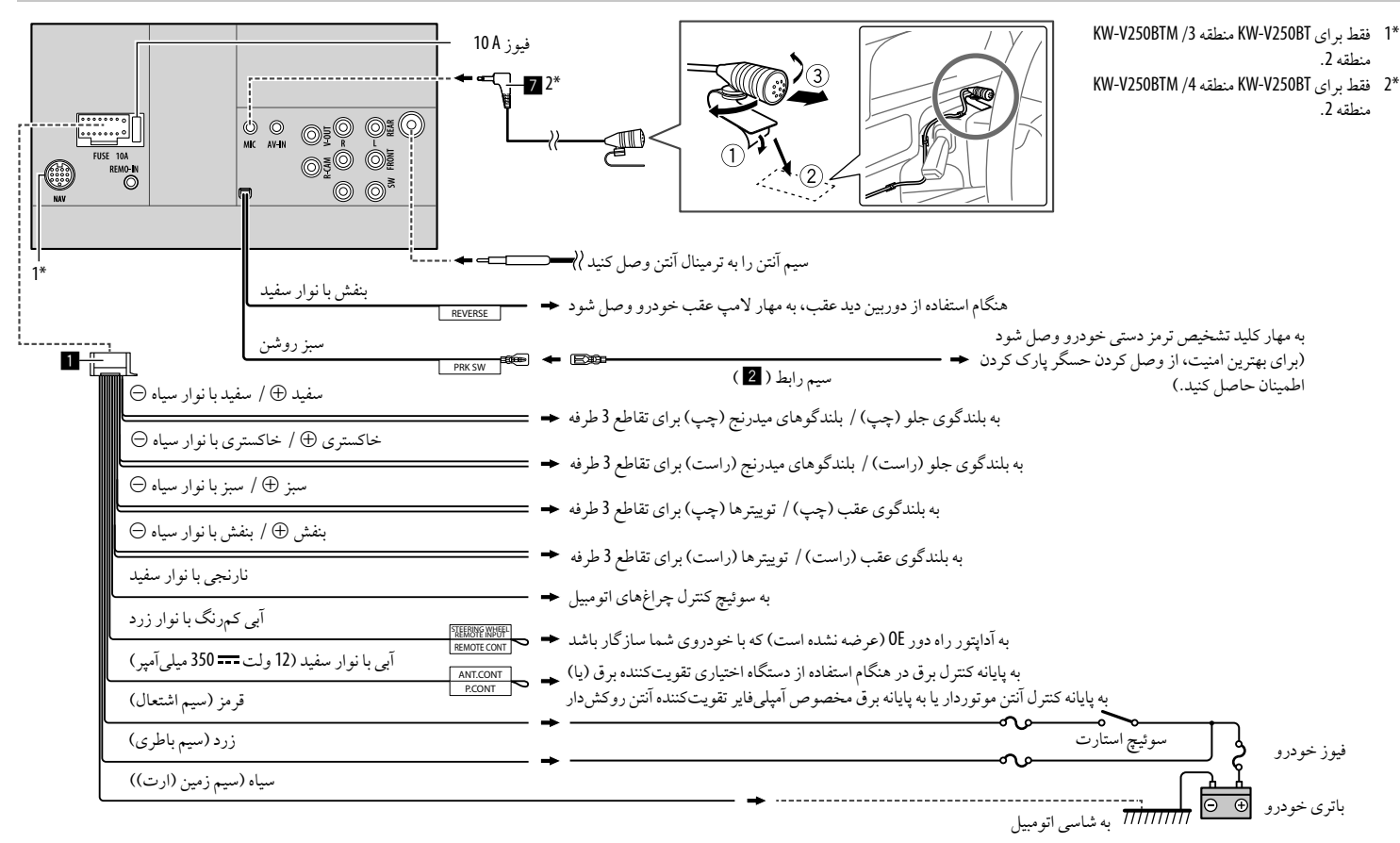

فارسى (41)

## مراجع

### نگهداری

### تميز كردن دستگاه

- برای تمیز کردن از هیچ حلال (مثلا تینر، بنزین وغیره)، ماده شوینده، یا حشره کشی استفاده نکنید. این کار ممکن است به مونیتور یا دستگاه صدمه بزند.
  - پانل را به نرمی با یک پارچه نرم و خشک تمیز کنید.

#### کار با دیسك ها

- سمت ضبط شده دیسک را لمس نکنید.
- روی دیسک نوار و موارد دیگر نچسبانید؛ یا از دیسکی که روی آن نوار چسبانده شده است، استفاده نکنید.
  - از هیچ وسیله جانبی برای دیسک استفاده نکنید.
- تميز کردن را از مرکز ديسک شروع کرده و به سمت بيرون حرکت کنيد.
- دیسک را با یک پارچه سیلیکونی خشک یا یک پارچه نرم تمیز کنید. از هیچ نوع حلالی استفاده نکنید.
  - هنگام بیرون آوردن دیسک از دستگاه، آن را به صورت افقی بیرون
     بکشید.
- قبل از قرار دادن دیسک، تکه های زبر در قسمت سوراخ مرکزی و لبه دیسک را پاک کنید.

### اطلاعات بيشتر

### 🗖 درباره فایلهای قابل پخش

### فايل هاي صوتي

- این دستگاه می تواند فایل های زیر با پسوندها و کدکهای زیر را پخش کند:
- برای دیسک: MP3 (wav) WAV.)، WMA (wma) WAA)، AAC.)، m4a) AAC.
- برای دستگاه حافظه انبوه WMA (.mp3) MP3 :USB (.wma) WMA. flac) FLAC (.aac ،.m4a) AAC (.wav) WAV.

کند: - سرعت بیت: MP3: 8 کیلو بیت بر ثانیه – 320 کیلو بیت بر ثانیه WMA: برای دیسک: 5 کیلو بیت بر ثانیه – 320 کیلو بیت بر ثانیه برای USB: 20 نائیه – 200 کیلو بیت بر ثانیه AAC: 10 کیلو بیت بر ثانیه – 320 کیلو بیت بر ثانیه MP3: 10 کیلو هر تز – 48 کیلو هر تز WMA: 8 کیلو هر تز – 48 کیلو هر تز WAV: 1.4 کیلو هر تز AAC: 20 کیلو هر تز – 48 کیلو هر تز SAAC: 4.1 کیلو هر تز HAC: 20 کیلو هر تز – 40 کیلو هر تز MAC: 4.1 کیلو هر تز - 4.2 کیلو هر تز - 6 کیلهای ضبط شده در قالب NBV (نرخ بیت متغیر) در مشخصه ز مان سپری شده تفاوت دارند - این دستگاه می تواند محتواهای زیر را نمایش دهد:

این دستگاه دریافت کننده می تواند فایل های دارای شرایط زیر را پخش

ين دستان مي تران ما مورديان. - برچسب:

ID3 Tag :MP3 (نسخه 1.0 / 1.1 / 2.2 / 2.3 / 2.2

- برچسب WMA
- برچسب WAV
- برچسب AAC
- برچسب FLAC
- تصوير Jacket:

اندازه تصوير: وضوح 22 × 32 تا 232 1 × 672

اندازه داده: کمتر از 500 کیلوبایت نوع فایل: JPEG

- نوع قايل: JPEG
- این دستگاه گیرنده قادر به پخش فایلهای زیر نمی باشد:
- فايلهاي MP3 كد شده توسط فرمت MP3 PRO و MP3 PRO.
  - فايلهاي MP3 كدگذاري شده با لايه 1/2.
- فایلهای WMA کد گذاری شده با فرمت فشرده، تخصصی، و صوتی.
- فایلهای WMA که بر اساس Windows Media® Audio نیستند.

- فایلهای AAC /WMA فرمت شده با DRM که از کپی شدن محافظت می شوند.
- فایلهای AAC با استفاده از FairPlay کپی رایت شدهاند (بجز مواردی که در iPhone/iPod ذخیره شده باشند).
  - فایلهایی که دارای داده هایی مانند AIFF، ATRAC3، و غیره می باشند.

### فايلهاي ويدئويي

- این دستگاه می تواند فایل های زیر با پسوندها و کدکهای زیر را پخش کند:
  - DivX) DivX.، avi ..div، کمرف نظر از بزرگ یا کوچک بودن
    - حروفشان
    - (.mpeg .mpg) MPEG2/MPEG1 -
    - فایل های جریانی که با قالب زیر مطابقت داشته باشد:
      - :DivX –
      - صوتي: MP3 يا Dolby Audio
        - :MPEG2/MPEG1 -
    - صوتى: MPEG1 Audio Layer-2 يا Dolby Audio
      - ويدئو: پخش جرياني سيستم/ برنامه MPEG
        - ساير شرايط قابل پخش:
        - حجم فايل ويدئويي: كمتر از 2 گيگابايت
    - DivX: سرعت بیت: 8 مگابیت بر ثانیه (حداکثر نرخ برای سیگنالهای ویدئویی متوسط)
- MPEG2/MPEG1: قالب فايل:MP@ML (پروفيل اصلى در
- سطح اصلی// SP@ML (پروفیل ساده در سطح اصلی// MP@LL (پروفیل اصلی در سطح پایین) اگر به به حال مید بالدار به به ماه به
  - این دستگاه گیرنده قادر به پخش فایلهای زیر نمی باشد:
     فایل های DivX کدگذاری شده در حالت اسکن اینتر لیس.

### مراجع

### فايلهاي تصويري

- این دستگاه می تواند فایل های زیر با پسوندها و کدکهای زیر را پخش
   کند:
  - (.jpeg ..jpg) JPEG –
  - ساير شرايط قابل پخش:
- وضوح تصوير: 22× 32 تا 192 8× 680 7 (ممكن است نمايش فايل بر اساس رزوللوشن آن قدري طول بكشد.)
  - فایل های Baseline JPEG
  - این دستگاه گیرنده قادر به پخش فایلهای زیر نمی باشد:
    - فایل های Progressive JPEG
      - فايل هاي Lossless JPEG

### 🔳 دربارہ پخش دیسک

### انواع ديسك قابل پخش

- CD-DA: سیدی صوتی، متن سیدی
- DVD تصویری: کد منطقه: 2، 3 یا 4 (بسته به کشور و ناحیه فروش)
  - دیسک دوطرفه: طرف DVD
  - VCD: سیدی ویدئویی (سازگار با PBC)
- DVD قابل ضبط/ قابل ضبط مجدد (R/+RW، DVD-R/-RW) + (+R/+RW، DVD-R/-RW) DVD تصويري: پل UDF
  - ISO 9660 سطح 1، سطح 2، ISO 9660 -
- سایر قالبهای قابل پخش: DVD-R ضبط شده در فرمت چند لبه ای (غیر از دیسکهای با لایههای دو طرفه) H/+R+ هاینالایز شده (فقط قالب ویدتو یے)
  - CD المال خيد يو سنة (عط حب وينويي). • CD قابل ضبط مجدد (CD-R/-RW): – SO 9660 الطح 1، سطح 2، Oser المالي
    - ساير اطلاعات:
- حین پخش یک DVD ویدئویی، صدای DTS را نمی توان از این دستگاه پخش یا تکثیر کرد.

- این دستگاه میتواند حدود 000 5 فایل و 250 پوشه را در یک دیسک
  - قابل ضبط/ قابل رايت مجدد تشخيص دهد (حداكثر 999 فايل در هر بوشه).
- فقطٌ از دیسکهای قابل ضبط/ قابل رایت مجدد که "فاینالایز" شدهاند استفاده کنید.
- این دستگاه گیرنده می تواند دیسکهای چند بخشی قابل ضبط/ قابل رایت مجدد را پخش کند، هر چند که، بخشهای بسته نشده در هنگام پخش رد خواهند شد.

### انواع دیسکهای غیرقابل پخش و فرمتهای آنها

- دیسک های DVD-ROM/DVD-Audio
- ر(CD-I Ready) CD-I ،CD-ROM ،(Super Video CD) SVCD DTS-CD
  - DVD+VR/DVD-VR/MKV/FLAC/(.aac) AAC/MPEG4. که روی DVD-R/RW یا R/+RW ضبط شده باشد
- MKV/FLAC/(.aac) AAC/MPEG4 که روی CD-R/RW ضبط شده باشد
  - دیسکهای دوطرفه DVD-RW
    - دیسکهای دوطرفه RW+
  - طرف غیر DVD در "DualDisc" که با استاندارد "Compact Disc Digital Audio" سازگار نمی باشد
    - دیسک هایی که گرد نباشند.
  - دیسک هایی که سطح ضبط آنها رنگی است یا دیسک های آلوده.
    - دیسک های قابل ضبط/ ضبط مجدد که فاینالایز نشده باشند.
- دیسکهای 8 سانتیمتری. تلاش برای وارد کردن این دیسکها با استفاده از یک آداپتور ممکن است باعث نقص عملکرد شود.
  - · برخی از دیسکهای قابل ضبط/ قابل رایت مجدد ممکن است بخاطر ویزگی های خاص آنها یا شرایط ضبط پخش نشوند.

### کدهای زبانی (برای انتخاب زبان **DVD**)

| 0  |                |    |                       |
|----|----------------|----|-----------------------|
| A  | آفار           | GD | اسکاتلندی گالیک       |
| A  | آبخازيان       | GL | گالیکی                |
| A  | آفريقايي       | GN | گوارانی               |
| AN | آمهريک         | GU | گجراتی                |
| A  | عربى           | HA | هاوسا                 |
| A  | آسامى          | HI | هندى                  |
| A  | آيمارا         | HR | كرواتي                |
| A  | آذربايجانى     | HU | مجارستاني             |
| B  | بشكير          | HY | ارمنی                 |
| В  | بيلو روسى      | IA | بين زباني             |
| B  | بلغارى         | IE | بین زبانی             |
| BI | بی هاری        | IK | اينو پياک             |
| B  | بيسلاما        | IN | اندونزيايي            |
| BI | بنگالی، بنگالا | IS | ايسلندى               |
| B  | تېتى           | IW | عبرى                  |
| B  | برتونى         | JA | ژاپنی                 |
| C  | كاتالان        | JI | يديش                  |
| C  | كرسى           | JW | جاواني                |
| C  | چک             | KA | گرجى                  |
| C  | ولزى           | KK | قزاقى                 |
| D  | بو تانی        | KL | گرين لندي             |
| E  | يونانى         | KM | كامبوجي               |
| E  | اسپرانتو       | KN | كانادا                |
| E  | استونيايي      | KO | کرہ ای <i>ی</i> (KOR) |
| E  | باسک           | KS | کشمیری                |
| F/ | فارسى          | KU | کردی                  |
| F  | فنلاندى        | KY | قرقيزى                |
| F  | فيجى           | LA | لاتين                 |
| F  | فاروس          | LN | اینگالا               |
| F  | فريسى          | LO | لائوسى                |
| G  | ايرلندى        | LT | ليتوانيايي            |

| LV | لاتويان، لتيش    | SM | ساموآن    |
|----|------------------|----|-----------|
| MG | مالاگاسكى        | SN | شونا      |
| MI | مااوري SO سومالي |    | سومالى    |
| MK | مقدونيه ايي      | SQ | آلبانیایی |
| ML | مالايلام         | SR | صربى      |
| MN | مغولى            | SS | سيسواتي   |
| MO | مولداويايي       | ST | سسوتو     |
| MR | مراسى            | SU | سادنيس    |
| MS | مالزیایی (MAY)   | SW | سواحيلي   |
| MT | مالتى            | TA | تاميل     |
| MY | برمه ایی         | TE | تلوگو     |
| NA | نآورو            | TG | تاجيک     |
| NE | نپالى            | TH | تايلندى   |
| NO | نروژی            | TI | تیگرینا   |
| 00 | اوسيتان          | TK | تركمني    |
| OM | (آفان) ارومو     | TL | تاگالوگ   |
| OR | اوريا            | TN | ستسونا    |
| PA | پنجابى           | TO | تونگا     |
| PL | لهستاني          | TR | تركى      |
| PS | پشتو             | TS | تسونگا    |
| QU | گوئچوآ           | TT | تاتار     |
| RM | رائتو- رومانس    | TW | تويى      |
| RN | کيروندي          | UK | اوكرايني  |
| RO | رومانيايي        | UR | اردو      |
| RW | کینیار واندا     | UZ | ازبکی     |
| SA | سانسكريت         | VI | ويتنامى   |
| SD | سندى ٧٥          |    | ولاپوک    |
| SG | سانگھو           | W0 | ولوف      |
| SH | صرب و کرواتی XH  |    | خوسايي    |
| SI | سينگاهاليز       | YO | يوروب     |
| SK | اسلواكي          | ZU | زولو      |
| SL | اسلونیایی        |    |           |
|    |                  |    |           |

44) فارسى

### 📕 دربارہ پخش USB

#### نكته مهم

حتما مطمئن شوید برای دوری از از دست دادن اطلاعات، از همه اطلاعات مهم فایل پشتیبانی تهیه کرده اید. ما هیچگونه مسئولیتی در قبال از دست دادن دادههای روی دستگاهها در هنگام استفاده از این دستگاه، بر عهده نخواهیم داشت.

### فایل های قابل پخش در دستگاه **USB**

- این دستگاه می تواند فایل های ذخیره شده در دستگاه ذخیره USB با پسوندهای زیر را پخش کند.
  - /WAV/WMA/MP3/MPEG2/MPEG1/Divx/JPEG FLAC/(.m4a/.aac) AAC
    - این دستگاه قابلیت خوانش موارد زیر را دارد:
      - جمعاً 000 5 فايل
- 250 پوشه حاوي فايلهاي ويدئويي و حداكثر 999 فايل در هر پوشه
- 250 پوشه حاوي فايل هاي عكسي و حداكثر 999 فايل در هر پوشه
- 999 پوشه حاوي فايل هاي صوتي و حداکثر 999 فايل در هر پوشه
  - حداکثر تعداد نویسه ها (هنگامی که نویسه ها 1 بایتی باشند):
    - نام پوشه ها: 50 حرف
    - نام فايل ها: 50 حرف

#### نکاتی درباره استفاده از دستگاه **USB**

- اگر استفاده از حافظه USB برای ایمنی هنگام رانندگی خطر داشته باشد، از آن استفاده نکنید.
  - هنگام وصل کردن با کابل USB ، از کابل USB 2.0 استفاده کنید.

- شوکهای الکترو استاتیک در هنگام وصل کردن دستگاه USB ممکن
- است پخش دستگاه را غیر عادی نماید. در این حالت، دستگاه USB را
- جدا کرده و سپس این دستگاه و دستگاه USB را بازنشانی کنید. • در حالی که عبارت "Reading" بر روی صفحه نمایش داده شده است،
  - دستگاه USB را به طور پي در يي جدا يا وصل نکنيد.
  - عملیات و تغذیه ممکن است برای برخی از دستگاه های USB عمل نکنند.
  - دستگاه USB را در اتومبیل قرار ندهید، آن را در معرض نور مستقیم
     خورشید یا درجه حرارت بالا قرار ندهید تا از تغییر شکل یا آسیب
     رسیدن به دستگاه جلوگیری شود.

### دستگاه **USB** غیر قابل پخش

- هنگام استفاده از کابل بسط USB ممکن است دستگاه فایل ها را در وسیله USB به خوبی پخش نکند.
- دستگاههای USB مجهز به عملکردهای خاص مانند عملکردهای حفاظت دیتا را نمی توان در دستگاه استفاده کرد.
- از دستگاه USB که دارای بیش از 2 پارتیشن است استفاده نکنید.
- بسته به شکل دستگاههای USB و محل های اتصال برخی از
   دستگاههای USB ممکن است به درستی و صل نشده باشند یا اتصالات
- دستگاههای ۵۵۵ ممکن است به درستی و صل نسده با سند یا انصالا ک درست نباشند.
- این دستگاه ممکن است کارت حافظه ای را که در کارت خوان USB قرار داده شده است تشخیص ندهد.

### 🔳 در بار ه iPhone/iPod

#### نكته مهم

حتما مطمئن شوید برای دوری از از دست دادن اطلاعات، از همه اطلاعات مهم فایل پشتیبانی تهیه کرده اید. ما هیچگونه مسئولیتی در قبال از دست دادن دادههای روی دستگاهها در هنگام استفاده از این دستگاه، بر عهده نخواهیم داشت.

, اجع

#### iPhone/iPod که قابل اتصال باشد

- از طريق پايانه USB:
  - Made for
- (7th Generation) iPod nano –
- 5th) iPod touch و 6th
- ،7 ،SE ،6S Plus ،6S ،6 Plus ،6 ،5S ،5C ،5 ،iPhone 4S X ،8 Plus ،8 ،7 Plus
  - از طریق Bluetooth: Made for
  - 5th) iPod touch) (6th Generation)
- ،7 ،SE ،6S Plus ،6S ،6 Plus ،6 ،5S ،5C ،5 ،iPhone 4S X ،8 Plus ،8 ،7 Plus

#### نکاتی درباره استفاده از دستگاه iPhone/iPod

- هنگام کار کردن با یک آی پاد iPhone/iPod بعضی از عملیات
   ممکن است درست یا طوری که از آنها انتظار می رود کار نکنند. در این
   صورت، وب سایت های زیر که متعلق به JVC هستند را ببینید:
   <a href="http://www.jvc.net/cs/car/s/2"></a>
- وقتی این دستگاه را روشن می کنید، iPhone/iPod از طریق دستگاه شارژ می شوند.
  - اطلاعات متن ممكن است به درستى نمايش داده نشوند.
- برای برخی از مدلهای iPhone/iPod، عملکرد ممکن است در حین اجرای عملیات غیر عادی یا بی ثبات باشد. در این حالت، دستگاه iPhone/iPod را جدا کنید و وضعیت آن را بررسی کنید.
   اگر عملکرد بهتر نشد یا کند بود، iPod یا iPhone را بازنشانی کنید.

### عیب یابی

ايرادى كه غالبا ظاهر مى شود مهم نيست. نكات فوق را پيش از تلفن به مركز سرويس و تعميرات بررسى كنيد. • براى كار با دستگاه هاى خارجى، به دستورالعمل هاى ارايه شده با آداپتورهاى استفاده شده براى اتصالات هم مراجعه نماييد (همچنين دستورالعمل هاى ارايه شده با دستگاه هاى خارجى).

#### عمومي

صدایی از بلندگوها خارج نمی شود. ← اندازه صدا را بر روی میزان بهینه آن تنظیم نمایید. ← کابلها و اتصالات را بررسی کنید.

> تصویری روی صفحه نمایش داده نمی شود. → صفحه را روشن کنید. (صفحه 4)

> کنترل از راه دور\*1 کار نمی کند. ← باتری را تعویض کنید.

#### "No Video Signal"/"No Signal ظاهر مي شود.

- → پخش را از دستگاه خارجی متصل به پایانه ورودی AV-IN شروع کنید.
  - → كابلها و اتصالات را بررسي كنيد.
  - سیگنال ورودی بیش از حد ضعیف میباشد.

#### "Miswiring DC Offset Error" "Warning DC Offset Error" ظاهر می شود.

→ سیم بلندگو اتصالی پیدا کرده است یا به شاسی اتومبیل وصل شده است. سیم بلندگو را به روش مناسب تعویض کنید یا عایق بندی کنید، سپس دستگاه را بازنشانی کنید.

### "Parking off" ظاهر می شود. ← هنگامی که ترمز دستی کشیده نشده باشد، تصویری نمایش داده نمی

"No Navigation" ظاهر می شود.\*2 ← هیچ دستگاه ناوبری وصل نشده است.

#### "Learning Process Failed" ظاهر می شود.

- → سیستم کلیدهای روی غربیلک فرمان شما با دستگاه سازگار نیست؛ عملیات تعیین عملکردها امکانپذیر نمی باشد. برای اطلاع از جزئیات، با فروشنده دستگاه پخش خودروی خود صحبت کنید.
- \*1 فقط برای KW-V250BT منطقه 4: دستگاه کنترل از راه دور RM-RK258
   را در صورت تمایل خریداری کنید.
   \*2 فقط برای KW-V250BTM منطقه 3/ KW-V250BTM منطقه 2.

### دیسک های

شود.

ديسک قابل رايت کردن/ قابل ضبط کردن نمي توانند پخش شوند. ← ديسک فاينالايز شده اي را وارد نماييد.

→ با همان اجزایی که جهت ضبط کردن مورد استفاده قرار می دهید دیسکرا فاینالایز نمایید.

تراکها در دیسکهای دیسک قابل رایت کردن/ قابل ضبط کردن نمی توانند رد شوند.

- → دیسک فاینالایز شده ای را وارد نمایید.
- → با همان اجزایی که جهت ضبط کردن مورد استفاده قرار می دهید دیسکرا فاینالایز نمایید.

پخش شروع نمی شود. ← فرمت فایل ها توسط دستگاه پشتیبانی نمی شود.

### عیب یابی

تصویری روی نمایشگر خارجی نمایش داده نمی شود.

→ سيم ويديو را درست نصب نماييد.

→ یك ورودي درست را بر روى نمایشگر خارجي انتخاب نماييد.

#### فایل های روی دیسک با فرمت MP3/MPEG2/MPEG1/DivX/ AAC/WAV/WMA قابل پخش نیستند.

- → تراك ها را با نرم افزارى ساز گار در ديسك هاى مناسب بخوانيد. (صفحه 43)
  - → کد های پسوند مناسب به نام فایل ها بیفزایید.

تراک ها روی دیسک های قابل ضبط/ قابل رایت مجدد آنگونه که شما انتظار دارید پخش نمی شوند.

→ ترتیب پخش ممکن است با ترتیبی که در سایر پخش کننده ها صورت می گیرد متفاوت باشد.

#### "Region Code Error" ظاهر می شود.

→ شما یک دیسک ویدئویی DVD با کد منطقه اشتباه وارد کردهاید. دیسکی با کد منطقه صحیح وارد کنید.

#### USB

#### "Reading" از صفحه محو نمی شود.

- → دستگاه را خاموش و مجدداً روشن کنید.
- در حال پخش یك تراك، صدا گاهي قطع است.
- ← تراكُ ها به درستی بر روی حافَظه USB کپی نشده اند. تراک ها را دوباره کپی کنید، و مجدداً امتحان کنید.
- تراک ها آنگونه که شما برای پخش تنظیم کرده اید پخش نمی شوند.
- ترتیب پخش ممکن است با ترتیبی که در سایر پخش کننده ها صورت
   می گیرد متفاوت باشد.

- وقتی حین گوش دادن به منبعی دیگر یک دستگاه USB را وصل کنید یا وقتی در هنگام وصل کردن دستگاه USB خطایی با عنوان "/ USB Device Error" ظاهر شود، منبع به "USB" تغییر نمی کند. -> مصرف برق درگاه USB در حال حاضر بیش از حد طراحی شده
  - ىت.
- → دستگاه را خاموش کنید و دستگاه USB را در بیاورید. سپس دستگاه را دوباره روشن کنید و دستگاه USB را مجدداً وصل نمایید.
- → اگر روش فوق به حل مشکل کمک نکرد، دستگاه را خاموش و روشن کنید (یا بازنشانی کنید) و سپس دستگاه USB را عوض کنید.

#### Android

- صدایی در حین پخش شنیده نمیشود.
- ← دستگاه Android را دوباره متصل کنید.
- ← یک برنامه پخشکننده رسانه را در دستگاه Android باز کنید و چیزی را پخش کنید.

#### صدا فقط از دستگاه Android پخش می شود.

- → از یکی دیگر از برنامههای پخشکننده رسانه استفاده نمایید.
  - ← دستگاه Android را دوباره راهاندازی کنید.
- → اگر باز هم مشکل حل نشد، دستگاه Android متصل قادر به انتقال سیگنال صوتی به دستگاه نمی باشد.
- → اگر اتصال USB کار نمی کند، دستگاه Android را با Bluetooth یا از طریق فیش AV-IN در پانل پشت متصل کنید.

#### عبارت "NO DEVICE" يا "READING" پيوسته چشمک ميزند.

- → دستگاه Android را دوباره متصل کنید.
- → اگر اتصال USB کار نمی کند، دستگاه Android را با Bluetooth یا از طریق فیش AV-IN در پانل پشت متصل کنید.

### iPhone/iPod

- صدایی از بلندگوها خارج نمی شود.
- ← iPhone/iPod را جدا كرده و دوباره وصل كنيد.
- → یک منبع دیگر را انتخاب کرده و سپس مجدداً "iPod" را انتخاب کنید.

### iPhone/iPod روشن نمی شود یا کار نمی کند.

- ← اتصال را بررسي كنيد.
- 🔶 نسخه نرمافزار داخلي را بهروزرساني کنيد.
  - → باطرى را شارژ كنيد.
  - ← iPhone/iPod را بازنشاني کنيد.

#### صدا واضح نيست.

→ اكو لايزر در iPhone/iPod يا دستگاه را غير فعال كنيد.

### سر و صداي زيادي توليد مي شود.

→ ویژگی "VoiceOver" را در iPhone/iPod خاموش کنید (علامت آن را بردارید). برای جزئیات بیشتر از <http://www.apple.com> بازدید کنید.

#### هیچ علمیاتی هنگام پخش یک تراک حاوی آرت ورک موجود نمی باشد. → بعد از بارگذاری شده آرت ورک با دستگاه کار کنید.

### "Authorization Error" ظاهر می شود.

→ بررسی کنید که Phone/iPod و صل شده با این دستگاه ساز گار باشد. (صفحه 45)

#### يونر

تنظیم اتومانیك SSM به درستی كار نمی كند. ← ایستگاهها را بطور دستی ذخیره كنید. (صفحه 16) نویز ثابتی هنگام گوش دادن به رادیو شنیده می شود. ← آنتن هوایی را بطور محكم وصل كنید.

### AV-IN

#### هیچ تصویری روی صفحه نمایش داده نمی شود.

- اگر دستگاه ویدئو خاموش است آنرا روشن کنید.
  - → سيم ويديو را درست نصب نماييد.

### Spotify

### برنامه کار نمی کند.

نسخه برنامه در دستگاه Android/iPhone/iPod touch شما آخرین نسخه نیست. برنامه را به روزرسانی کنید.

### Bluetooth

#### کیفیت صدای تلفن پایین است.

→ فاصله بین دستگاه و تلفن همراه دارای Bluetooth را کاهش دهید.
→ اتومبیل را به مکانی ببرید که سیگنال دریافت بهتری را دریافت کنید.

در حین استفاده از یک پخش کننده صوتی Bluetooth، صدایی که پخش می شود مقطع یا پرش دار است.

- → فاصله بین دستگاه و پخش کننده صوتی Bluetooth را کاهش دهید. دستگاه وصل شده برای تلفن Bluetooth را قطع کنید.
- دستگاه را خاموش و سپس روشن کنید.
   (هنگامی که هنوز صدا بازسازی نشده است)، پخش کننده را دوباره وصل کنید.

#### پخش کننده صوتی وصل شده را نمی توان کنترل کرد.

→ بررسی کنید که پخش کننده صوتی وصل شده از AVRCP (پروفایل صوتی/ ویدئویی کنترل از راه دور) پشتیبانی کند.

#### دستگاه Bluetooth دستگاه اصلی را شناسایی نمی کند.

← دستگاه Bluetooth را جستجو کنید.

#### دستگاه نمی تواند جفت شدن با دستگاه Bluetooth را انجام دهد.

- ← در دستگاههای سازگار با Bluetooth 2.1:
- دستگاه را با استفاده از پین کد ثبت کنید. (صفحه 22)
  - ← در دستگاههای سازگار با Bluetooth 2.0:
- پین کد مشابه را هم برای دستگاه و دستگاه مقصد وارد کنید. اگر پین کد دستگاه در دفتر چه دستورالعمل ها مشخص نشده باشد، "0000" یا "1234" را امتحان کنید.
  - → دستگاه Bluetooth را خاموش و روشن کنید.

#### اکو یا نویز بوجود می آید.

→ وضعیت میکروفن دستگاه را تنظیم کنید.
 → میزان صدای اکو یا کاهش صدای اضافی را تنظیم کنید. (صفحه 23)
 هنگامی که سعی می کنید دفترچه تلفن را در دستگاه کپی نمایید، دستگاه
 پاسخ نمی دهد.
 → ممکن است سعی کرده باشید تا همان ورودی (به همان صورت که ذخیره شده است) را در دستگاه کپی کنید.

#### "Connection Error" ظاهر می شود.

→ دستگاه ثبت شده است اما اتصال برقرار نمی شود. یک دستگاه ثبت شده را وصل کنید. (صفحه 22)

### "...Please Wait ظاهر مى شود.

→ دستگاه در حال آماده سازی برای استفاده از عملکرد Bluetooth می باشد. اگر پیام محو نشد، دستگاه را روشن و خاموش کنید، سپس دستگاه را دوباره وصل کنید (یا دستگاه را ریست کنید).

## "No Voice Device" ظاهر مى شود. → تلفن همراه وصل شده داراى سيستم شناسايى صدا نمى باشد.

"No Data" ظاهر می شود. ← هیچ داده های دفترچه تلفن در تلفن Bluetooth وصل شده وجود نداشت.

### "Initialize Error" ظاهر می شود.

→ دستگاه قادر به راه اندازی مادول Bluetooth نیست. عملیات را دوباره تکرار کنید.

## "Dial Error" ظاهر می شود. → شماره گیری موفقیت آمیز نبود. عملیات را دوباره تکرار کنید.

### "Hung Up Error" ظاهر می شود.

→ تماس هنوز تمام نشده است. اتومبيل خود را پارک کنيد و از تلفن همراه وصل شده برای پايان تماس استفاده کنيد.

### "Pick Up Error" ظاهر می شود.

→ دستگاه نتوانست تلفن را دریافت کند.

### اتصال Bluetooth بین دستگاه Bluetooth و دستگاه اصلی بی ثبات است.

← دستگاه Bluetooth ثبت شدهای که بلااستفاده است را از دستگاه حذف کنید. (صفحه 23)

### مشخصات

| ا بخش مونيتور      |                                                      |
|--------------------|------------------------------------------------------|
| اندازه تصوير       | 6.2 اينچ (مورب) پهنا                                 |
| (عرض در طول)       | 137.5 میلی متر × 77.2 میلی متر                       |
| سيستم نمايشگر پانل | شفاف TN LCD                                          |
| سيستم درايو        | سيستم ماتريس فعال TFT                                |
| تعداد پيكسل ها     | 1 152 000                                            |
|                    | $(\text{RGB} \times 480\text{V} \times 800\text{H})$ |
| پيكسل هاي مؤثر     | %99.99                                               |
| ترتيب پيكسل        | ترتيب نواري RGB                                      |
| روشنايي زمينه      | LED                                                  |
|                    |                                                      |

### 📕 بخش رابط USB

|         | USB 2.0 تمامسرعت/ پر سرعت                                                                               | استاندارد USB         |
|---------|----------------------------------------------------------------------------------------------------|-----------------------|
|         | كلاس ذخيره انبوه                                                                                        | دستگاه ساز گار        |
|         | FAT 16/32                                                                                               | سيستم فايل            |
| کل هار  | برق مستقيم 5 ولت === 1.5 آمپر                                                                           | حداكثر جريان منبع برق |
| نست     | 24 بیت                                                                                                  | مبدل D/A              |
| حوزه    | /(.m4a/.aac) AAC/WMA/MP3<br>FLAC/WAV                                                                    | دكودر صوتي            |
| قالب د  | JPEG/DivX/MPEG2/MPEG1                                                                                   | دكودر تصويري          |
| فركانس  | نمونه گیری 96 کیلوهرتز :<br>20 هرتز به 000 20 هرتز<br>نمونه گیری 48 کیلوهرتز :<br>20 هرتز به000 20 هرتز | پاسخ فرکانس           |
| تعداد ب | نمونه گیری 44.1 کیلوهرتز :<br>20 هرتز به 000 20 هرتز                                                    |                       |

| کل هارمونی دو گانه  | 0.01% (1 كيلوهرتز)                               | 📕 بخش تيونر FM                            |                                               |
|---------------------|--------------------------------------------------|-------------------------------------------|-----------------------------------------------|
| نسبت سیگنال به نویز | 90 دسی بل                                        | حوزه فركانس                               | 87.5 مگاهرتز تا 108.0 مگاهرتز<br>50 ما        |
| حوزه ديناميك        | 90 دسی بل                                        |                                           | (50 كيلوهرتز)                                 |
|                     |                                                  | حساسيت قابل استفاده                       | 6.2 dBf (0.56 μV) اهم)                        |
|                     |                                                  | (S/N: 30 دسی بل،                          |                                               |
| 📕 بخش دستگاه پخش    | DVD .                                            | 22.5 Dev كيلوهرتز )                       |                                               |
| مبدل D/A            | 24 بيت                                           | حساسیت آرام<br>(۱۸/ ۲۰۵۶                  | 15.2 dBf (1.58 μV) 15.2 dBf اهم)              |
| دکو در صو تی        | PCM خطى /MP3/Dolby Audio/                        | (۵:۵/۱۷ <b>د</b> سی بل،<br>۱۸ ۲۵ ۲۵ ۲۵ ما |                                               |
|                     | (.m4a) AAC/WAV/WMA                               | 22.5 Dev کیلوہرنز)                        |                                               |
| دكودر تصويري        | JPEG/DivX/MPEG2/MPEG1                            | پاسخ فرکانس<br>(0 3+ د مار)               | 30 هرتز به 15 کیلوهرتز                        |
| واي و بال بال زدن   | زیر محدوده قابل اندازه گیری                      |                                           | () (                                          |
| پاسخ فرکانس         | نمونه گيري 96 کيلو هر تز :                       | نسبت سيختان به نوير                       | 00 دسی بل (موبو)                              |
| e                   | 20 هر تز به 000 22 هر تز                         | انتخاب (400 ± كيلوهرتز)                   | > 80 دسي بل                                   |
|                     | نمونه گيري 48 کيلوهرتز:                          | جداسازي استريو                            | 40 دسى بل                                     |
|                     | 20 هرتز به 000 22 هرتز                           | (1 كيلوهرتز)                              | • -                                           |
|                     | نمونه گیری 44.1 کیلوهرتز:                        |                                           |                                               |
|                     | 20 هرتز به 000 20 هرتز                           | AM                                        |                                               |
| کل هارمونی دو گانه  | 0.010 (1 كيلوهرتز)                               | <b>ا</b> بخش تيونر AM                     |                                               |
| نسبت سیگنال به نویز | <br>90 دسى بل                                    | حوزه فركانس                               | KW-V250BT منطقه 3:                            |
| حوزه ديناميك        | 90 دسی بل                                        |                                           | 531 كيلوهرتز تا 611 1 كيلوهرتز                |
| قال ، در ک          |                                                  |                                           | (9 کیلوهریز)<br>KW-V250BT                     |
| فانب دیسک           | /DVD+B/+BW/DVD-BW/DVD-B                          |                                           | ۲۷۰-۷۲۵۵۲ ۱۲۷۰-۷۲۵۰ ۲۰۰<br>۱۲۰۶۰ ۱۲۰۰ ۲۰۰ ۲۰۰ |
|                     | CD-R/RW                                          |                                           | (9 کار ه. ت.)                                 |
| فركانس نمونه برداري | /                                                |                                           | رو فيلو شرور)<br>KW-V250BTM منطقه 2·          |
|                     | ۱،۲۰ کیلو مربر / ۲۰ نیلو مربر /<br>96 > ۱، ه. :: |                                           | 531 كىلە ھ. ت: تا 602 1 كىلە ھ. ت:            |
|                     |                                                  |                                           | (9 کېلو ه. ټه)                                |
| تعداد بيت دميت      | 16 بیت/ 20 بیت/ 24 بیت<br>                       | با تقارا تفادر                            | /2 .*\. KW/ \/250PT                           |
|                     |                                                  | حساسيت قابل أستقاده                       | NVV-VZOUDI منطقه د /<br>۱۸ K\۸/_\/۵۵٫۵۲۸۸ بات |

28.5 μV

KW-V250BT منطقه 4:

29 dBµ

#### مشخصات

| HPF (فيلتر بالاگذر)                    |                                                                                                    | 📕 بخش Bluetooth             |
|----------------------------------------|----------------------------------------------------------------------------------------------------|-----------------------------|
|                                        | Bluetooth V3.0                                                                                                    | فناوري                      |
|                                        | 2.402 گيگاهرتز تا 2.480 گيگاهرتز                                                                                             | فركانس                      |
|                                        | 4+ دسى بل ميليوات (حداكثر)،<br>Power Class 2                                                                                 | قدرت خروجي RF<br>(E.I.R.P.) |
|                                        | خط ديد تقريباً 10 متر                                                                                                    | حداكثر محدوده ارتباطي       |
|                                        | AAC/SBC                                                                                                    | کدک صوتی                    |
| LPF (فيلتر پايين گذر)                  | نمايه چندگانه                                                                                                    | پشتیبانی از نمایه چندگانه   |
|                                        | HFP (پروفایل هندز فری) 1.6<br>A2DP (پروفایل توزیع صدای پیشرفته)<br>1.3                                                       | پروفايل                     |
|                                        | AVRCP (پروفایل صوتی/ ویدئویی<br>کنترل از راه دور) 1.5<br>GAP (پروفایل دسترسی عمومی)<br>PBAP (نیامه دستیامی به دفتر تلفن) 1.2 |                             |
| <b>بخش ویدیو</b><br>سیستم رنگ ورودی تع | SDP (پروفایل کاوش سرویس)<br>SPP (سریال نمایه پورت) 1.2                                                                       |                             |
| خارجى                                  |                                                                                                    |                             |

| (DSP) | ديجيتال ( | سیگنال | بردازنده | بخش إ |  |
|-------|-----------|--------|----------|-------|--|
|-------|-----------|--------|----------|-------|--|

| 13 باند                     | اكولايزر |
|-----------------------------|----------|
| فركانس (هرتز) (باند1 – 13): | باند     |
| /630/400/250/160/100/62.5   |          |
| 6k/10k/6.3k/4k/2.5k/1.6k/1k |          |
| سطح:                        |          |
| 09– به 09+ (09– دسیبل به    |          |
| 09+ دسىبل)                  |          |
| 2.0/1.5/1.35 :Q             |          |

| HF (فيلتر بالاگذر)   | فرکانس (هرتز):<br>از طریق/80/70/60/50/40/<br>2009 (220/180/150/120/100/90<br>250<br>شیر در دیر دار / Oct |
|----------------------|----------------------------------------------------------------------------------------------------|
|                      | -24/-18/-12/-6                                                                                           |
|                      | دریافت (Gain) (دسیبل):<br>0/-1/-2/-3/-4/-5/-6/-7/-8                                                      |
| LF (فيلتر پايين گذر) | فركانس (هرتز):<br>100/90/80/70/60/50/40/30/10/20/<br>250/220/180/150/120/120/16/120/120/13               |
|                      | شيب (دسىبل/ .Oct):<br>6–/12/–18/                                                                         |
|                      | دریافت (Gain) (دسیبل):<br>0/-1/-2/-3/-4/-5/-6/-7/-8                                                      |
|                      |                                                                                                    |
| بخش ويديو            |                                                                                                    |
| بستم رنگ ورودی تصویر | PAL/NTSC                                                                                                 |

75 Ω/1 Vp-p

75 Ω/1 Vp-p

KW-V250BT منطقه 3/

:**2 منطقه KW-V250BTM** 75 Ω/0.7 Vp-p سطح ورودي تصوير

خارجی (فیش RCA)/ (فیش مینی)

سطح خروجی تصویر (فیش RCA)

ورودي RGB آنالوگ

حداکثر سطح ورودی صوتی Ω/1 Vp-p خارجی (فیش مینی)

|                                                      | 📕 بخش صوتى                               |
|------------------------------------------------------|------------------------------------------|
| 50 وات × 4                                           | حداکثر نیرو<br>(قسمت جلو و عقب)          |
| 22 وات × 4 (در کمتر از 1% اعوجاج<br>هارمونیک کل THD) | نیرو پهنای باند کامل<br>(قسمت جلو و عقب) |
| 10 kΩ/4 V                                            | سطح فيش صدا                              |
| 600 Ω≥                                               | امپدانس خروجي اوليه                      |
| 4 Ω به Ω 8                                           | امپدانس بلندگوها                         |

### 📕 عمومي

| ولتاژ عملكرد           | باترى خودرو 12 ولت با برق مستقيم    |
|------------------------|-------------------------------------|
| ابعاد نصب              | 178 میلی متر × 100 میلی متر ×       |
| (پهنا در بلندي در عمق) | 162 میلی متر                        |
| وزن (دستگاه اصلي)      | 1.8 كيلوگرم (با احتساب صفحه تزئيني) |

طراحی و مشخصات می توانند بدون اعلام قبلی عوض شوند.

فارسى (49)

THIS SOFTWARE IS PROVIDED BY THE COPYRIGHT HOLDERS AND CONTRIBUTORS "AS IS" AND ANY EXPRESS OR IMPLIED WARRANTIES, INCLUDING, BUT NOT LIMITED TO, THE IMPLIED WARRANTIES OF MERCHANTABILITY AND FITNESS FOR A PARTICULAR PURPOSE ARE DISCLAIMED IN NO EVENT SHALL THE FOUNDATION OR CONTRIBUTORS BE LIABLE FOR ANY DIRECT, INDIRECT, INCIDENTAL, SPECIAL, EXEMPLARY, OR CONSEQUENTIAL DAMAGES (INCLUDING, BUT NOT LIMITED TO, PROCUREMENT OF SUBSTITUTE GOODS OR SERVICES: LOSS OF USE, DATA, OR PROFITS: OR BUSINESS INTERRUPTION) HOWEVER CAUSED AND ON ANY THEORY OF LIABILITY. WHETHER IN CONTRACT, STRICT LIABILITY, OR TORT (INCLUDING NEGLIGENCE OR OTHERWISE) ARISING IN ANY WAY OUT OF THE USE OF THIS SOFTWARE. EVEN IF ADVISED OF THE POSSIBILITY OF SUCH DAMAGE

#### · DIVX

- This DivX Certified® device can play DivX® Home Theater video files up to 576p (including .avi, .divx). Download free software at www.divx.com to create, play and cast digital videos.
- DivX<sup>®</sup>, DivX Certified<sup>®</sup> and associated logos are trademarks of DivX, LLC and are used under license.

- THIS PRODUCT IS LICENSED UNDER THE AVC PATENT PORTFOLIO LICENSE FOR THE PERSONAL USE OF A CONSUMER OR OTHER USES IN WHICH IT DOES NOT RECEIVE REMUNERATION TO (i) ENCODE VIDEO IN COMPLIANCE WITH THE AVC STANDARD ("AVC VIDEO") AND/OR (ii) DECODE AVC VIDEO THAT WAS ENCODED BY A CONSUMER ENGAGED IN A PERSONAL ACTIVITY AND/OR WAS OBTAINED FROM A VIDEO PROVIDER LICENSED TO PROVIDE AVC VIDEO. NO LICENSE IS GRANTED OR SHALL BE IMPLIED FOR ANY OTHER USE. ADDITIONAL INFORMATION MAY BE OBTAINED FROM MPEG LA, LL.C. SEE HTTP://WWW.MPEGLA.COM
- SPOTIFY and the Spotify logo are among the registered trademarks of Spotify AB.
- libFLAC

Copyright (C) 2000-2009 Josh Coalson Copyright (C) 2011-2013 Xiph.Org Foundation Redistribution and use in source and binary forms, with or without modification, are permitted provided that the following conditions are met:

- Redistributions of source code must retain the above copyright notice, this list of conditions and the following disclaimer.
- Redistributions in binary form must reproduce the above copyright notice, this list of conditions and the following disclaimer in the documentation and/ or other materials provided with the distribution.
- Neither the name of the Xiph.org Foundation nor the names of its contributors may be used to endorse or promote products derived from this software without specific prior written permission.

### علائم تجاري و مجوزها

- Dolby, Dolby Audio and the double-D symbol are trademarks of Dolby Laboratories.
- "DVD Logo" is a trademark of DVD Format/Logo Licensing Corporation registered in the US, Japan and other countries.
- The "AAC" logo is a trademark of Dolby Laboratories.
- Microsoft and Windows Media are either registered trademarks or trademarks of Microsoft Corporation in the United States and/or other countries.
- Use of the Made for Apple badge means that an accessory has been designed to connect specifically to the Apple product(s) identified in the badge and has been certified by the developer to meet Apple performance standards. Apple is not responsible for the operation of this device or its compliance with safety and regulatory standards. Please note that the use of this accessory with an Apple product may affect wireless performance.
- Apple, iPhone, iPod, iPod nano, iPod touch, iTunes, and Lightning are trademarks of Apple Inc., registered in the U.S. and other countries.
- IOS is a trademark or registered trademark of Cisco in the U.S. and other countries and is used under license.
- This item incorporates copy protection technology that is protected by U.S. patents and other intellectual property rights of Rovi Corporation. Reverse engineering and disassembly are prohibited.
- Font for this product is designed by Ricoh.
- · Android is a trademark of Google LLC.
- The Bluetooth® word mark and logos are registered trademarks owned by the Bluetooth SIG, Inc. and any use of such marks by JVC KENWOOD Corporation is under license. Other trademarks and trade names are those of their respective owners.

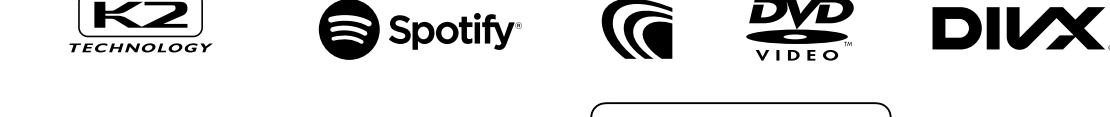

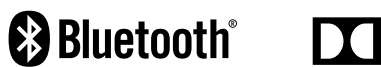

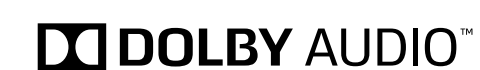

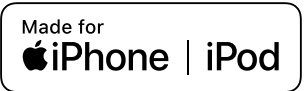

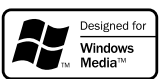